# OPERATING INSTRUCTIONS

# EuroFID3010 Inline UEG Total Hydrocarbon Analysis

Installation, Operation, Service

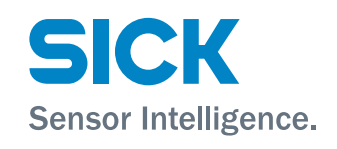

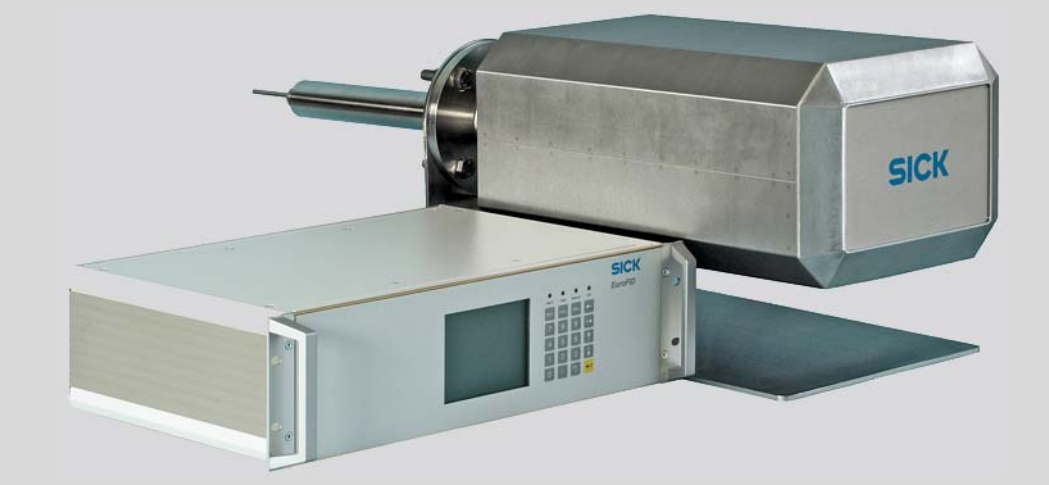

# **Document information**

#### **Described Product**

Product name: EuroFID3010 Inline UEG

#### Document ID

| Operating Instructions EuroFID3010 Inline UEG |
|-----------------------------------------------|
| 8016307                                       |
| 2-2                                           |
| 2018-04                                       |
|                                               |

#### Manufacturer

| SICK AG           |                             |
|-------------------|-----------------------------|
| Erwin-Sick-Str. 1 | · 79183 Waldkirch · Germany |
| Tel.:             | +49 7641 469-0              |
| Fax:              | +49 7641 469-1149           |
| Email:            | info.pa@sick.de             |

#### **Production Site**

SICK AG Poppenbütteler Bogen 9b · 22399 Hamburg · Germany

#### Trademarks

Kalrez and Viton are trademarks of DuPont Performance Elastomers. Other product names used in this document may also be trademarks and are used here for identification purposes only. Original Documents

The English version 8016307 of this document is an original document from SICK AG. SICK AG assumes no liability for the correctness of an unauthorized translation. In case of doubt, please contact SICK AG or your local representative.

#### Legal Information

Subject to change without notice.

© SICK AG. All rights reserved.

#### Glossary

| AC               | Alternating current                                                                                                    |
|------------------|----------------------------------------------------------------------------------------------------|
| ΑΤΕΧ             | Atmosphères Explosifs: Abbreviation for European standards regarding safety in potentially explosive atmospheres.                                                                                                    |
| CSA              | Canadian Standards Association (www.csa.ca)                                                                                                    |
| DC               | Direct current                                                                                                    |
| Span gas         | Concentration of the test gas at the upper measuring range value                                                                                                    |
| FID              | Flame ionization detector                                                                                                    |
| Firmware         | Internal device software, typically in erasable<br>memory chips (EEPROMs)                                                                                                    |
| ΙΡ ΧΥ            | Ingress protection; protection type of a device in accordance with IEC/DIN EN 60529. The digit <i>X</i> designates the level of protection against contact and foreign bodies, <i>Y</i> against moisture.                                                                                                    |
| Adjustment       | Refer to "calibration."                                                                                                    |
| Calibration      | The measured value is adjusted to the (known) value of a test gas.                                                                                                    |
| LED              | Light emitting diode (small indicator lamp)                                                                                                    |
| PC               | Personal computer                                                                                                    |
| PTFE             | Polytetrafluorethylene (Teflon)                                                                                                    |
| Reference<br>gas | Refer to "span gas."                                                                                                    |
| LEL              | Lower explosive limit (minimum concentration of a combustible gas in a mixture or vapor above which the gas mixture can be ignited)                                                                                                    |
| SELV             | Safety extra low voltage is a small electrical voltage<br>that provides particular protection against electrical<br>shock compared to circuits of higher voltage thanks<br>to its small magnitude and insulation.<br>Devices operating on SELV that do not generate hig-<br>her voltages themselves are categorized as Class III<br>appliances in accordance with DIN EN 61140 (VDE<br>0140-1). |

# Warning Symbols

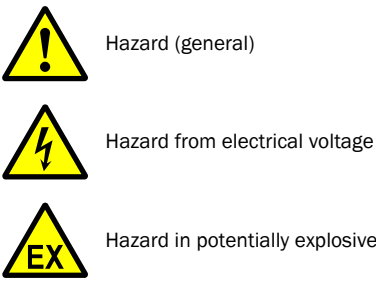

Hazard in potentially explosive atmospheres

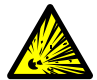

Hazard from explosive substances/mixtures

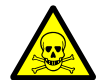

Hazard from poisonous substances

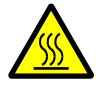

Hazards through high temperature or hot surfaces

# Warning Levels / Signal Words

#### WARNING

Risk or hazardous situation which could result in severe injury or death.

#### CAUTION

Hazard or unsafe practice which could result in personal injury or property damage.

#### NOTICE

Hazard which could result in property damage.

# Information Symbols

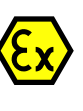

Information about usage in potentially explosive atmospheres

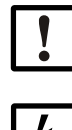

Important technical information about this device

Important information on electrical or electronic functions

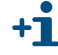

Supplementary information

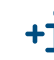

Link to information found elsewhere

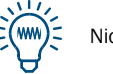

Nice to know

| 1                     | Important information 11                                                                            |
|-----------------------|----------------------------------------------------------------------------------------------------|
| 1.1<br>1.1.1          | Main hazards       12         Safety instructions       12                                          |
| 1.2<br>1.2.1          | Product identification                                                                              |
| 1.3<br>1.3.1<br>1.3.2 | Intended use       14         Purpose of the device       14         Installation location       14 |
| 1.4                   | Responsibility of the user                                                                          |
| 1.5                   | Additional documents                                                                                |
| 2                     | Product description                                                                                 |
| 2.1<br>2.1.1          | Characteristics                                                                                     |
| 2.2                   | Measuring principle                                                                                 |
| 2.3                   | Device overview                                                                                     |
| 2.4                   | Device modules                                                                                      |
| 2.4.1                 | Analyzer unit                                                                                       |
| 2.4.1.1               | Sample gas filter                                                                                   |
| 2.4.2                 | Operating unit                                                                                      |
| 2.4.3                 | Terminal box                                                                                        |
| 2.4.4                 | V2 terminal module                                                                                  |
| 3                     | Project planning 23                                                                                 |
| 3.1                   | Included in delivery                                                                                |
| 3.2                   | Information about project planning and installation                                                 |
| 3.3                   | Overview of installation work 25                                                                    |
| 3.3.1                 | Required resources (overview)26                                                                     |
| 3.3.2                 | Mechanical installations (overview)                                                                 |
| 3.3.3                 | AC power connection (overview)                                                                      |
| 3.4                   | Supply of operational gases                                                                         |
| 3.4.1                 | Screw fittings for the gas connections                                                              |
| 3.4.2<br>2.4.2        | Connecting instrument air                                                                           |
| 3.4.3<br>3 / /        |                                                                                                    |
| 345                   | Connecting the calibration gas ("snan gas")                                                         |
| 3.4.6                 | Information on connecting a cylinder pressure monitor                                               |
| 3.5                   | Exhaust gas lines                                                                                   |
| 3.5.1                 | Connecting the "Outlet" gas outlet                                                                  |
| 3.5.2                 | Gas outlet "Bypass"                                                                                 |
| 3.6                   | Sample gas supply 32                                                                                |

| 4.1       Preparing for Installation                                                                                                    | 4                  | Installing the analyzer unit                        | 33                  |
|----------------------------------------------------------------------------------------------------|--------------------|-----------------------------------------------------|---------------------|
| 4.2       Installation       34         4.2.1       Clearance for the analyzer unit       36         4.2.2       Preparing to install the analyzer unit       37         4.2.3       Installing the analyzer unit on the flange       38         4.2.4       Gas connections       39         4.3       Electrical compliance       40         4.3.1.1       Electrical compliance       40         4.3.1.2       Electrical safety through disconnector switches properly installed       40         4.3.1.3       Grounding the equipment       40         4.3.2       Procedure       41         5       Installing the terminal box       43         5.1       Installing the operating unit       49         6.1       Installing the operating unit       50         6.2       Installing the operating unit       50         6.3       Installing the operating unit       50         6.4       AC power connection of the operating unit       51         6.5       Signal connectors       52         6.6       Network (power cable       51         6.5.1       Overview of signal connectors       52         7       V2 terminal module       53         7.1                                                                                                   | 4.1                | Preparing for Installation                          | 34                  |
| 42.1       Clearance for the analyzer unit       36         4.2.2       Preparing to install the analyzer unit on the flange       37         4.2.3       Installing the analyzer unit on the flange       38         4.2.4       Gas connections       40         4.3.1       Electrical compliance       40         4.3.1       Electrical compliance       40         4.3.1.2       Electrical safety through lines with correct rating       40         4.3.1.3       Grounding the equipment       40         4.3.2       Procedure       41         5       Installing the terminal box       43         5.1       Installing the operating unit       49         6.2       Electrical connections of the terminal box       44         6       Installing the operating unit       50         6.1       Installing the operating unit       50         6.2       Installing the operating unit       50         6.3       Installing the operating unit       50         6.4       AC power soluciton of the operating unit       51         6.4.1       Connections       52         6.5       Signal connections       52         7       V2 terminal and connector pin assignments       55 <td>4.2</td> <td>Installation</td> <td>34</td>                        | 4.2                | Installation                                        | 34                  |
| 4.2.2       Preparing to install the analyzer unit       37         4.2.3       Installing the analyzer unit on the flange       38         4.2.4       Gas connections       39         4.3       Electrical connections       40         4.3.1       Electrical safety through disconnector switches properly installed       40         4.3.1.1       Electrical safety through disconnector switches properly installed       40         4.3.2       Procedure       40         4.3.2       Procedure       41         5       Installing the terminal box       43         5.1       Installing the operating unit       42         6       Installing the operating unit       44         6.1       Installing the operating unit       50         6.2       Installing the operating unit       50         6.3       Installing the operating unit       50         6.4       AC power connection of the operating unit       51         6.4.1       External AC power cable       51         6.5       Signal connections       52         6.5.1       Overview of signal connections       52         6.7       V2 terminal module       53         7.1       Functional description       54 <td>4.2.1</td> <td>Clearance for the analyzer unit</td> <td> 36</td> | 4.2.1              | Clearance for the analyzer unit                     | 36                  |
| 4.2.3       Installing the analyzer unit on the flange                                                                                                    | 4.2.2              | Preparing to install the analyzer unit              | 37                  |
| 4.2.4       Gas connections                                                                                                    | 4.2.3              | Installing the analyzer unit on the flange          |                     |
| 4.3.1       Electrical connections       40         4.3.1.1       Electrical compliance       40         4.3.1.1       Electrical safety through disconnector switches properly installed       40         4.3.1.2       Electrical safety through lines with correct rating       40         4.3.1.3       Grounding the equipment       40         4.3.2       Procedure       41 <b>5</b> Installing the terminal box       43         5.1       Installing the terminal box       44 <b>6</b> Installing the operating unit       49         6.1       Installing the operating unit       50         6.2       Installing the operating unit       50         6.3       Installing the operating unit       50         6.4       AC power connection of the operating unit       51         6.4.1       External AC power switch       51         6.5.1       Signal connections       52         7       V2 terminal module       53         7.1       Functional description       54         7.2.1       Analog output *Measured value*       56         7.3.2       Terminal assignment       57         7.3.2       Terminal assignment       57                                                                                                    | 4.2.4              | Gas connections                                     |                     |
| 4.3.11       Electrical compliance       40         4.3.12       Electrical safety through disconnector switches properly installed       40         4.3.1.3       Grounding the equipment       40         4.3.2       Procedure       41         5       Installing the terminal box       43         5.1       Installing the terminal box       43         5.2       Electrical connections of the terminal box       44         6       Installing the operating unit       49         6.1       Installing the operating unit       50         6.2       Installing the operating unit       50         6.3       Installing the operating unit       50         6.4       AC power connection of the operating unit       51         6.4.1       External AC power switch       51         6.4.2       Connecting the AC power cable       51         6.5.1       Overview of signal connectors       52         7       V2 terminal module       53         7.1       Functional description       54         7.2.1       Analog output "Measured value"       56         7.3.2       Terminal assignment X10 and X20       56         7.3.2.1       Analog output "Reference value"       56 <td>4.3</td> <td>Electrical connections</td> <td>40</td>              | 4.3                | Electrical connections                              | 40                  |
| 4.3.1.1       Electrical safety through lines with correct rating       40         4.3.1.2       Electrical safety through lines with correct rating       40         4.3.2       Procedure       41         5       Installing the terminal box       43         5.1       Installing the terminal box       44         5.2       Electrical connections of the terminal box       44         6       Installing the operating unit       49         6.1       Installing the operating unit       50         6.2       Installing the operating unit       50         6.3       Installing the operating unit       50         6.4       AC power connection of the operating unit       51         6.4.1       External AC power switch       51         6.5       Signal connections       52         7       V2 terminal module       53         7.1       Functional description       54         7.2.1       Analog outputs       56         7.2.1       Analog output "Measured value"       56         7.2.1       Analog output "Measured value"       56         7.3.2.1       Configuration (jumpers)       56         7.3.2.1       Analog output "Reference value"       56                                                                                   | 4.3.1              | Electrical compliance                               | 40                  |
| 4.3.1.3       Grounding the equipment       40         4.3.2       Procedure       41         5       Installing the terminal box       43         5.1       Installing the terminal box       43         5.2       Electrical connections of the terminal box       44         6       Installing the operating unit       49         6.1       Installing the operating unit       50         6.2       Installing the operating unit       50         6.3       Installing the operating unit       50         6.4       AC power connection of the operating unit       51         6.4.1       External AC power switch       51         6.5       Signal connections       52         6.5.1       Overview of signal connections       52         7       V2 terminal module       53         7.1       Functional description       54         7.2.1       Description       56         7.2.1       Description       56         7.2.1       Analog output "Measured value"       56         7.3.2       Terminal assignment       57         7.3.2       Terminal assignment       57         7.3.2       X30 terminal assignment       57 </td <td>4.3.1.1</td> <td>Electrical safety through lines with correct rating</td> <td>40</td>                            | 4.3.1.1            | Electrical safety through lines with correct rating | 40                  |
| 4.3.2       Procedure       41         5       Installing the terminal box       43         5.1       Installing the terminal box       44         5.2       Electrical connections of the terminal box       44         6       Installing the operating unit       49         6.1       Installing the operating unit       50         6.2       Installing the operating unit       50         6.3       Installing the operating unit ½-19" rack type       50         6.4       AC power connection of the operating unit       51         6.4.3       Connecting the AC power cable       51         6.5.4       Connecting the AC power cable       52         6.5.1       Overview of signal connections       52         6.5.1       Overview of signal connections       52         7       V2 terminal module       53         7.1       Functional description       54         7.2       Analog outputs       56         7.3       Description       56         7.4       Analog output "Measured value"       56         7.3       Digital outputs (threshold value alarm, status)       57         7.3.2       X30 terminal assignment       57         7.3.2 <td>4313</td> <td>Grounding the equipment</td> <td>40</td>                                     | 4313               | Grounding the equipment                             | 40                  |
| 5       Installing the terminal box       43         5.1       Installing the terminal box       44         5.2       Electrical connections of the terminal box       44         6       Installing the operating unit       49         6.1       Installing the operating unit       50         6.2       Installing the operating unit       50         6.3       Installing the operating unit       50         6.4       AC power connection of the operating unit       51         6.4.2       Connecting the AC power switch       51         6.4.2       Connecting the AC power switch       51         6.5       Signal connections       52         6.5.1       Overview of signal connections       52         7       V2 terminal module       53         7.1       Functional description       54         7.2       Analog outputs       56         7.3       Description       56         7.4       V2 terminal assignment X10 and X20       56         7.3       Digital outputs (Mreshold value alarm, status)       57         7.3.4       Description       57         7.3.2       X30 terminal assignment       57         7.3.2       X30 termin                                                                                                    | 4.3.2              | Procedure                                           | 41                  |
| 5.1       Installing the terminal box       44         5.2       Electrical connections of the terminal box       44         6       Installing the operating unit       49         6.1       Installing the operating unit       50         6.2       Installing the operating unit       50         6.3       Installing the operating unit       50         6.4       AC power connection of the operating unit       51         6.4.1       External AC power switch       51         6.4.2       Connecting the AC power cable       51         6.5       Signal connections       52         6.5.1       Overview of signal connections       52         7       V2 terminal module       53         7.1       Functional description       54         7.1.1       Terminal and connector pin assignments       55         7.2       Analog outputs       56         7.2.1       Description       56         7.2.2       Terminal assignment X10 and X20       56         7.3.1       Description       57         7.3.2       X30 terminal assignment       57         7.3.2.2       X30 terminal assignment       57         7.3.1       Description                                                                                                    | 5                  | Installing the terminal box                         | /13                 |
| 5.2       Electrical connections of the terminal box       44         6       Installing the operating unit       49         6.1       Installing the operating unit       50         6.2       Installing the operating unit       50         6.3       Installing the operating unit       50         6.4       AC power connection of the operating unit       51         6.4.1       External AC power switch       51         6.4.2       Connecting the AC power cable       51         6.5       Signal connections       52         7       V2 terminal module       53         7.1       Functional description       54         7.1       Functional description       54         7.1       Terminal and connector pin assignments       55         7.2       Analog outputs       56         7.3.1       Description       56         7.2.2       Terminal assignment X10 and X20       56         7.3.2       Terminal assignment       57         7.3.2       Terminal assignment       57         7.3.2.1       X21 terminal assignment       57         7.3.2.2       X30 terminal assignment       57         7.3.2.1       X21 terminal assignment <td>5 1</td> <td>Installing the terminal box</td> <td><del>то</del><br/>лл</td>                         | 5 1                | Installing the terminal box                         | <del>то</del><br>лл |
| 6       Installing the operating unit       49         6.1       Installing the operating unit       50         6.2       Installing the operating unit       50         6.3       Installing the operating unit       50         6.4       AC power connection of the operating unit       51         6.4.1       External AC power switch       51         6.4.2       Connecting the AC power cable       51         6.5       Signal connections       52         6.5.1       Overview of signal connections       52         7       V2 terminal module       53         7.1       Functional description       54         7.2       Analog outputs       56         7.2.1       Analog output "Measured value"       56         7.2.2       Terminal assignment X10 and X20       56         7.3.1       Description       57         7.3.2       X30 terminal assignment       57         7.3.2.2       X30 terminal assignment       57         7.3.2       Terminal assignment       57         7.3.2.2       X30 terminal assignment       57         7.3.2.2       X30 terminal assignment       57         7.3.2.3       Coringluration (jumpers)                                                                                                    | 5.1                | Electrical connections of the terminal box          | ۰۰۰۰ 44<br>۸۸       |
| 6       Installing the operating unit       49         6.1       Installing the operating unit       50         6.2       Installing the 19" rack type operating unit       50         6.3       Installing the operating unit       50         6.4       AC power connection of the operating unit       51         6.4.1       External AC power switch       51         6.4.2       Connecting the AC power cable       51         6.5       Signal connections       52         6.5.1       Overview of signal connections       52         7       V2 terminal module       53         7.1       Functional description       54         7.1.1       Terminal and connector pin assignments       55         7.2       Analog outputs       56         7.2.1       Description       56         7.2.1       Analog output "Measured value"       56         7.2.2       Terminal assignment X10 and X20       56         7.3.2       Terminal assignment       57         7.3.2       Terminal assignment       57         7.3.2       X21 terminal assignment       57         7.3.2       X30 terminal assignment       57         7.3.2.2       X30 terminal a                                                                                                    | 5.2                |                                                     | 44                  |
| 6.1       Installing the operating unit                                                                                                    | 6                  | Installing the operating unit                       | 49                  |
| 6.2       Installing the 19" rack type operating unit                                                                                                    | 6.1                | Installing the operating unit                       | 50                  |
| 6.3       Installing the operating unit, ½-19" rack type       .50         6.4       AC power connection of the operating unit       .51         6.4.1       External AC power switch       .51         6.4.2       Connecting the AC power cable       .51         6.5       Signal connections       .52         6.5       Signal connections       .52         6.5.1       Overview of signal connections       .52         7       V2 terminal module       .53         7.1       Functional description       .54         7.1.1       Terminal and connector pin assignments       .55         7.2       Analog outputs       .56         7.2.1       Description       .56         7.2.1.1       Analog output "Measured value"       .56         7.2.2       Terminal assignment X10 and X20       .56         7.3.2       Terminal assignment                                                                                                    | 6.2                | Installing the 19" rack type operating unit         | 50                  |
| 6.4       AC power connection of the operating unit       51         6.4.1       External AC power switch       51         6.4.2       Connecting the AC power cable       51         6.5       Signal connections       52         6.5.1       Overview of signal connections       52         7       V2 terminal module       53         7.1       Functional description       54         7.1.1       Terminal and connector pin assignments       55         7.2       Analog outputs       56         7.2.1       Description       56         7.2.2.1       Analog output "Measured value"       56         7.2.2       Terminal assignment X10 and X20       56         7.3.2       Terminal assignment X10 and X20       56         7.3.2       Terminal assignment       57         7.3.2.1       X21 terminal assignment       57         7.3.2.2       X30 terminal assignment       57         7.3.2.2       X30 terminal assignment       60         7.4.1       Description       60         7.4.2       Terminal assignment       60         7.4.3       Digital inputs       60         7.4.4       Digital inputs       60                                                                                                    | 6.3                | Installing the operating unit, ½-19" rack type      | 50                  |
| 6.4.1       External AC power switch       51         6.4.2       Connecting the AC power cable       51         6.5       Signal connections       52         6.5.1       Overview of signal connections       52         7       V2 terminal module       53         7.1       Functional description       54         7.1.1       Terminal and connector pin assignments       55         7.2       Analog outputs       56         7.2.1       Description       56         7.2.1       Analog output "Measured value"       56         7.2.1       Analog output "Reference value"       56         7.2.2       Terminal assignment X10 and X20       56         7.3.2       Configuration (jumpers)       56         7.3.2       Terminal assignment       57         7.3.2.1       X21 terminal assignment       57         7.3.2.2       X30 terminal assignment       57         7.3.2.1       X21 terminal assignment       57         7.3.2       Terminal assignment       57         7.3.2.1       X21 terminal assignment       57         7.3.2.2       X30 terminal assignment       60         7.4.1       Description       60 <td>6.4</td> <td>AC power connection of the operating unit</td> <td>51</td>                                                | 6.4                | AC power connection of the operating unit           | 51                  |
| 6.4.2       Connecting the AC power cable       51         6.5       Signal connections       52         6.5.1       Overview of signal connections       52         7       V2 terminal module       53         7.1       Functional description       54         7.1.1       Terminal and connector pin assignments       55         7.2       Analog outputs       56         7.2.1       Description       56         7.2.1       Analog output "Measured value"       56         7.2.2       Terminal assignment X10 and X20       56         7.2.3       Configuration (jumpers)       56         7.3.1       Description       57         7.3.2       Terminal assignment       57         7.3.2.1       X21 terminal assignment       57         7.3.2.2       X30 terminal assignment       57         7.3.2.2       X30 terminal assignment       60         7.4.1       Description       60         7.4.2       Terminal assignment       60         7.4.2       X20 terminal assignment       60         7.4.2       X20 terminal assignment       60         7.4.2       X30 terminal assignment       60         7.4                                                                                                    | 6.4.1              | External AC power switch                            | 51                  |
| 6.5       Signal connections       52         6.5.1       Overview of signal connections       52         7       V2 terminal module       53         7.1       Functional description       54         7.1.1       Terminal and connector pin assignments       55         7.2       Analog outputs       56         7.2.1       Description       56         7.2.1       Analog output "Measured value"       56         7.2.1       Analog output "Measured value"       56         7.2.2       Terminal assignment X10 and X20       56         7.2.3       Configuration (jumpers)       56         7.3.1       Description       57         7.3.2       Terminal assignment       57         7.3.2.1       X21 terminal assignment       57         7.3.2.2       X30 terminal assignment       57         7.3.2.2       X30 terminal assignment       60         7.4.1       Description       60         7.4.2       Terminal assignment       60         7.4.2       X20 terminal assignment       60         7.4.2       X20 terminal assignment       60         7.4.2       X20 terminal assignment       60         7.                                                                                                    | 6.4.2              | Connecting the AC power cable                       | 51                  |
| 6.5.1       Overview of signal connections       52         7       V2 terminal module       53         7.1       Functional description       54         7.1.1       Terminal and connector pin assignments       55         7.2       Analog outputs       56         7.2.1       Description       56         7.2.1       Analog output "Measured value"       56         7.2.2       Analog output "Reference value"       56         7.2.3       Configuration (jumpers)       56         7.3       Digital outputs (threshold value alarm, status)       57         7.3.1       Description       57         7.3.2       Terminal assignment       57         7.3.2.1       X21 terminal assignment       57         7.3.2.2       X30 terminal assignment       59         7.4       Digital inputs       60         7.4.2       Terminal assignment       60         7.4.2       Terminal assignment       60         7.4.2       Terminal assignment       60         7.4.2       Terminal assignment       60         7.4.2       Terminal assignment       60         7.4.2       Terminal assignment       60         7                                                                                                    | 6.5                | Signal connections                                  | 52                  |
| 7       V2 terminal module       53         7.1       Functional description       54         7.1.1       Terminal and connector pin assignments       55         7.2       Analog outputs       56         7.2.1       Description       56         7.2.2       Analog output "Measured value"       56         7.2.1       Analog output "Measured value"       56         7.2.2       Analog output "Reference value"       56         7.2.2       Terminal assignment X10 and X20       56         7.2.3       Configuration (jumpers)       56         7.3       Digital outputs (threshold value alarm, status)       57         7.3.2       Terminal assignment       57         7.3.2.1       X21 terminal assignment       57         7.3.2.2       X30 terminal assignment       59         7.4       Digital inputs       60         7.4.1       Description       60         7.4.2       Terminal assignment       60         7.4.2       X30 terminal assignment       60         7.4.2       X20 terminal assignment       60         7.4.2       X30 terminal assignment       60         7.4.2.3       X30 terminal assignment       61                                                                                                    | 6.5.1              | Overview of signal connections                      | 52                  |
| 7.1       Functional description       54         7.1.1       Terminal and connector pin assignments       55         7.2       Analog outputs       56         7.2.1       Description       56         7.2.1.2       Analog output "Measured value"       56         7.2.1.2       Analog output "Reference value"       56         7.2.2       Terminal assignment X10 and X20       56         7.2.3       Configuration (jumpers)       56         7.3       Digital outputs (threshold value alarm, status)       57         7.3.1       Description       57         7.3.2       Terminal assignment       57         7.3.2.1       X21 terminal assignment       57         7.3.2.2       X30 terminal assignment       59         7.4       Digital inputs       60         7.4.1       Description       60         7.4.2       Terminal assignment       60         7.4.2       X20 terminal assignment       60         7.4.2       X20 terminal assignment       60         7.4.2.1       X20 terminal assignment       60         7.4.2.3       X30 terminal assignment       61                                                                                                    | 7                  | V2 terminal module                                  | 53                  |
| 7.1.1       Terminal and connector pin assignments                                                                                                    | 7.1                | Functional description                              | 54                  |
| 7.2       Analog outputs       56         7.2.1       Description       56         7.2.1.1       Analog output "Measured value"       56         7.2.1.2       Analog output "Reference value"       56         7.2.1       Analog output "Reference value"       56         7.2.1       Analog output "Reference value"       56         7.2.1       Analog output "Reference value"       56         7.2.2       Terminal assignment X10 and X20       56         7.3.2       Configuration (jumpers)       56         7.3       Digital outputs (threshold value alarm, status)       57         7.3.1       Description       57         7.3.2       Terminal assignment       57         7.3.2.1       X21 terminal assignment       57         7.3.2.2       X30 terminal assignment       59         7.4       Digital inputs       60         7.4.1       Description       60         7.4.2       Terminal assignment       60         7.4.2.1       X20 terminal assignment       60         7.4.2.1       X20 terminal assignment       60         7.4.2.1       X20 terminal assignment       61         7.4.2.3       X30 terminal assignment                                                                                                    | 7.1.1              | Terminal and connector pin assignments              | 55                  |
| 7.2.1       Description       56         7.2.1.1       Analog output "Measured value"       56         7.2.1.2       Analog output "Reference value"       56         7.2.2       Terminal assignment X10 and X20       56         7.2.3       Configuration (jumpers)       56         7.3       Digital outputs (threshold value alarm, status)       57         7.3.1       Description       57         7.3.2       Terminal assignment       57         7.3.2.1       X21 terminal assignment       57         7.3.2.2       X30 terminal assignment       59         7.4       Digital inputs       60         7.4.1       Description       60         7.4.2       Terminal assignment       60         7.4.2       X20 terminal assignment       60         7.4.2       X20 terminal assignment       60         7.4.2.1       X20 terminal assignment       60         7.4.2.2       X10 terminal assignment       60         7.4.2.1       X20 terminal assignment       60         7.4.2.3       X30 terminal assignment       60                                                                                                    | 7.2                | Analog outputs                                      | 56                  |
| 7.2.1.1Analog output "Measured value"567.2.1.2Analog output "Reference value"567.2.2Terminal assignment X10 and X20567.2.3Configuration (jumpers)567.3Digital outputs (threshold value alarm, status)577.3.1Description577.3.2Terminal assignment577.3.2.1X21 terminal assignment577.3.2.2X30 terminal assignment597.4Digital inputs607.4.1Description607.4.2Terminal assignment607.4.2.1X20 terminal assignment607.4.2.1X20 terminal assignment607.4.2.2X10 terminal assignment607.4.2.3X30 terminal assignment607.4.2.3X30 terminal assignment61                                                                                                    | 7.2.1              | Description                                         | 56                  |
| 7.2.1.2Analog output "Reference value"567.2.2Terminal assignment X10 and X20567.2.3Configuration (jumpers)567.3Digital outputs (threshold value alarm, status)577.3.1Description577.3.2Terminal assignment577.3.2.1X21 terminal assignment577.3.2.2X30 terminal assignment597.4Digital inputs607.4.1Description607.4.2Terminal assignment607.4.2.1X20 terminal assignment607.4.2.2X10 terminal assignment607.4.2.3X30 terminal assignment60                                                                                                    | 7.2.1.1            | Analog output "Measured value"                      |                     |
| 7.2.2Terminal assignment X10 and X20567.2.3Configuration (jumpers)567.3Digital outputs (threshold value alarm, status)577.3.1Description577.3.2Terminal assignment577.3.2.1X21 terminal assignment577.3.2.2X30 terminal assignment597.4Digital inputs607.4.1Description607.4.2Terminal assignment607.4.2X20 terminal assignment607.4.2X20 terminal assignment607.4.2.1X20 terminal assignment607.4.2.2X10 terminal assignment617.4.2.3X30 terminal assignment61                                                                                                    | 7.2.1.2            | Analog output "Reference value"                     | 56                  |
| 7.3Digital outputs (threshold value alarm, status)577.3.1Description577.3.2Terminal assignment577.3.2.1X21 terminal assignment577.3.2.2X30 terminal assignment597.4Digital inputs607.4.1Description607.4.2Terminal assignment607.4.2X20 terminal assignment607.4.2X20 terminal assignment607.4.2.1X20 terminal assignment607.4.2.2X10 terminal assignment617.4.2.3X30 terminal assignment61                                                                                                    | 723                | Configuration (jumpers)                             |                     |
| 7.3Digital outputs (threshold value alam, status)7.3.1Description7.3.2Terminal assignment7.3.2.1X21 terminal assignment7.3.2.2X30 terminal assignment7.4Digital inputs0Description7.4.1Description0Terminal assignment60Terminal assignment60Terminal assignment60Terminal assignment60X20 terminal assignment60X20 terminal assignment61X30 terminal assignment61X30 terminal assignment                                                                                                    | 73                 | Digital outputs (threshold value alarm status)      | 57                  |
| 7.3.2       Terminal assignment       57         7.3.2.1       X21 terminal assignment       57         7.3.2.2       X30 terminal assignment       59         7.4       Digital inputs       60         7.4.1       Description       60         7.4.2       Terminal assignment       60         7.4.2       X20 terminal assignment       60         7.4.2       X20 terminal assignment       60         7.4.2.1       X20 terminal assignment       60         7.4.2.2       X10 terminal assignment       61         7.4.2.3       X30 terminal assignment       61                                                                                                    | 7.3.1              | Description                                         | 57                  |
| 7.3.2.1       X21 terminal assignment       57         7.3.2.2       X30 terminal assignment       59         7.4       Digital inputs       60         7.4.1       Description       60         7.4.2       Terminal assignment       60         7.4.1       Description       60         7.4.2       Terminal assignment       60         7.4.2.1       X20 terminal assignment       60         7.4.2.2       X10 terminal assignment       61         7.4.2.3       X30 terminal assignment       61                                                                                                    | 7.3.2              | Terminal assignment                                 |                     |
| 7.3.2.2       X30 terminal assignment       59         7.4       Digital inputs       60         7.4.1       Description       60         7.4.2       Terminal assignment       60         7.4.2.1       X20 terminal assignment       60         7.4.2.2       X10 terminal assignment       60         7.4.2.3       X30 terminal assignment       61                                                                                                    | 7.3.2.1            | X21 terminal assignment                             | 57                  |
| 7.4       Digital inputs       60         7.4.1       Description       60         7.4.2       Terminal assignment       60         7.4.2.1       X20 terminal assignment       60         7.4.2.2       X10 terminal assignment       60         7.4.2.3       X30 terminal assignment       61                                                                                                    | 7.3.2.2            | X30 terminal assignment                             | 59                  |
| 7.4.1       Description       60         7.4.2       Terminal assignment       60         7.4.2.1       X20 terminal assignment       60         7.4.2.2       X10 terminal assignment       61         7.4.2.3       X30 terminal assignment       61                                                                                                    | 7.4                | Digital inputs                                      | 60                  |
| 7.4.2       Terminal assignment                                                                                                    | 7.4.1              | Description                                         | 60                  |
| (.4.2.1         X20 terminal assignment         60           7.4.2.2         X10 terminal assignment         61           7.4.2.3         X30 terminal assignment         61                                                                                                    | 7.4.2              | Terminal assignment                                 | 60                  |
| 7.4.2.3 X30 terminal assignment                                                                                                    | (.4.2.1<br>7 4 2 2 | X20 terminal assignment                             | 60                  |
|                                                                                                    | 7.4.2.2            | X30 terminal assignment                             | 61                  |

| 7.5      | Installation                                                      | 62  |
|----------|-------------------------------------------------------------------|-----|
| 7.5.1    | Mounting rails                                                    | 62  |
| 7.5.2    | Signal cable                                                      | 62  |
| 7.6      | Electrical connection                                             | 63  |
| 7.6.1    | Attach connection cable                                           | 63  |
| 7.6.2    | Connect supply voltage                                            | 63  |
| 8        | Commissioning                                                     | 65  |
| 8.1      | Initial commissioning                                             | 66  |
| 8.2      | Activation procedure                                              | 67  |
| 8.2.1    | How to ascertain that the device is in proper operating condition | 69  |
| 8.2.2    | Recognizing a special state                                       | 69  |
| 9        | Operation (General)                                               | 71  |
| 91       | Controls and indicators/displays                                  | 72  |
| 9.1.1    | LEDs (indicators)                                                 | 72  |
| 9.1.2    | Keypad                                                            | 73  |
| 9.1.2.1  | Navigation principle                                              | 73  |
| 10       | Menus                                                             | 75  |
| <u> </u> |                                                                   | 76  |
| 10.1     | Main menu                                                         | 77  |
| 10.2     | Measurement display                                               | 77  |
| 10.0     | Calibration (note)                                                | 78  |
| 10.4     | Flame ignition                                                    | 78  |
| 10.6     | Diagnosis                                                         | 79  |
| 10.6 1   | Accessing the diagnosis messages                                  | 79  |
| 10.6.2   | Malfunction messages in the diagnosis function                    | 79  |
| 10.6.3   | Operational displays in the diagnosis function                    | 80  |
| 10.7     | Maintenance (note)                                                | 84  |
| 10.8     | Language (language selection)                                     | 85  |
| 10.9     | General help                                                      | 85  |
| 11       | Maintenance menu                                                  | 87  |
| 11.1     | Maintenance menu                                                  | 88  |
| 11.2     | Standby                                                           | 89  |
| 11.3     | Frror archives                                                    | 90  |
| 11.3.1   | Function of the error archives                                    | 90  |
| 11.3.2   | Displaying the error archives                                     | 91  |
| 11.3.3   | Deleting the error archive                                        | 91  |
| 11.4     | Filter change special state (menu)                                | 93  |
| 11.5     | System parameters (overview)                                      | 94  |
| 11.6     | User level (activation)                                           | 95  |
| 11.7     | Temperature of the sensor block                                   | 96  |
| 11.8     | Display of measurement                                            | 97  |
| 11.9     | Configuring threshold value indicators (alarms)                   | 98  |
| 11.10    | Special state "System in service" 1                               | .00 |

| 11.11                                                                                                    | Threshold reset                                                                                                    | 100                                                                                                    |
|----------------------------------------------------------------------------------------------------|----------------------------------------------------------------------------------------------------|----------------------------------------------------------------------------------------------------|
| 11.12                                                                                                    | Time settings                                                                                                    | 101                                                                                                    |
| 11.12.1                                                                                                    | Time and date set                                                                                                    | 101                                                                                                    |
| 11.12.2                                                                                                    | Summer/winter time (automatic switchover)                                                                                                    | 102                                                                                                    |
| 11.13                                                                                                    | Supplementary text for physical unit (unit of measurement)                                                                                                    | 102                                                                                                    |
| 11.14                                                                                                    | Name of analyzer                                                                                                    | 103                                                                                                    |
| 11.15                                                                                                    | Hardware check                                                                                                    | 103                                                                                                    |
| 11.15.1                                                                                                    | Testing inputs/outputs                                                                                                    | 104                                                                                                    |
| 11.15.1.1                                                                                                    | Analog output                                                                                                    | 104                                                                                                    |
| 11.15.2                                                                                                    | Digital inputs                                                                                                    | 105                                                                                                    |
| 11.15.2.1                                                                                                    | Digital outputs, operating unit                                                                                                    | 105                                                                                                    |
| 11.15.2.2                                                                                                    | Digital input, analyzer                                                                                                    | 106                                                                                                    |
| 11.15.2.3                                                                                                    | Digital outputs, analyzer                                                                                                    | 106                                                                                                    |
| 11.15.3                                                                                                    | Interface Check                                                                                                    | 106                                                                                                    |
| 11.15.4                                                                                                    | Front panel                                                                                                    | 106                                                                                                    |
| 11.15.4.1                                                                                                    | LED testing                                                                                                    | 106                                                                                                    |
| 11.15.4.2                                                                                                    | LCD (Display) testing                                                                                                    | 106                                                                                                    |
| 11.15.4.3                                                                                                    | Keypad testing                                                                                                    | 106                                                                                                    |
| 11.15.5                                                                                                    | Watchdog testing                                                                                                    | 106                                                                                                    |
| 11.16                                                                                                    | Restart                                                                                                    | 107                                                                                                    |
|                                                                                                    |                                                                                                    |                                                                                                    |
| 12                                                                                                    | Calibration                                                                                                    | 109                                                                                                    |
| 12.1                                                                                                    | When is calibration necessary?                                                                                                    | 110                                                                                                    |
| 12.2                                                                                                    | Requirements for calibration                                                                                                    | 110                                                                                                    |
| 12.3                                                                                                    | General sequence of a calibration                                                                                                    | 110                                                                                                    |
| 12.4                                                                                                    | Calibration gases                                                                                                    | 110                                                                                                    |
|                                                                                                    |                                                                                                    |                                                                                                    |
| 12.4.1                                                                                                    | Zero gas                                                                                                    | 112                                                                                                    |
| 12.4.1<br>12.4.2                                                                                                    | Zero gas                                                                                                    | 112                                                                                                    |
| 12.4.1<br>12.4.2<br>12 5                                                                                                    | Zero gas                                                                                                    | 112<br>112<br>112<br>.112                                                                                                    |
| 12.4.1<br>12.4.2<br>12.5<br>12.5 1                                                                                                    | Zero gas                                                                                                    | 112<br>112<br>112<br>112<br>112                                                                                                    |
| 12.4.1<br>12.4.2<br>12.5<br>12.5.1<br>12.5.2                                                                                                    | Zero gas                                                                                                    | 112<br>112<br>112<br>112<br>112<br>112<br>112                                                                                                    |
| 12.4.1<br>12.4.2<br>12.5<br>12.5.1<br>12.5.2                                                                                                    | Zero gas                                                                                                    | 112<br>112<br>112<br>112<br>112<br>112<br>113                                                                                                    |
| 12.4.1<br>12.4.2<br>12.5<br>12.5.1<br>12.5.2<br>12.6<br>12.6                                                                                                    | Zero gas                                                                                                    | 112<br>112<br>112<br>112<br>112<br>112<br>113<br>114                                                                                                    |
| 12.4.1<br>12.4.2<br>12.5<br>12.5.1<br>12.5.2<br>12.6<br>12.6.1<br>12.6.1                                                                                                    | Zero gas                                                                                                    | 112<br>112<br>112<br>112<br>112<br>113<br>113<br>114<br>115                                                                                                    |
| 12.4.1<br>12.4.2<br>12.5<br>12.5.1<br>12.5.2<br>12.6<br>12.6.1<br>12.6.1.1<br>12.6.1.1                                                                                                    | Zero gas<br>Span gas<br>Calibration parameters<br>Calibration gas value<br>Conversion factors<br>Cross calibration<br>Table of response factors<br>Performance-tested response factors<br>Performance tosted response factors                                                                                                    | 112<br>112<br>112<br>112<br>112<br>113<br>113<br>115<br>115                                                                                                    |
| 12.4.1<br>12.4.2<br>12.5<br>12.5.1<br>12.5.2<br>12.6<br>12.6.1<br>12.6.1.1<br>12.6.1.2<br>12.6.1.2                                                                                          | Zero gas<br>Span gas<br>Calibration parameters<br>Calibration gas value<br>Conversion factors<br>Cross calibration<br>Table of response factors<br>Performance-tested response factors<br>Performance-tested response factors<br>Performance-tested response factors                                                                                                    | 112<br>112<br>112<br>112<br>112<br>112<br>113<br>114<br>115<br>115<br>115                                                                                            |
| 12.4.1<br>12.4.2<br>12.5<br>12.5.1<br>12.5.2<br>12.6<br>12.6.1<br>12.6.1.1<br>12.6.1.2<br>12.6.1.3                                                                                          | Zero gas<br>Span gas<br>Calibration parameters<br>Calibration gas value<br>Conversion factors<br>Cross calibration<br>Table of response factors<br>Performance-tested response factors<br>Performance-tested response factors<br>Non-performance-tested response factors                                                                                                    | 112<br>112<br>112<br>112<br>112<br>112<br>113<br>114<br>115<br>115<br>116                                                                                            |
| 12.4.1<br>12.4.2<br>12.5<br>12.5.1<br>12.5.2<br>12.6<br>12.6.1<br>12.6.1.1<br>12.6.1.2<br>12.6.1.3<br>12.7                                                                                  | Zero gas<br>Span gas<br>Calibration parameters<br>Calibration gas value<br>Conversion factors<br>Cross calibration<br>Table of response factors<br>Performance-tested response factors<br>Performance-tested response factors<br>Performance-tested response factors<br>Performance-tested response factors<br>Performance-tested response factors<br>Purging parameters                                                                                                    | 112<br>112<br>112<br>112<br>112<br>113<br>114<br>115<br>115<br>115<br>115<br>116<br>117                                                                              |
| 12.4.1<br>12.4.2<br>12.5<br>12.5.1<br>12.5.2<br>12.6<br>12.6.1<br>12.6.1.1<br>12.6.1.2<br>12.6.1.3<br>12.7<br>12.8                                                                          | Zero gas<br>Span gas<br>Calibration parameters<br>Calibration gas value<br>Conversion factors<br>Cross calibration<br>Table of response factors<br>Performance-tested response factors<br>Performance-tested response factors<br>Performance-tested response factors<br>Performance-tested response factors<br>Performance-tested response factors<br>Performance-tested response factors<br>Performance-tested response factors<br>Purging parameters<br>Calibration control                                                                                                    | 112<br>112<br>112<br>112<br>112<br>112<br>113<br>113<br>115<br>115<br>115<br>115<br>116<br>117<br>118                                                                |
| 12.4.1<br>12.4.2<br>12.5<br>12.5.1<br>12.5.2<br>12.6<br>12.6.1<br>12.6.1.1<br>12.6.1.2<br>12.6.1.3<br>12.7<br>12.8<br>12.8.1                                                                | Zero gas<br>Span gas<br>Calibration parameters<br>Calibration gas value<br>Conversion factors<br>Cross calibration<br>Table of response factors<br>Performance-tested response factors<br>Performance-tested response factors<br>Performance-tested response factors<br>Performance-tested response factors<br>Performance-tested response factors<br>Performance-tested response factors<br>Purging parameters<br>Calibration control<br>Types of calibration                                                                                                    | 112<br>112<br>112<br>112<br>112<br>112<br>113<br>114<br>115<br>115<br>115<br>115<br>115<br>116<br>117<br>118<br>119                                                  |
| 12.4.1<br>12.4.2<br>12.5<br>12.5.1<br>12.5.2<br>12.6<br>12.6.1<br>12.6.1.1<br>12.6.1.2<br>12.6.1.3<br>12.7<br>12.8<br>12.8.1<br>12.8.1.1                                                    | Zero gas<br>Span gas<br>Calibration parameters<br>Calibration gas value<br>Conversion factors<br>Cross calibration<br>Table of response factors<br>Performance-tested response factors<br>Performance-tested response factors<br>Performance-tested response factors<br>Purging parameters<br>Calibration control<br>Types of calibration<br>Start manual calibration                                                                                                    | 112<br>112<br>112<br>112<br>112<br>112<br>112<br>113<br>114<br>115<br>115<br>115<br>116<br>117<br>117<br>118<br>119<br>119                                           |
| 12.4.1<br>12.4.2<br>12.5<br>12.5.1<br>12.5.2<br>12.6<br>12.6.1<br>12.6.1.1<br>12.6.1.2<br>12.6.1.3<br>12.7<br>12.8<br>12.8.1<br>12.8.1.1<br>12.8.1.2                                        | Zero gas<br>Span gas<br>Calibration parameters<br>Calibration gas value<br>Conversion factors<br>Cross calibration<br>Table of response factors<br>Performance-tested response factors<br>Performance-tested response factors<br>Performance-tested response factors<br>Performance-tested response factors<br>Purging parameters<br>Calibration control<br>Types of calibration<br>Start manual calibration<br>Scheduled calibration (auto)                                                                                                    | 112<br>112<br>112<br>112<br>112<br>112<br>112<br>113<br>114<br>115<br>115<br>115<br>115<br>116<br>117<br>117<br>118<br>119<br>120                                    |
| 12.4.1<br>12.4.2<br>12.5<br>12.5.1<br>12.5.2<br>12.6<br>12.6.1<br>12.6.1.1<br>12.6.1.2<br>12.6.1.3<br>12.7<br>12.8<br>12.8.1<br>12.8.1.1<br>12.8.1.2<br>12.8.1.3                            | Zero gas<br>Span gas<br>Calibration parameters<br>Calibration gas value<br>Conversion factors<br>Cross calibration<br>Table of response factors<br>Performance-tested response factors<br>Performance-tested response factors<br>Performance-tested response factors<br>Performance-tested response factors<br>Purging parameters<br>Calibration control<br>Types of calibration<br>Start manual calibration<br>Calibration time                                                                                                    | 112<br>112<br>112<br>112<br>112<br>112<br>113<br>114<br>115<br>115<br>115<br>115<br>115<br>117<br>117<br>118<br>119<br>119<br>120<br>120                             |
| 12.4.1 $12.4.2$ $12.5$ $12.5.1$ $12.5.2$ $12.6.1$ $12.6.1.1$ $12.6.1.2$ $12.6.1.3$ $12.7$ $12.8$ $12.8.1$ $12.8.1.1$ $12.8.1.2$ $12.8.1.3$ $12.8.1.3$ $12.8.1.4$                            | Zero gas .<br>Span gas .<br>Calibration parameters .<br>Calibration gas value .<br>Conversion factors .<br>Cross calibration .<br>Table of response factors .<br>Performance-tested response factors .<br>Performance-tested response factor for Parafol 1014 .<br>Non-performance-tested response factors .<br>Purging parameters .<br>Calibration control .<br>Types of calibration .<br>Start manual calibration .<br>Scheduled calibration (auto) .<br>Calibration time .<br>Externally controlled calibration (Ex.auto) .                                                         | 112<br>112<br>112<br>112<br>112<br>112<br>112<br>113<br>114<br>115<br>115<br>115<br>115<br>115<br>116<br>117<br>118<br>119<br>120<br>120<br>121                      |
| 12.4.1 $12.4.2$ $12.5$ $12.5.1$ $12.5.2$ $12.6.1$ $12.6.1.1$ $12.6.1.2$ $12.6.1.3$ $12.7$ $12.8$ $12.8.1$ $12.8.1.1$ $12.8.1.2$ $12.8.1.3$ $12.8.1.4$ $12.8.1.5$                            | Zero gas<br>Span gas<br>Calibration parameters<br>Calibration gas value<br>Conversion factors<br>Cross calibration<br>Table of response factors<br>Performance-tested response factors<br>Performance-tested response factors<br>Performance-tested response factors<br>Performance-tested response factors<br>Performance-tested response factors<br>Purging parameters<br>Calibration control<br>Types of calibration<br>Start manual calibration<br>Scheduled calibration (auto)<br>Calibration time<br>Externally controlled calibration (Ex.auto)<br>Maximum calibration duration | 112<br>112<br>112<br>112<br>112<br>112<br>112<br>113<br>114<br>115<br>115<br>115<br>116<br>117<br>118<br>119<br>119<br>119<br>120<br>121<br>121                      |
| 12.4.1 $12.4.2$ $12.5$ $12.5.1$ $12.5.2$ $12.6.1$ $12.6.1.1$ $12.6.1.2$ $12.6.1.3$ $12.7$ $12.8$ $12.8.1$ $12.8.1.1$ $12.8.1.2$ $12.8.1.3$ $12.8.1.4$ $12.8.1.5$ $12.8.1.6$                 | Zero gas<br>Span gas<br>Calibration parameters<br>Calibration gas value<br>Conversion factors<br>Cross calibration<br>Table of response factors<br>Performance-tested response factors<br>Performance-tested response factors<br>Performance-tested response factors<br>Performance-tested response factors<br>Purging parameters<br>Calibration control<br>Start manual calibration<br>Scheduled calibration (auto)<br>Calibration time<br>Externally controlled calibration (Ex.auto)<br>Maximum calibration duration<br>Calibration block                                           | 112<br>112<br>112<br>112<br>112<br>112<br>112<br>113<br>114<br>115<br>115<br>115<br>115<br>115<br>116<br>117<br>119<br>120<br>121<br>121                             |
| 12.4.1 $12.4.2$ $12.5$ $12.5.1$ $12.5.2$ $12.6$ $12.6.1.1$ $12.6.1.2$ $12.6.1.3$ $12.7$ $12.8$ $12.8.1$ $12.8.1.1$ $12.8.1.2$ $12.8.1.3$ $12.8.1.4$ $12.8.1.5$ $12.8.1.6$ $12.9$            | Zero gas<br>Span gas<br>Calibration parameters<br>Calibration gas value<br>Conversion factors<br>Cross calibration<br>Table of response factors<br>Performance-tested response factors<br>Performance-tested response factors<br>Performance-tested response factors<br>Performance-tested response factors<br>Purging parameters<br>Calibration control<br>Types of calibration<br>Start manual calibration<br>Scheduled calibration (auto)<br>Calibration time<br>Externally controlled calibration (Ex.auto)<br>Maximum calibration duration<br>Calibration block                   | 112<br>112<br>112<br>112<br>112<br>112<br>112<br>113<br>114<br>115<br>115<br>115<br>115<br>115<br>116<br>117<br>118<br>119<br>120<br>121<br>121                      |
| 12.4.1 $12.4.2$ $12.5$ $12.5.1$ $12.5.2$ $12.6.1$ $12.6.1.1$ $12.6.1.2$ $12.6.1.3$ $12.7$ $12.8$ $12.8.1$ $12.8.1.1$ $12.8.1.2$ $12.8.1.3$ $12.8.1.4$ $12.8.1.5$ $12.8.1.6$ $12.9$ $12.10$  | Zero gas                                                                                                    | 112<br>112<br>112<br>112<br>112<br>112<br>112<br>113<br>114<br>115<br>115<br>115<br>115<br>116<br>117<br>118<br>119<br>119<br>120<br>121<br>121<br>121<br>121<br>122 |
| 12.4.1 $12.4.2$ $12.5$ $12.5.1$ $12.5.2$ $12.6.1$ $12.6.1.1$ $12.6.1.2$ $12.6.1.3$ $12.7$ $12.8$ $12.8.1.1$ $12.8.1.2$ $12.8.1.3$ $12.8.1.4$ $12.8.1.5$ $12.8.1.6$ $12.9$ $12.10$ $12.10.1$ | Zero gas<br>Span gas<br>Calibration parameters<br>Calibration gas value<br>Conversion factors<br>Cross calibration<br>Table of response factors<br>Performance-tested response factors<br>Performance-tested response factors<br>Performance-tested response factors<br>Purging parameters<br>Calibration control<br>Start manual calibration<br>Scheduled calibration (auto)<br>Calibration time<br>Externally controlled calibration (Ex.auto)<br>Maximum calibration duration<br>Calibration block<br>Diagnosis, calibration drift<br>Zero check and calibration gas check          | 112<br>112<br>112<br>112<br>112<br>112<br>112<br>113<br>114<br>115<br>115<br>115<br>115<br>115<br>116<br>117<br>117<br>119<br>120<br>121<br>121<br>121<br>122<br>122 |

| 12.11  | Special states                                             |
|--------|------------------------------------------------------------|
| 12.12  | Ending a special state                                     |
| 12.13  | Signaling a special state 123                              |
| 13     | Decommissioning                                            |
| 13.1   | Preparing decommissioning                                  |
| 13.1.1 | Secure connected systems                                   |
| 13.1.2 | Protect against condensation                               |
| 13.2   | Deactivation procedure                                     |
| 13.3   | Transport                                                  |
| 13.4   | Disposal                                                   |
| 13.5   | Declaration of clearance                                   |
| 14     | Maintenance                                                |
| 14 1   | Safety instructions for maintenance work 130               |
| 14.2   | Technical knowledge needed for maintenance work 131        |
| 1/1 2  | Maintonance plan                                           |
| 14.3   | Maintenance plan                                           |
| 14.3.2 | Maintenance by the manufacturer's service technicians      |
| 14.4   | Cleaning of the enclosure                                  |
| 14.5   | Servicing the sample gas filter 134                        |
| 14.5.1 | Accessing the sample gas filter                            |
| 14.5.2 | Replacement/cleaning of the filter insert (procedure)      |
| 14.5.3 | Cleaning the filter                                        |
| 14.5.4 | Spare parts for the sample gas filter 140                  |
| 14.5.5 | Checking the overtemperature shutoff141                    |
| 15     | Clearing malfunctions143                                   |
| 15.1   | Safety instructions when clearing malfunctions             |
| 15.2   | If the EuroFID3010 Inline UEG does not work at all         |
| 15.3   | If the measured values are obviously incorrect 145         |
| 15.4   | Electrical fuses                                           |
| 15.4.1 | Power fuse of the operating unit146                        |
| 15.4.2 | Fuses in the terminal box147                               |
| 15.5   | Overtemperature shutoff on the analyzer unit               |
| 15.5.1 | Function of overtemperature shutoff (explosion protection) |
| 15.5.2 | Resetting the overtemperature shutoff (after tripping)     |
| 15.5.3 | Overtemperature snutoff (thermostat)                       |
| 15.6   | Malfunction messages                                       |
| 15.6.1 | Internation messages on the display (general)              |
| 10.0.2 | i ussinie manunulum messages                               |

| 16      | Specifications155                                                    |
|---------|----------------------------------------------------------------------|
| 16.1    | Conformity and approvals                                             |
| 16.1.1  | Electrical protection                                                |
| 16.1.2  | ATEX                                                                 |
| 16.1.3  | Approvals (suitability tests)156                                     |
| 16.2    | Parameter input ranges157                                            |
| 16.3    | Technical data                                                       |
| 16.3.1  | Dimensions                                                           |
| 16.3.2  | Operating units                                                      |
| 16.3.3  | Terminal box161                                                      |
| 16.4    | Housing specifications                                               |
| 16.4.1  | Operating units                                                      |
| 16.4.2  | Analyzer units                                                       |
| 16.4.3  | Ierminal box         162           V0 torreliant weaklet         100 |
| 16.4.4  | V2 terminal module                                                   |
| 10.4.5  | Ambient conditions                                                   |
| 10.5    |                                                                      |
| 16.6    | Electrical specifications                                            |
| 16.6.1  | Operating unit                                                       |
| 10.0.2  | 164 Applyzor upit 164                                                |
| 16.6.4  | V2 terminal module                                                   |
| 16.6.5  | Batteries 165                                                        |
| 16.7    | Gas connections 166                                                  |
| 16.8    | Auxiliary dases 166                                                  |
| 16.8.1  | Instrument air                                                       |
| 16.8.2  | Fuel gas                                                             |
| 16.8.3  | Span gas                                                             |
| 16.9    | Sample gas conditions                                                |
| 16.10   | Measuring characteristics                                            |
| 16.11   | Accessories and order numbers169                                     |
| 16.11.1 | Mounting flange                                                      |
| 16.11.2 | Heat insulation flange                                               |
| 16.11.3 | Shut-off fittings                                                    |
| 16.11.4 | Plug connector for the operating unit171                             |
| 16.11.5 | V2 terminal module                                                   |
| 16.11.6 | Cable                                                                |
| 16.12   | Internal gas flow                                                    |

# EuroFID3010 Inline UEG

# **1** Important information

Main hazards Main operating information Intended use Personal responsibility

# 1.1 Main hazards

Important safety instructions in abbreviated form

Always observe the full safety instructions (see cross references).

#### **Health risks**

#### **CAUTION:** Risk of hydrogen explosion

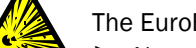

The EuroFID3010 Inline UEG requires  $H_2$  to operate.

Always observe instructions to prevent explosions → p. 30, §3.4.4.

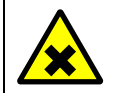

#### CAUTION: Health risk from exhaust gas

► Vent exhaust gases in a safe manner. → p. 31, §3.5

#### 1.1.1 Safety instructions

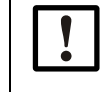

**NOTICE:** Observe the reaction time of the FID during a hydrogen supply failure

During a hydrogen supply failure, the flame of the FID keeps burning for some time until it goes out completely.

It is possible that the measured value of the FID does not correspond to the true value during this time.

The reaction time can be up to 50 seconds depending on the version of the equipment.

In order to monitor for a hydrogen supply failure, monitor the inlet pressure of the fuel gas using a pressure controller, which emits an electric signal at a certain minimum pressure (e.g. < 3 bar).</p>

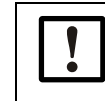

#### NOTICE: Responsibility for the safety of a system

The person setting the system up is responsible for the safety of the system in which the device is integrated.

The EUROFID3010 Inline UEG fulfills the minimum requirements of DIN EN 50271:2011 for detecting and measuring combustible gases and vapors.

Additional requirements for compliance with a safety integrity level (SIL1) in the EN 61508 series are not fulfilled.

- The temperature of the heated sensor block must be 25°C below the classification temperature (TC) and may not be set above 195°C.
- The cutout temperature of the overtemperature shutoff must be checked annually in accordance with the operating instructions.
- Malfunctions and alarms are to be reported (as a group message as necessary) visually and acoustically to a continuously staffed location.
- To ensure reliable alerting, the "Measured value valid" and "Service/Maintenance switch" contacts should also always be monitored along with the "ALARM" relay contact.
- The signal "Service/maintenance switch" must be forwarded to a higher-ranking level (e.g. control center).
- Execute the contact of the service/maintenance switch as an N/C contact (closed current principle).
- Following a restart, a gas calibration must be carried out at the zero or end point.
- After replacing the test gas cylinder, enter the new test gas concentration in the "Calibration Gas Value" menu.
- ► For safety-relevant measurement, only the approved response factors may be used.
- When monitoring the lower explosive limit (LEL), the operating unit with the V2 terminal module must be used.

- ► The exhaust gas from the exhaust outlet may not be returned to the process.
- ► The analog measured value output may not be used for safety-relevant monitoring.
- A failure of operating voltage is to be treated as an alarm.
- Before using the device in a gas detection system, make sure the response times are short enough to ensure that the warning triggered by the device occurs quickly enough to avoid unsafe situations. It may be necessary to set the alarm thresholds considerably lower than the safety-relevant threshold.
- When the device is used as intended to warn against a potentially explosive atmosphere, use the currently recognized local value for the LEL.
- ► The trigger delay for the alarm thresholds must be set to 0.
- Transmission errors between the analysis component and the control unit can cause delays up to 2 seconds before a malfunction message is triggered.

# 1.2 **Product identification**

| Product name:           | EuroFID3010 Inline UEG                        |
|-------------------------|-----------------------------------------------|
| Housing configurations: | Inline                                        |
| Monufacturor            | SICK AG                                       |
| Manufacturer.           | Erwin-Sick-Str. 1 · 79183 Waldkirch · Germany |

Type plates are located on:

- Analyzer
- Terminal box
- Operating unit

### 1.2.1 Firmware

This handbook is valid as of the following firmware versions:

- Operating unit: 6.005 and later
- Analyzer unit: V2.05 and later

# 1.3 Intended use

### 1.3.1 **Purpose of the device**

• The EuroFID3010 Inline UEG gas analyzer is a gas detector for continuous measurement and monitoring of LEL concentrations of combustible gases and vapors in processes in accordance with DIN EN 60079-29-1.

### 1.3.2 Installation location

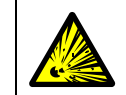

WARNING: Risk of explosion in potentially explosive atmospheres

Do not use the EuroFID3010 Inline UEG in areas subject to explosion hazards.

- EuroFID3010 Inline UEG is intended for indoor operation.
- The analyzer unit can be used outdoors if a weatherproof cover (option) has been installed.
- This product was designed for specific applications in large-scale fixed installations according to Article 2 (4) e, RoHS 2011/65/EU and accordingly may be used only in such installations. The product is neither suited nor authorized for use outside these installations; SICK can therefore not accept any warranty or liability whatsoever for such use.

1.4

# Responsibility of the user

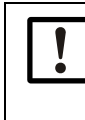

These operating instructions have been submitted to and certified by DEKRA EXAM and must be carefully observed.

When used as a gas detector, make sure that the operating conditions stated in the operating instructions are complied with, especially when it comes to ambient conditions, vibration and safety instructions.

#### Authorized personnel

The EuroFID3010 Inline UEG may only be installed, connected, started up, and maintained by authorized personnel.

Authorized personnel refers to those with sufficient skills, training and experience in the following areas, enabling them to assess whether the device is in a safe state or not and recognize and avoid hazards:

- Relevant occupational health and safety regulations, accident prevention regulations, guidelines and generally accepted engineering standards (e.g. norms, directives).
- Regulations at the operator's facility.
- Professional installation and maintenance of the hydrogen supply.

#### Proper use

- Use the device only as described in these Operating Instructions. The manufacturer bears no responsibility for any other use.
- Observe the information on the type plates and comply with the corresponding specifications.
- Perform the stipulated maintenance work.
- Do not remove, add or change any components in or on the device unless such changes are officially allowed and specified by the manufacturer. Otherwise:
  - The device could pose a hazard
  - Any warranty by the manufacturer becomes void.
  - The approvals according to the suitability test for the device are rendered invalid.
- The safety of the system in which the EUROFID3010 Inline UEG is integrated is the responsibility of the user.

The system user must undertake sufficient measures to prevent hydrogen from collecting in closed or unventilated areas (e.g. by installing a ventilation system, a hydrogen detector, or similar).

#### **Special local conditions**

In addition to these Operating Instructions, follow all local laws, technical rules and company-internal operating directives applicable wherever the device is installed.

#### Safeguarding of documents

- Keep these Operating Instructions at hand for reference at all times.
- Carefully read the Operating Instructions
- Safeguard them for later use.
- Be sure to pass them on to new owners.

# 1.5 Additional documents

• The EuroFID3010 Inline UEG is supplied with a test log.

# EuroFID3010 Inline UEG

# **2** Product description

Functional principle Characteristics

# 2.1 Characteristics

The EuroFID3010 Inline UEG gas analyzer is a gas detector for continuous measurement and monitoring of LEL concentrations of combustible gases and vapors in processes in accordance with DIN EN 60079-29-1.

• Measuring range: 0-100% LEL.

A relay for threshold monitoring may be activated depending on the measured gas concentration and the alarm threshold settings. ( $\rightarrow$  p. 57, §7.3).

| + |   |
|---|---|
|   | _ |

There is also an extractive version of the EuroFID3010 gas analyzer, observe the special additional EuroFID3010 Extractive UEG Operating Instructions.

#### 2.1.1 **Response time**

The response time for activating the alarm contact is approx. 2-3 seconds, depending on the sample gas flow.

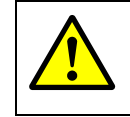

### WARNING: Delayed reaction when soiled

The response time is longer if the sample gas filter is soiled.

• Check the sample gas filter regularly ( $\rightarrow$  p. 132, §14.3.1.)

# 2.2 Measuring principle

Fig. 1 Measuring principle

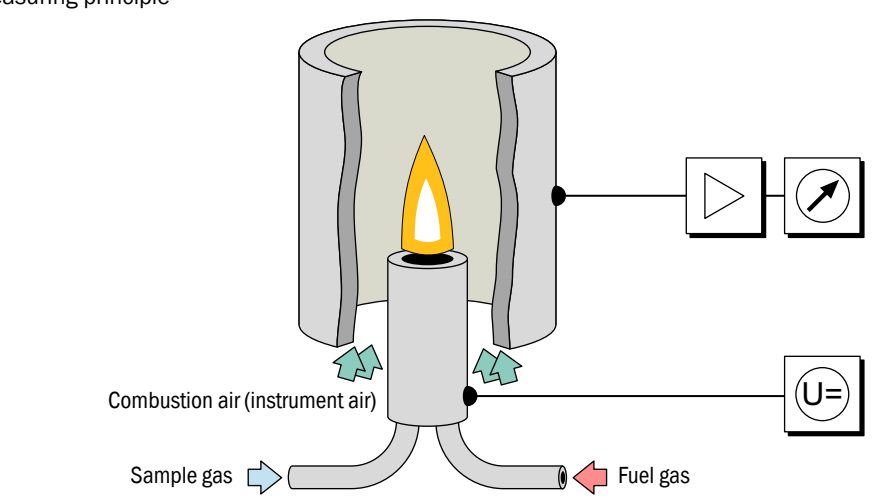

The EuroFID3010 Inline UEG uses a flame ionization detector (FID) to measure hydrocarbons. A hydrogen flame burns in an electric field in the FID, fed by fuel gas and combustion air. The sample gas is routed into this flame. The hydrocarbons contained in the sample gas are split, and the resulting CH fragments are ionized. A stream of ions forms in the electric field and this electrical current is measured.

# 2.3 **Device overview**

#### **Device modules**

The EuroFID3010 Inline UEG consists of 4 device modules:

- Analyzer unit:
  - Analyzer (electronics, pneumatics, FID)
  - Sampling probe
- Operating unit: Contains the electronic control unit, display and controls
- *Terminal box:* Interface between the operating unit and the analyzer Provides the supply voltage for detector heating and the analyzer electronics
- V2 terminal module: Module with analog and digital inputs and outputs

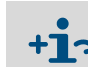

Description of the device modules  $\rightarrow$  p. 21, §2.4

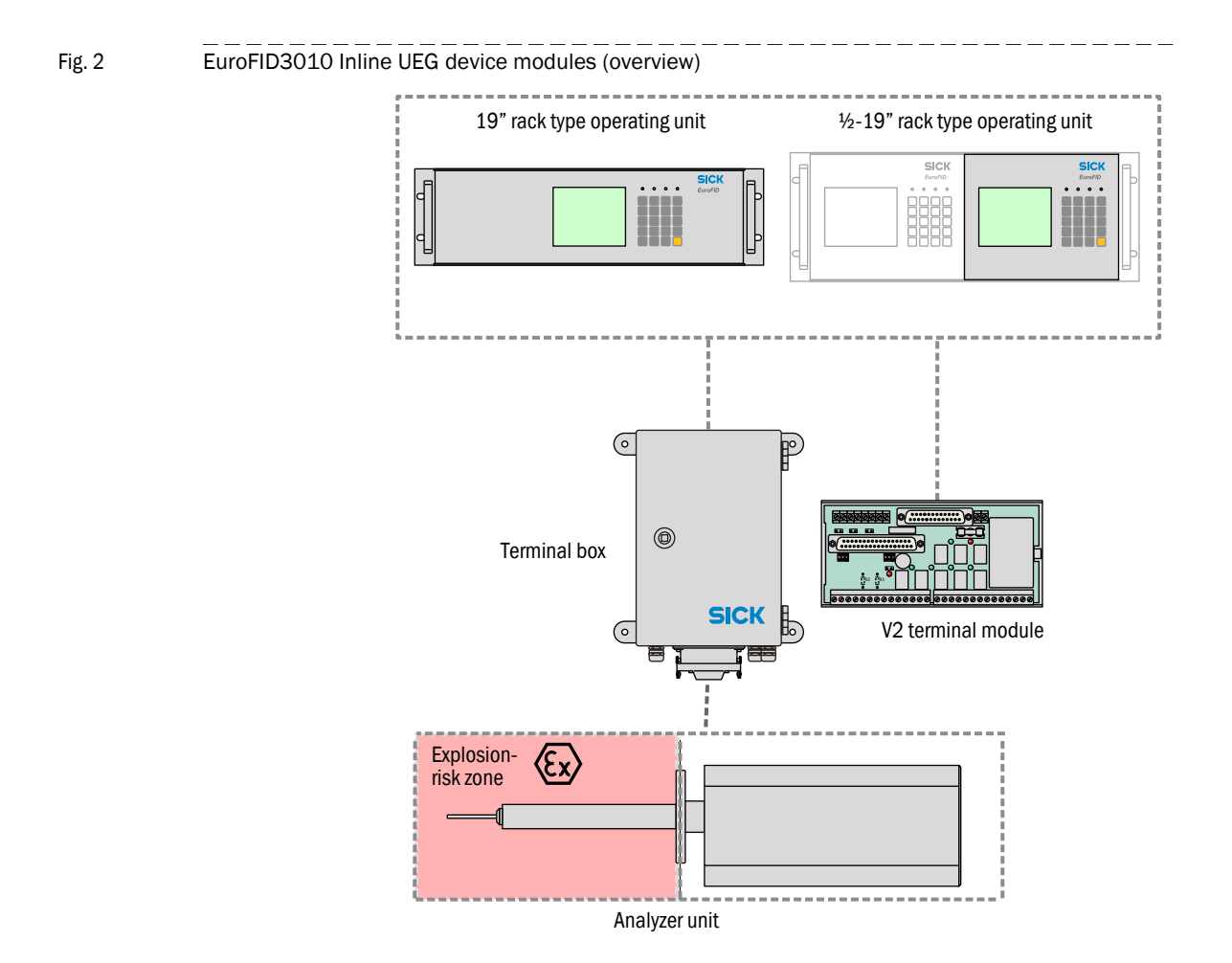

Subject to change without notice

# 2.4 **Device modules**

### 2.4.1 Analyzer unit

The flange, sampling probe and analyzer are a single unit. The analyzer unit is mounted with the flange directly in the process. The outer housing protects the measuring system. Optional: fan. Optional: weatherproof cover.

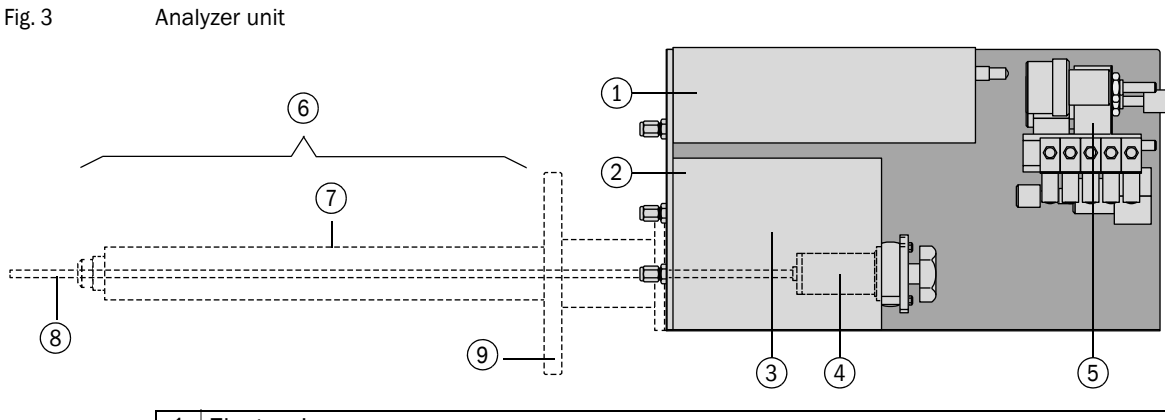

| 1 | Electronics                                                      |
|---|------------------------------------------------------------------|
| 2 | Sensor block (heated)                                            |
| 3 | Ejector pump                                                     |
| 4 | Sample gas filter                                                |
| 5 | Pneumatics (pressure regulator, flow controller, solenoid valve) |
| 6 | Sampling probe                                                   |
| 7 | Thermal probe                                                    |
| 8 | Probe tube                                                       |
| 9 | Flange                                                           |

#### 2.4.1.1 Sample gas filter

- The sample gas filter filters particles from the sample gas.
- Soiling of the filter is monitored. If the filter is soiled, the error message "Service requirement" is displayed. Filter change: → p. 134, § 14.5

### 2.4.2 **Operating unit**

#### Types

- 19" type for installation in 19" racks (3 RU) (→ p. 50, §6.2)
- $\frac{1}{2}$ -19" type for installation in 19" racks (4 RU) ( $\rightarrow$  p. 50, §6.3)

#### Elements

- Operating elements
  - Display for measurements
  - Keypad
  - LEDs (indicator lights)
- V2 terminal module connection (→ p. 53, §7)
- AC power supply  $(\rightarrow p. 51, \S6.4)$
- Optional: Electronic card for the "flow barrier" option.

#### 2.4.3 Terminal box

- Voltage supply for the analyzer
- Connection for the housing fan
- Connection for the solenoid valve, flow barrier

#### 2.4.4 V2 terminal module

- Analog outputs
  - Measured value
  - Reference value
- Digital outputs
  - Alarm
  - Status
- Digital inputs
  - Calibration control
  - Maintenance block
  - Malfunction, gas supply

# EuroFID3010 Inline UEG

# **3** Project planning

Included in delivery Overview of installation Operating materials Gas supply Exhaust gas venting

# 3.1 Included in delivery

- 1 analyzer unit with 3-m connection cable to the terminal box
- 1 operating unit
- 1 terminal box with 6-m connection cable to the operating unit
- 1 AC power supply cord, 3 m long with plug to connect to the terminal box
- 4 flange screws + 1 flange gasket
- V2 terminal module
- 5-m cable to connect the operating unit to the V2 terminal module
- Declaration of clearance
- 1 test log
- 1 set of Operating Instructions

#### Available accessories (optional)

- Mounting flange
- Weatherproof cover
- Shut-off fitting (for gas supply)
- Solenoid valve (for the "flow barrier" option)

# 3.2 Information about project planning and installation

- EN 60079-29-2: Explosive Atmospheres Part 29-2: Gas detectors Selection, installation, use and maintenance of detectors for flammable gases and oxygen
- Pamphlet T 023 (BGI 518) "Gaswarneinrichtungen für den Explosionsschutz Einsatz und Betrieb" (Gas warning systems to protect against explosion) from the Employers' Liability Insurance Association of the German Chemical Industry must be observed.

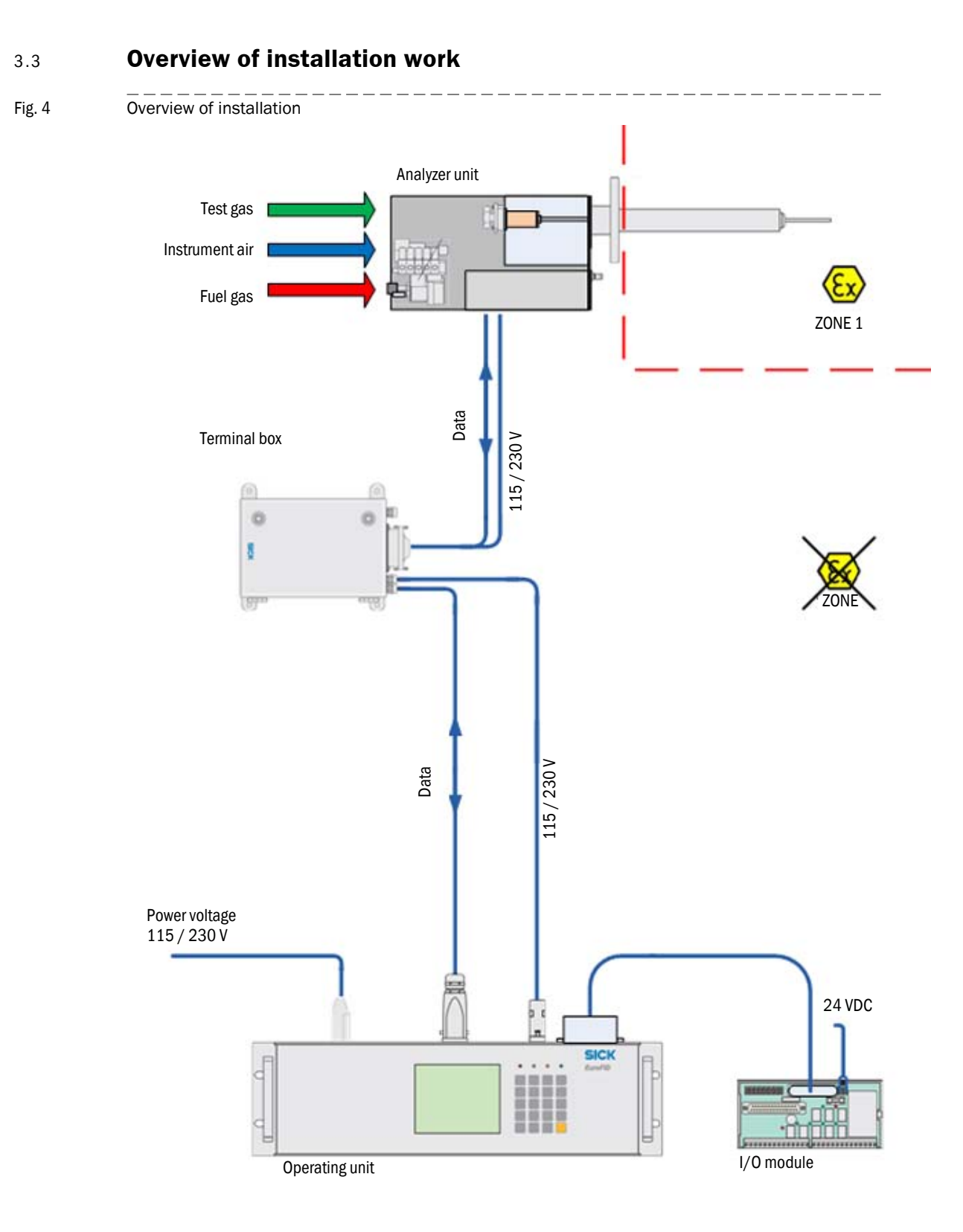

## 3.3.1 Required resources (overview)

| Required resource                          | Notes, requirements                                                                        | Information       |
|--------------------------------------------|--------------------------------------------------------------------------------------------|-------------------|
| Instrument air                             | <ul> <li>Continuous supply of technical<br/>compressed air to the analyzer unit</li> </ul> | → p. 29, §3.4.3   |
|                                            | <ul> <li>Free of hydrocarbons</li> </ul>                                                   | → p. 166, §16.8.1 |
| Fuel gas                                   | <ul> <li>Continuous supply to the analyzer unit</li> </ul>                                 | → p. 30, §3.4.4   |
| Leakage detection<br>system <sup>[1]</sup> | – To warn about explosion risk in the event of $H_2$ leakage                               | → p. 30, §3.4.4   |
| Pressure reducer                           | <ul> <li>For instrument air</li> </ul>                                                     | → p. 29, §3.4.3   |
| Pressure monitor [1]                       | – For fuel gas                                                                             | → p. 30, §3.4.4   |
| Shut-off valves [1]                        | – Test gas                                                                                 |                   |
| Test gas                                   | <ul> <li>Only during calibration</li> </ul>                                                | → p. 112, §12.4.2 |
| Exhaust gas line                           | - Outlet                                                                                   | → p. 31, §3.5     |
| Voltage supply                             | - AC power connection at the operating unit                                                | → p. 51, §6.4     |
|                                            | <ul> <li>Terminal module</li> </ul>                                                        | → p. 63, § 7.6    |

[1] Recommended

#### 3.3.2 Mechanical installations (overview)

The following system components must be installed:

| Component                     | Installation site, requirements                                      | Detailed information |
|-------------------------------|----------------------------------------------------------------------|----------------------|
| Supply line for               | <ul> <li>Suitable pressure reducer</li> </ul>                        | → p. 29, §3.4.3      |
| instrument air                | <ul> <li>Gas line to the analyzer unit<sup>[1]</sup></li> </ul>      |                      |
|                               | <ul> <li>Oil-free installation</li> </ul>                            |                      |
| Compressed gas                | - At a suitable location that meets the                              | → p. 30, §3.4.4      |
| cylinder(s) for fuel          | safety requirements                                                  |                      |
| gas                           | <ul> <li>Suitable pressure reducer</li> </ul>                        |                      |
|                               | <ul> <li>Gas line to the analyzer unit<sup>[1]</sup></li> </ul>      |                      |
|                               | <ul> <li>Leakage detection system <sup>[2]</sup></li> </ul>          |                      |
| Compressed gas                | <ul> <li>At a suitable location that meets the</li> </ul>            | → p. 30, §3.4.4      |
| cylinder(s) for test          | safety requirements                                                  |                      |
| gas                           | <ul> <li>Suitable pressure reducer</li> </ul>                        |                      |
|                               | <ul> <li>Gas line to the analyzer unit<sup>[1]</sup></li> </ul>      |                      |
| Analyzer unit                 | <ul> <li>In a mounting flange</li> </ul>                             | → p. 34, §4.2        |
| Shut-off fitting              | <ul> <li>Near the analyzer unit<sup>[3]</sup></li> </ul>             | → p. 39, §4.2.4      |
| Solenoid valve <sup>[4]</sup> | <ul> <li>On the analyzer unit</li> </ul>                             |                      |
| Terminal box                  | <ul> <li>Near the <sup>[5]</sup> analyzer unit</li> </ul>            | → p. 43, §5          |
| Operating unit                | - Near the <sup>[6]</sup> terminal box or the analyzer               | → p. 49, §6          |
|                               | unit                                                                 |                      |
| V2 terminal module            | <ul> <li>Near the operating unit<sup>[7]</sup></li> </ul>            | -                    |
| Electrical                    | - Analyzer unit ( $\rightarrow$ terminal box) $\rightarrow$ analyzer | →p. 33, §4           |
| connections                   | unit                                                                 |                      |
|                               | <ul> <li>Signal connections as required</li> </ul>                   | → p. 52, §6.5        |

[1] High-purity copper or stainless steel wiring

[2] (Recommended.)

[3] Pre-assembled shut-off fitting available as an accessory.

[4] Only for devices with the "flow barrier" option.

[5] Standard length of the connection cable: 3 m

[6] Standard length of the connection cable: 6 m (max. 500 m).

[7] Standard length of the connection cable: 5 m

#### 3.3.3

#### AC power connection (overview)

- AC power for the analyzer is supplied via the operating unit ( $\rightarrow$  p. 51, §6.4).
- Recommended: Install a separate, external all-pole-disconnecting AC power switch and fuses near the operating unit (max. power input of the EuroFID3010 Inline UEG → Technical Data) (→ p. 51, §6.4.1).

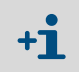

The terminal box receives AC voltage from the operating unit and in turn supplies the analyzer unit with operating voltage.

# 3.4 Supply of operational gases

Fig. 5 Gas connections

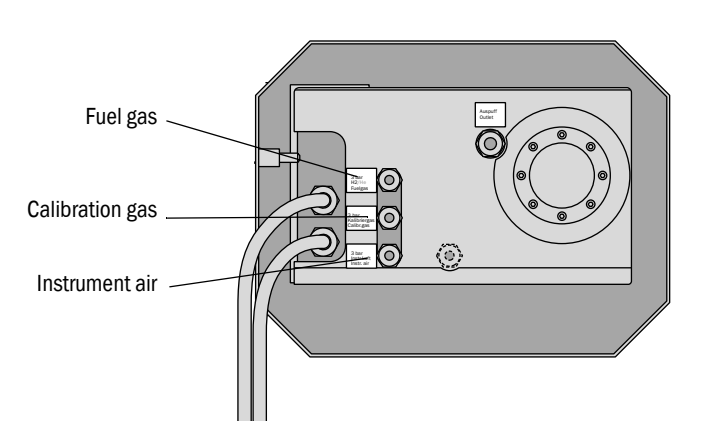

The analysis component requires 3 gases to operate:

- Fuel gas
- Calibration gas
- Instrument air

The gas lines must be able to be shut off for deinstallation.

▶ Include shut-off valves in the operating gas lines (→ p. 170, §16.11.3)

### 3.4.1 Screw fittings for the gas connections

- Standard: Clamping ring screw connections for tubes with a 6-mm outside diameter, brand name "Swagelok."
- When the screw connections are removed, inside threads are available:
- All gas connections: inside threads G1/8"
- Connections for the supply and test gases: G1/8 inside thread
- Male screw joints: metal with G1/8 thread (DIN/ISO228/1) and 0-rings/seals rings.

3.4.2

| General information on the gas supply |                                                                                                    |
|---------------------------------------|----------------------------------------------------------------------------------------------------|
| !                                     | <ul> <li>NOTICE:</li> <li>The user is responsible for ensuring that the gas supply is leak-tight.</li> <li>Check the leak tightness of the gas lines after installation.</li> <li>Leak detection spray, sensor for combustible gases.</li> </ul>                                                                                                    |
| !                                     | <ul> <li>NOTICE:</li> <li>Contaminated operating gases can falsify the measured values and damage the analyzer unit.</li> <li>Make sure that the gas lines are clean:         <ul> <li>Free of particles (dust, shavings)</li> <li>Free of hydrocarbons (grease, oil, solvents).</li> </ul> </li> </ul>                                                                                                    |
| !                                     | <ul> <li>NOTICE: Observe the reaction time of the FID during a hydrogen supply failure</li> <li>During a hydrogen supply failure, the flame of the FID keeps burning for some time until it goes out completely.</li> <li>It is possible that the measured value of the FID does not correspond to the true value during this time.</li> <li>The reaction time can be up to 50 seconds depending on the version of the equipment.</li> <li>In order to monitor for a hydrogen supply failure, monitor the inlet pressure of the fuel gas using a pressure controller, which emits an electric signal at a certain minimum pressure (e g &lt; 3 bar)</li> </ul> |

### 3.4.3 Connecting instrument air

The EuroFID3010 Inline UEG requires hydrocarbon-free instrument air to operate (Specifications  $\rightarrow$  p. 166, §16.8.1).

Instrument air is used for the following purposes:

- As propellant air for the ejector pump
- Sample gas dilution
- As combustion air
- As control air
- As zero gas for calibration
- ► Install a continuous supply of instrument air at the gas connection labeled "Instr.air."

# 3.4.4 Connecting fuel gas

Install a continuous supply of fuel gas at the gas connection labeled "Fuel gas."

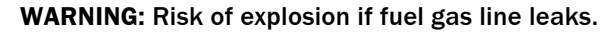

The fuel gas is  $H_2$ .

A leak in the fuel gas line may lead to an explosion.

- Implement safety precautions to prevent explosion.
  - Install a volume flow limiter in the fuel gas supply line.
  - Install a leak detector on the fuel gas supply line to emit a signal when  $\rm H_2$  is discharged.
- Monitor the cylinder pressure of the fuel gas with a pressure monitor which emits an electrical signal below a certain minimum pressure (e.g. < 3 bar).</p>

Connect the signal from the pressure monitor to the digital input labeled "Fault Gas Supply" ( $\rightarrow$  p. 60, §7.4).

## 3.4.5 **Connecting the calibration gas ("span gas")**

- ► Install a continuous supply of calibration gas to the gas connection labeled "Calibr.gas."
- Recommendation: Monitor the cylinder pressure of the calibration gas with a pressure monitor which emits an electric signal at a certain minimum pressure (e.g. < 10 bar).</li>
   Connect the signal from the pressure monitor to the digital input labeled "Fault Gas Supply" (~ p. 60, § 7.4).

#### 3.4.6 Information on connecting a cylinder pressure monitor

A pressure monitor must be connected to terminals X20.13+X20.14 of the V2 terminal module. When two pressure monitors are used, their contacts must be connected in series and can only be processed as a composite signal.

#### **Exhaust gas lines** 3.5

#### Exhaust gas connections Fig. 6

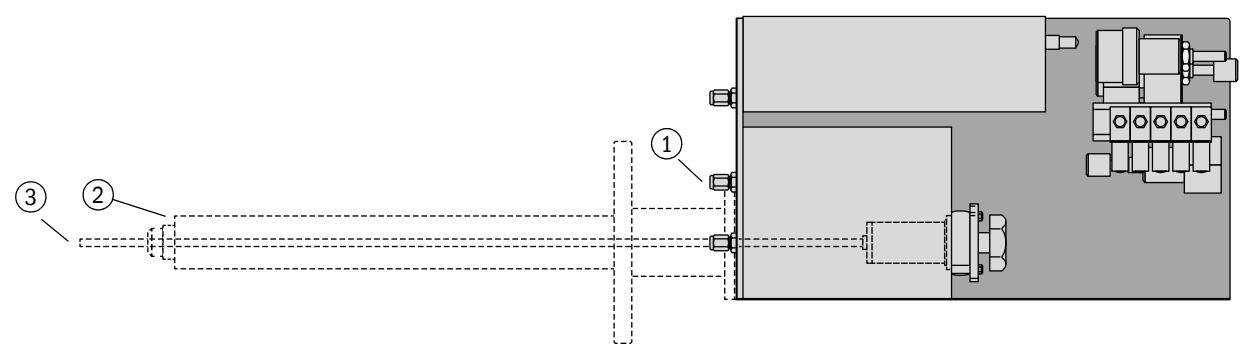

| 1 | Gas outlet "Outlet"    |
|---|------------------------|
| 2 | Gas outlet "Bypass"    |
| 3 | Gas inlet (probe tube) |

#### Connecting the "Outlet" gas outlet 3.5.1

The exhaust gas from the combustion chamber exits at "Outlet".

Important: The exhaust gas contains water vapor (condensation).

- Use corrosion-resistant tube material for the exhaust gas line (e.g. stainless steel or Teflon tubes).
- Inside diameter: 4 mm.
- Max. length: 3 m.
- Install the exhaust gas lines at a continuous downward angle so that condensed liquid can reliably drain away.
- Route the exhaust gas line to a collection point:
  - Atmospheric pressure
  - No pronounced pressure fluctuations.

#### WARNING: Risk of explosion

- The exhaust gas from the "outlet"
- may not be returned to the process;
- must be drained off to a non-potentially explosive atmosphere in a safe manner.

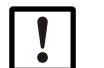

# NOTICE:

- Condensate is generated in the exhaust gas line.
- Arrange the exhaust lines so that they cannot become obstructed by condensing liquid.
- Protect exhaust gas lines against freezing.

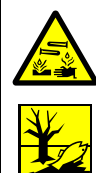

Subject to change without notice

#### **CAUTION:** Contaminants in the condensate

Condensate from the exhaust gas contains substances from the sample gas. These substances may be chemically corrosive and/or must be disposed of separately.

If necessary: Collect the condensate from the exhaust line and dispose of properly.

# NOTICE:

Backpressure and pressure fluctuations at the exhaust gas connection

- Can affect the measured values
- Can prevent ignition of the FID flame.
- If the EuroFID3010 Inline UEG is installed in a ventilated or air-conditioned enclosed area and the ventilation/air conditioning system in this area can generate overpressure or pressure fluctuations: Do not allow the exhaust gas line to discharge into this area.

### 3.5.2 Gas outlet "Bypass"

Excess gas from the ejector pump (a mixture of instrument air and sample gas) exits at the "Bypass"

and is returned to the process via the thermal probe.

# 3.6 Sample gas supply

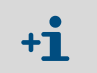

For sample gas requirements, refer to Technical data ( $\rightarrow$  p. 167, §16.9) Sample gas supply  $\rightarrow$  p. 38, §4.2.3

# EuroFID3010 Inline UEG

# **4** Installing the analyzer unit

Mechanical installation Gas connections Electrical connections

# 4.1 **Preparing for Installation**

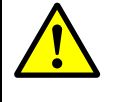

WARNING: Risk of fire when measuring combustible gases

Feeding ignitable gases or gas mixtures is *not* allowed. No special requirements exist when measuring combustible gases when the sample gas concentration does not exceed 25% of the lower explosion limit (LEL).

- Meet the following requirements when exceeding the 25% LEL limit:
  - Check the leak tightness of the hydrogen feed line to the equipment at regular intervals.
  - Observe the correct pressure for the hydrogen feed.
- Compare the information on the type plate with the operating conditions.
- Check ambient temperature (refer to "Technical data").
- Make sure that the classification temperature is below the ignition temperature of the combustible gases.
- Perform work on the EuroFID3010 Inline UEG in a non-explosive area only.

# 4.2 Installation

**CAUTION:** Risk of injury through incorrect lifting and carrying the equipment Injuries can occur due to the weight and projecting enclosure parts when the equipment tips over or drops. Observe the following information to avoid such accidents:

- Do not use protruding parts on the enclosure to carry the equipment (apart from the wall fixture or carrying grips).
- ► *Never* lift the equipment using the open equipment door.
- Consider the equipment weight before lifting.
- Observe the regulations for protective clothing (e.g., safety shoes, non-slip gloves)
- Grip underneath the equipment when possible to carry it safely.
- Use a hoist or transport equipment as an option.
- Use the help of a second person when necessary.
- Secure the equipment during transport.
- Before transporting, ensure obstacles that could cause falls or collisions are cleared away.

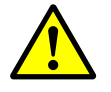

**CAUTION:** Accident risk through inadequate fastening of the device

- Consider the device weight specifications when planning the mounting supports.
- Check the load capacity/condition of the wall/rack on/in which the device is to be installed.
- The installation location must be free of oscillations and vibrations.

# NOTICE: Absence of vibration

In the frequency range from 10-150 Hz, vibratory stress may not exceed 0.2 g (= 1.96 m/s<sup>2</sup>).

• The ambient air must be free of dust and other impurities that could corrode materials in the device.

Fig. 7

• A high-temperature mounting flange is available for applications with process temperatures above 300°C.

| ! | <b>NOTICE:</b><br>The sampling probe is equipped with a glass vacuum tube,<br>which is fragile.              |
|---|----------------------------------------------------------------------------------------------------|
|   | <ul> <li>Make sure no force is applied to the sampling probe when handling the<br/>analyzer unit.</li> </ul> |
|   | • Lift the analyzer unit by the housing only ( $\rightarrow$ Fig. 7).                                        |
|   |                                                                                                    |
|   | ۲ ۲                                                                                                    |
|   |                                                                                                    |

Sampling probe

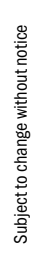

ſ

# 4.2.1 Clearance for the analyzer unit

## Fig. 8 Clearance for the analyzer unit

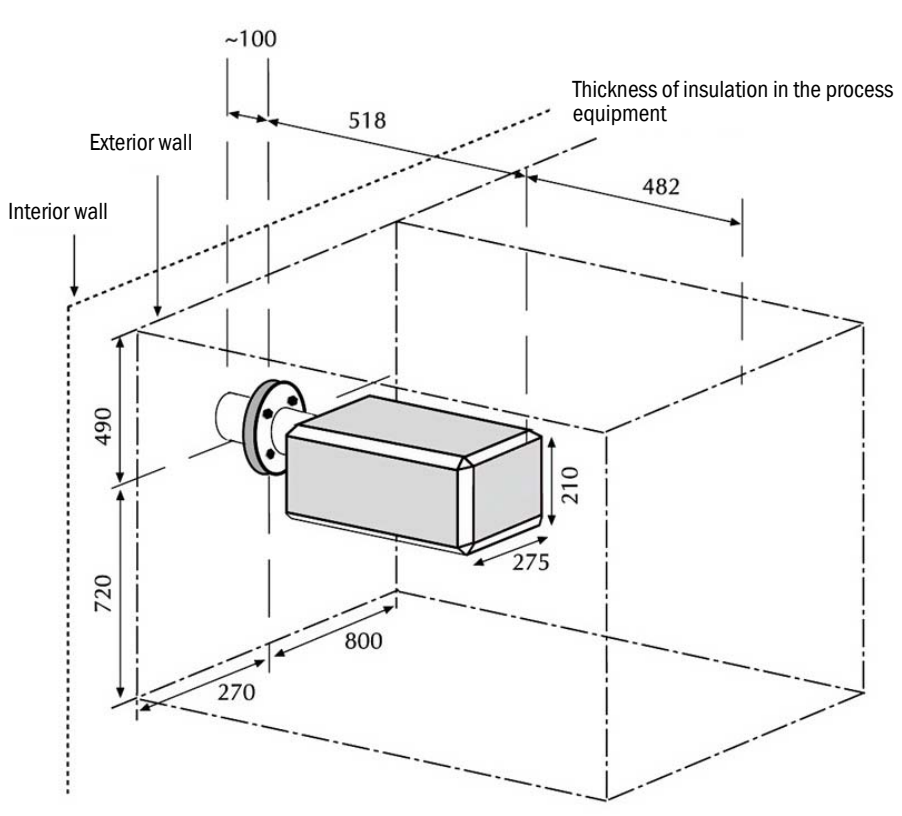
#### 4.2.2 Preparing to install the analyzer unit

The analyzer unit is mounted at the process wall according to the following diagram.

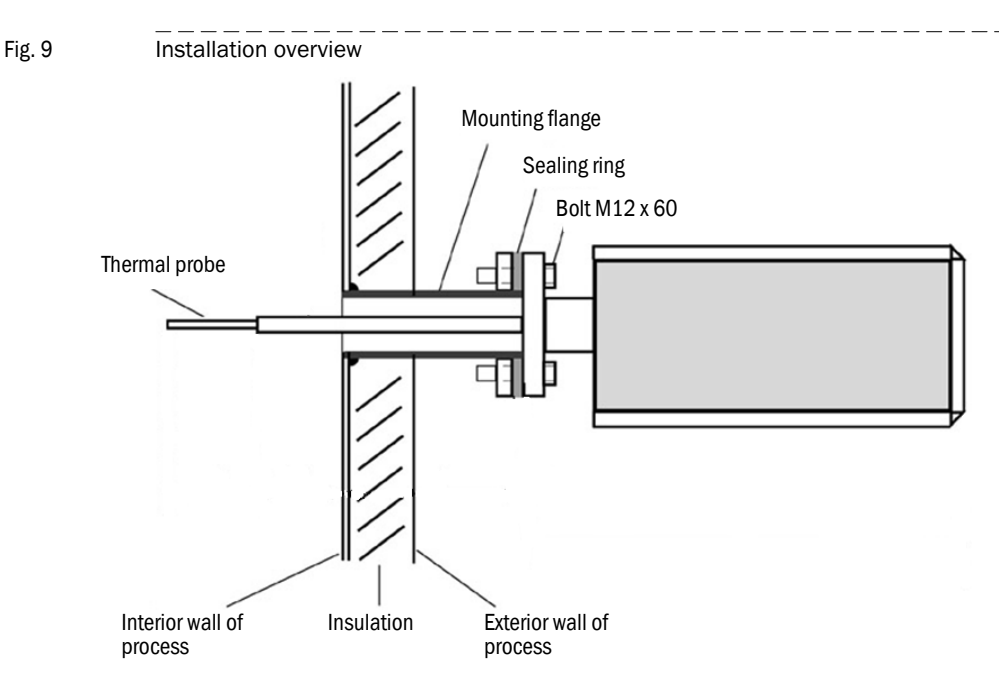

- A mounting flange is required to attach the analyzer unit.
- Permissible angle of the analyzer unit: ±35° to the horizontal.

The user is responsible for installing the flange.

- Weight of the analyzer unit: 25 kg. Supporting struts may need to be added to ensure the mechanical stability of the analyzer unit.
  - Dimensions of the sampling probe  $\rightarrow$  p. 158, Fig. 33
- Fig. 10

Subject to change without notice

Mounting flange heat decoupling unit

+7

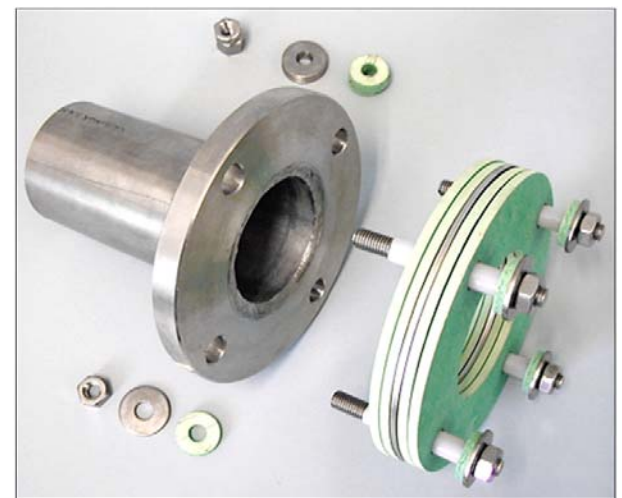

# 4.2.3 Installing the analyzer unit on the flange

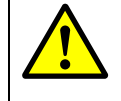

#### WARNING: Hazard from process gases

For processes with overpressure, hot or toxic gases may escape when the sampling point is opened.

Undertake suitable safety measures.

NOTICE:

2 persons should install the analyzer unit on the flange.

• The probe tube must freely protrude into the process gas stream.

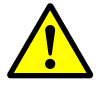

**WARNING:** Incorrect measured values due to improper installation If the gas inlet is too short, the EuroFID3010 Inline UEG draws in the exhaust gas, which dilutes the sample gas as a result.

Do not shorten the probe tube.

The bypass exhaust gas stream emerges from the thermal probe of the sampling probe.

Do not install any components so close to the sampling probe that the bypass exhaust gas stream could be drawn in again by the probe tube.

Fig. 11 Exhaust gas exit

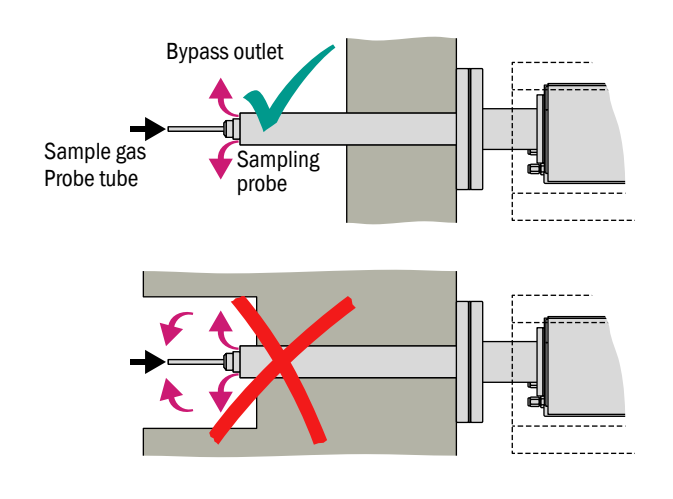

## Attachment

- 1 Position a flange seal between the mounting flange and the flange of the analyzer unit.
  - If the analyzer unit is used for hot processes (> 300 °C): Use the heat insulation flange instead of the flange seal (→ p. 169, Fig. 39).
- 2 Carefully insert the sampling probe into the flange tube.
- 3 Connect the flange with the supplied screw fittings.

#### 4.2.4

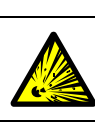

**Gas connections** 

WARNING: Risk of explosion if gas connections are mixed up
Observe the labels on the gas inlets.

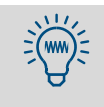

Recommendation: To be able to stop the gas supply to the device manually,
▶ install a shut-off valve in the gas feed.
The shut-off valve is available as an option (→ p. 170, §16.11.3).

| Gas connection                 | Gas               | Installation work                                                                                                    |
|--------------------------------|-------------------|----------------------------------------------------------------------------------------------------|
| Instr. air<br>Instr. air       | Instrument<br>air | <ul> <li>Observe the information on instrument air (→ p. 29, §3.4.3).</li> <li>Connect the instrument air supply to the "Instr.air" gas connection.</li> <li>On devices with the "flow barrier" option:</li> <li>Also connect the instrument air supply to a gas connection of the solenoid valve.</li> <li>Connect the other gas connection of the solenoid</li> </ul> |
| Fuel gas<br>Fuel gas           | Fuel gas          | <ul> <li>valve to the "flow barrier" gas connection.</li> <li>Dbserve the information on fuel gas (→ p. 30, §3.4.4).</li> <li>Connect the fuel gas supply to the "Fuel gas" gas connection.</li> </ul>                                                                                                    |
| Calibration gas<br>Calibr. gas | Span gas          | <ul> <li>Supply suitable span gas.</li> <li>Observe the information on span gas supply (→ p. 30, §3.4.5).</li> <li>Connect the span gas supply to the "Calibr. gas" gas connection.</li> </ul>                                                                                                    |
| Outlet                         | Exhaust gas       | <ul> <li>Connect an exhaust gas line to the "Outlet" connection. Suitable material: Corrosion-resistant hose with an inside diameter of 6 mm.</li> <li>Observe the information on installing the exhaust gas connections (→ p. 31, §3.5).</li> </ul>                                                                                                    |

# 4.3 Electrical connections

# 4.3.1 Electrical compliance

4.3.1.1 Electrical safety through disconnector switches properly installed

**WARNING:** Endangerment of electrical safety during installation and maintenance work when the power supply is not switched off

An electrical accident can occur during installation and maintenance work when the power supply to the device and/or lines is not switched off using a disconnector switch/circuit breaker.

- Ensure that the power supply of the device can be switched off in accordance with DIN EN 61010 using a disconnector switch/circuit breaker.
- Make sure the disconnector switch is easily accessible.
- An additional disconnecting device is mandatory when the disconnector switch is difficult to access or cannot be accessed when connecting the equipment after installation.
- After completion of the work or for test purposes, the power supply may only be activated again by authorized personnel complying with the safety regulations.

## 4.3.1.2 Electrical safety through lines with correct rating

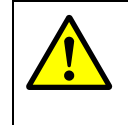

**WARNING:** Endangerment of electrical safety through power cable with incorrect rating

When a removable power cable is used, electrical accidents can occur when the specifications are not fully observed.

Always observe the exact specifications in the Operating Instructions (Technical Data Section) when replacing a removable power cable.

## 4.3.1.3 Grounding the equipment

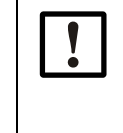

**CAUTION:** Device damage through incorrect or missing grounding. During installation and maintenance work, it must be ensured that the protective grounding to the devices and/or lines involved is effective in accordance with EN 61010-1.

### 4.3.2 **Procedure**

- Connect the plug connector to the terminal box with the double cable.
- On devices with the "flow barrier" option: Connect the solenoid value to the terminal box (→ p. 44, §5.2).
- On devices with the "Fan" option: Connect the fan's cable to 24 VDC in the terminal box (→ p. 44, §5.2).

```
Fig. 12 Analyzer: connections
```

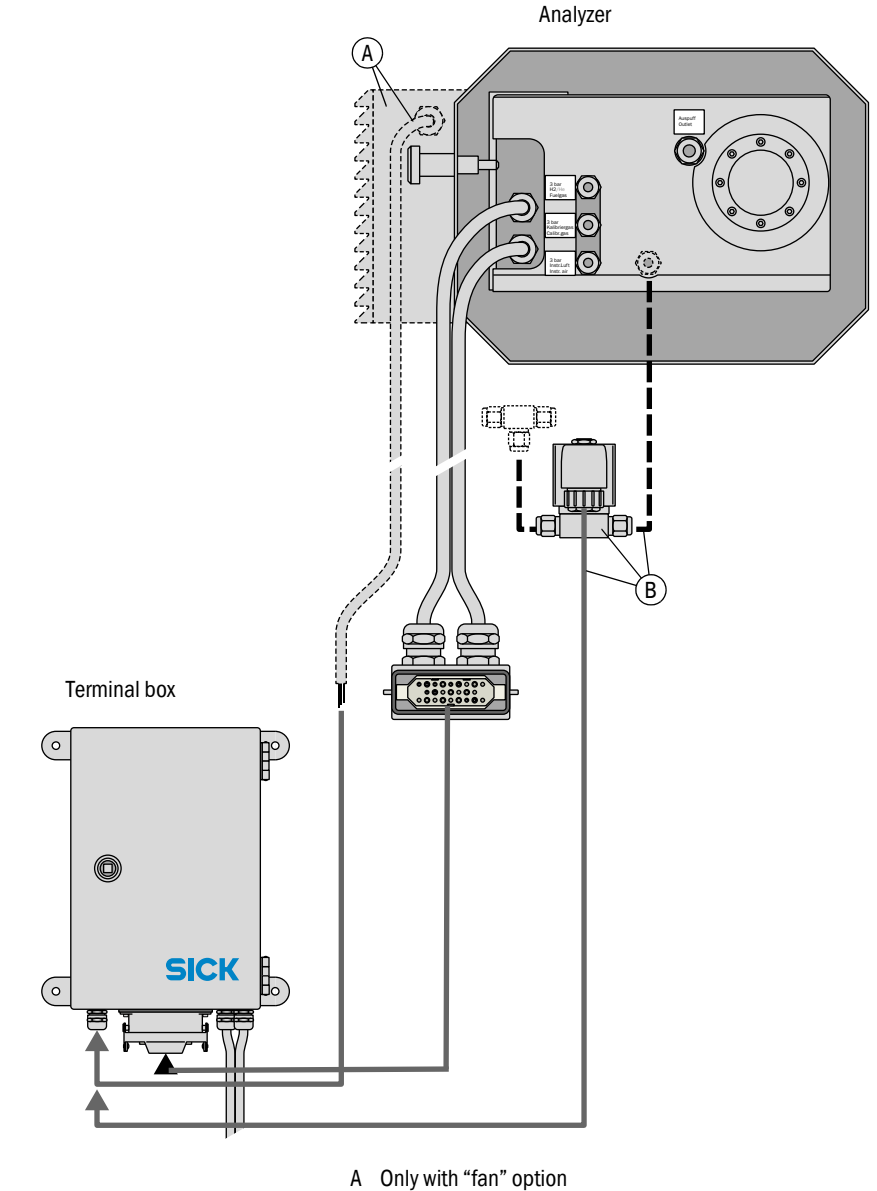

B Solenoid valve – only with "flow barrier" option

# EuroFID3010 Inline UEG

# **5** Installing the terminal box

Assembly Electrical connections

# 5.1 Installing the terminal box

- Install the terminal box near the analyzer unit (taking the cable length into account).
- Install it so that the that the cable inlets are on the underside of the terminal box if possible.

#### 5.2

# Electrical connections of the terminal box

#### **CAUTION:** Damage/malfunction due to improper AC power connection

- The terminal box is supplied with AC voltage directly from the operating unit.
- AC voltage for the terminal box: refer to type plate on the terminal box.
- ► The protective conductors (PE) must always be connected.

#### Power voltage circuit breaker

Install a power voltage circuit breaker near the terminal box to switch the main power supply of the terminal box on and off.

#### Connection cable of the analyzer unit

Connect the two connection cables of the analyzer unit to the corresponding plug connectors of the terminal box (→ p. 45, Fig. 13).

#### **Customized connection cables**

► For customized connection cables, use the following cable material:

| Connection                                       | Wire cross-section            | Туре           | Name                   | Part no. |
|--------------------------------------------------|-------------------------------|----------------|------------------------|----------|
| Analyzer assembly<br>terminal box <sup>[1]</sup> | 3 x 1.5 mm <sup>2</sup>       | Shielded       | Ölflex Control<br>TMCY | 6048807  |
|                                                  | 5 x 1.5 mm <sup>2</sup>       | Shielded       | Ölflex Control<br>TMCY | 6048809  |
| Data cable for<br>data line                      | 4 x 2 x 0.25 mm <sup>2</sup>  | LIYC2Y<br>(TP) |                        |          |
| Data cable for<br>data line                      | 4-pole x 0.34 mm <sup>2</sup> | AWG22          |                        | 6030048  |

[1] Carries AC line voltage.

▶ Install wiring according to Fig. 14 ( $\rightarrow$  p. 46).

#### **Connection for flow barrier**

 Connect the solenoid value of the flow barrier to the connections labeled VALVE (0 V/+24 V) (X18/X19).

#### Connection for housing fan

 Connect the cable of the housing fan to a 0 V/+24 V connection (X20/X21 or X36/ X37).

Subject to change without notice

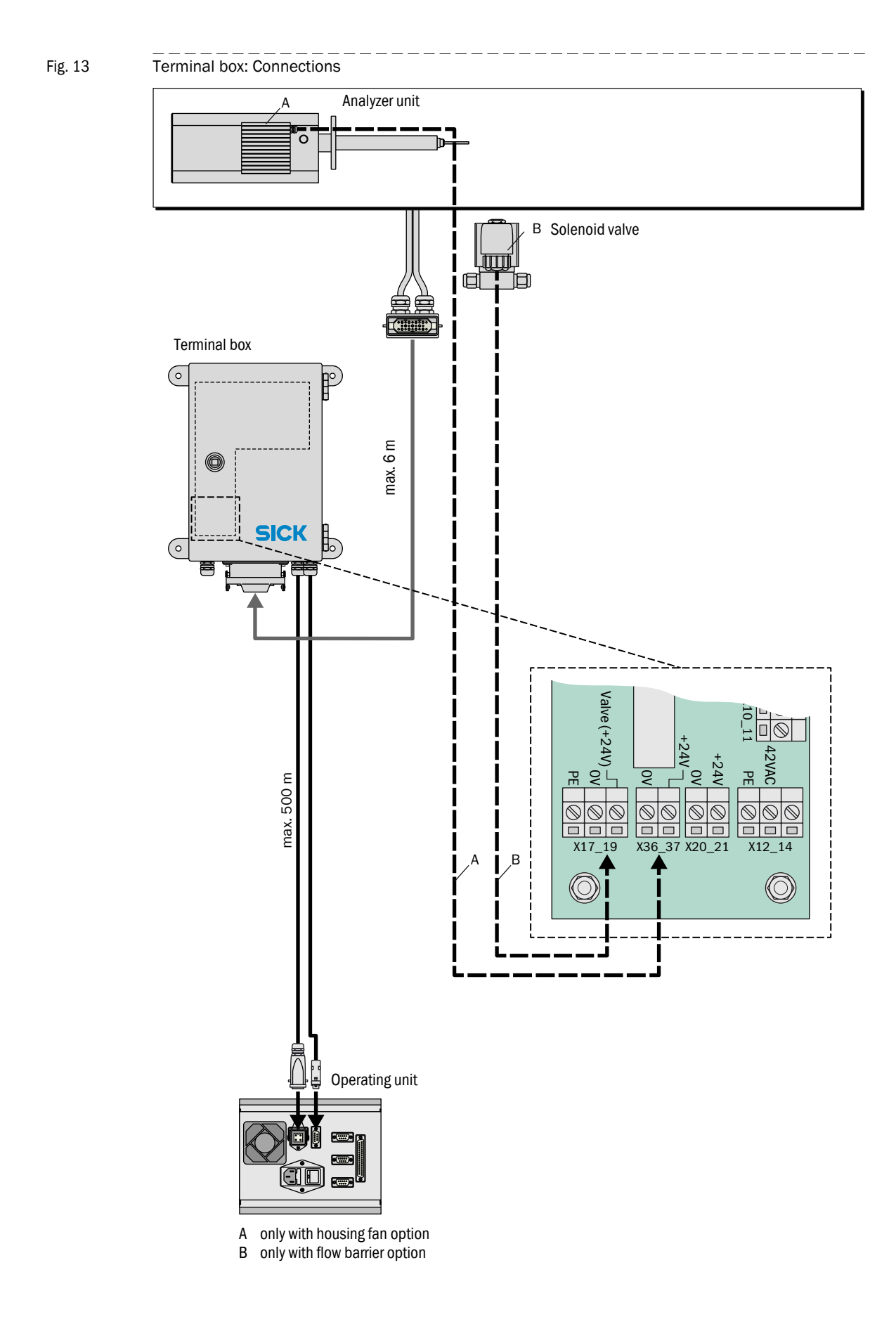

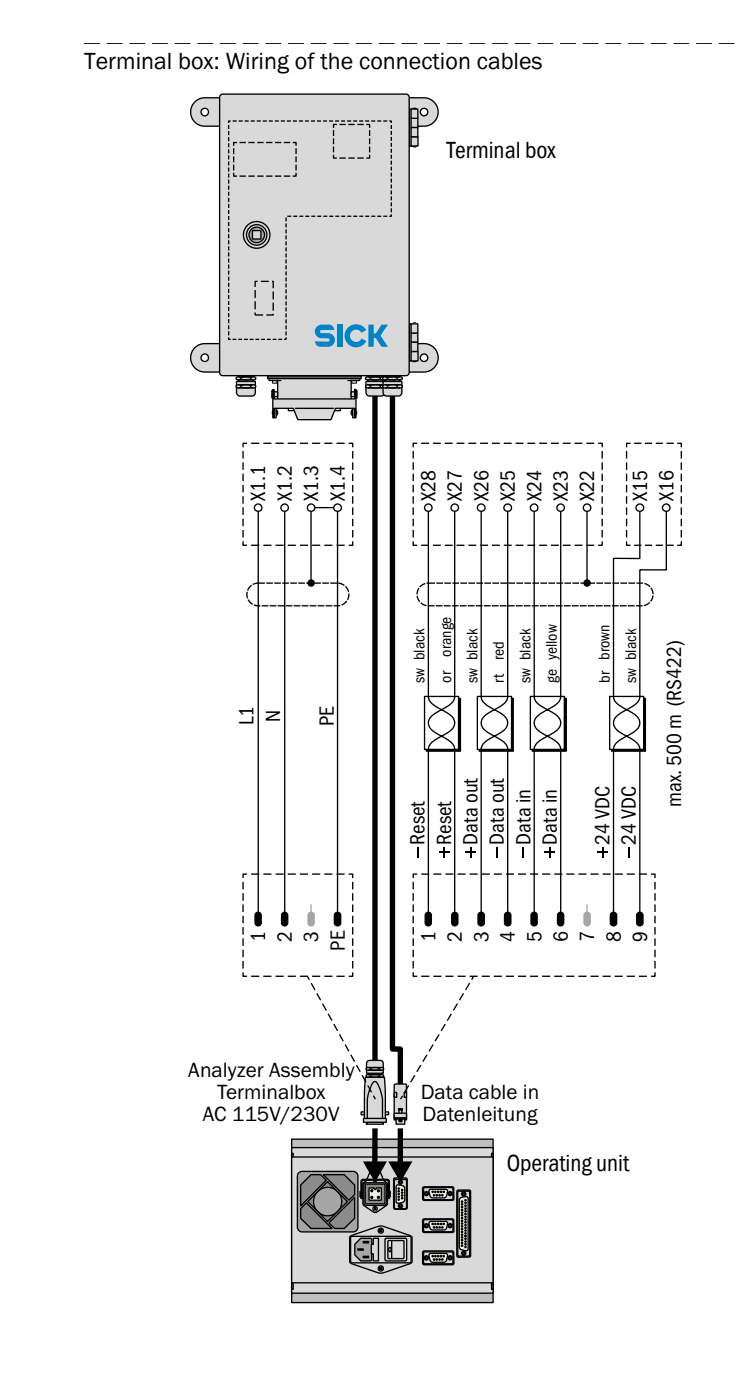

Fig. 14

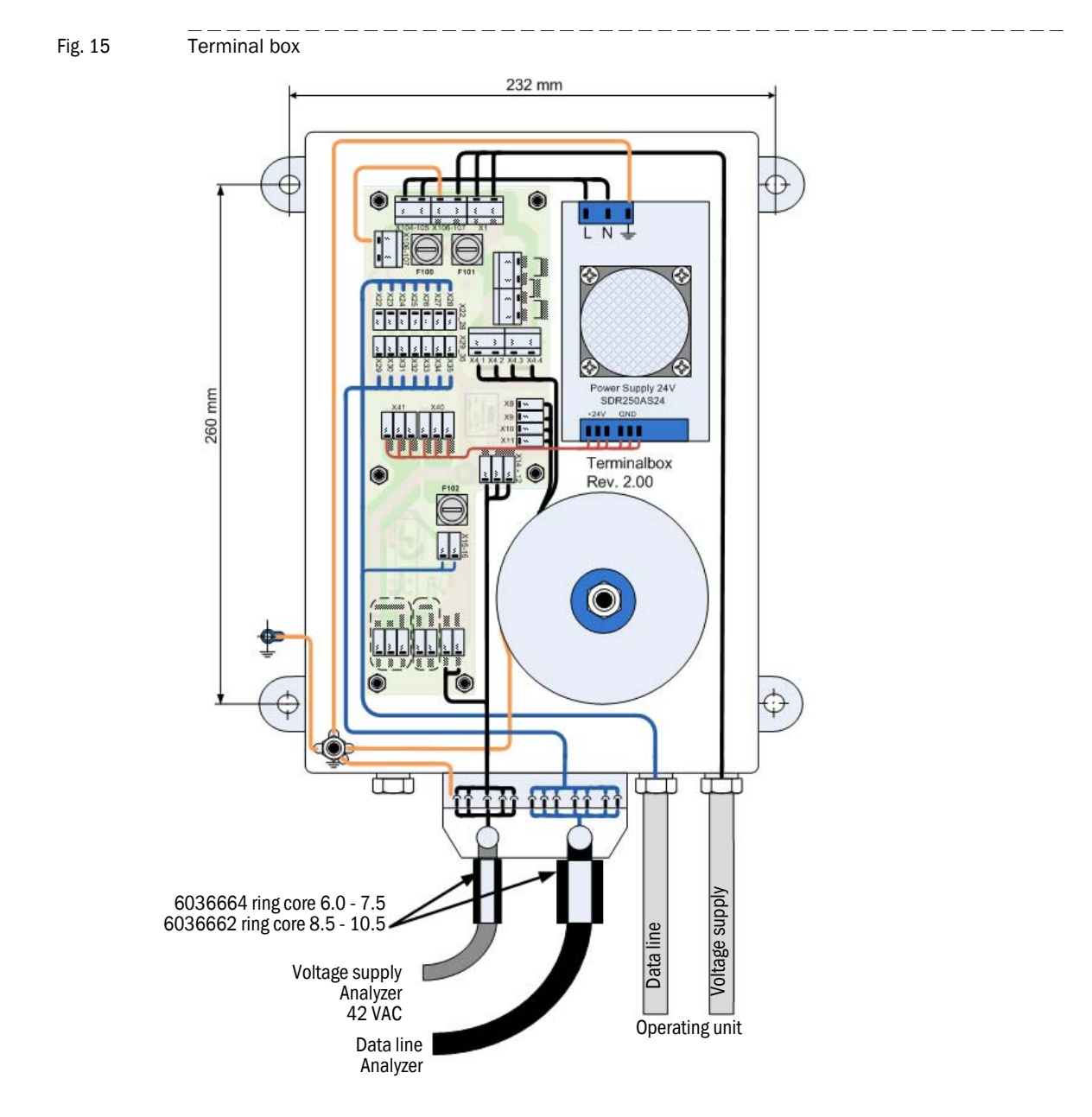

A ferrite ring core must be attached to both the AC power line and the data line (see diagram above).

| Cable    | Conductor | Terminal |
|----------|-----------|----------|
| AC power | L1        | X1-1     |
| cable    | Ν         | X1-2     |
|          | PE        | X1-3     |

| Cable      | Color     | Terminal |
|------------|-----------|----------|
| Data cable | Brown     | 15       |
|            | Black     | 16       |
|            | Shielding | 22       |
|            | Yellow    | 23       |
|            | Black     | 24       |
|            | Red       | 25       |
|            | Black     | 26       |
|            | Orange    | 27       |
|            | Black     | 28       |

Subject to change without notice

# EuroFID3010 Inline UEG

# **6** Installing the operating unit

Installation Electrical connections Signal connections

# 6.1 Installing the operating unit

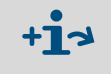

Housing dimensions and space requirements:

- Operating unit, 19" rack type  $\rightarrow$  p. 160, Fig. 35
- Operating unit,  $\frac{1}{2}$ -19" rack type  $\rightarrow$  p. 161, Fig. 36
- Do not obstruct the fan openings (rear of unit).
- Installation location must be free of vibrations.

# 6.2 Installing the 19" rack type operating unit

- Install the 19" operating unit in the normal manner in a 19" rack or corresponding enclosure.
- Use the rack rails.

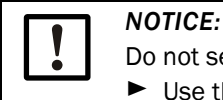

Do not secure the housing by the front panel alone.Use the rails that support the housing.

# 6.3 Installing the operating unit, <sup>1</sup>/<sub>2</sub>-19" rack type

► Install the ½-19" operating unit into a 19" rack (4 RU).

Fig. 16 Operating unit: Installing the ½-19" rack type operating unit

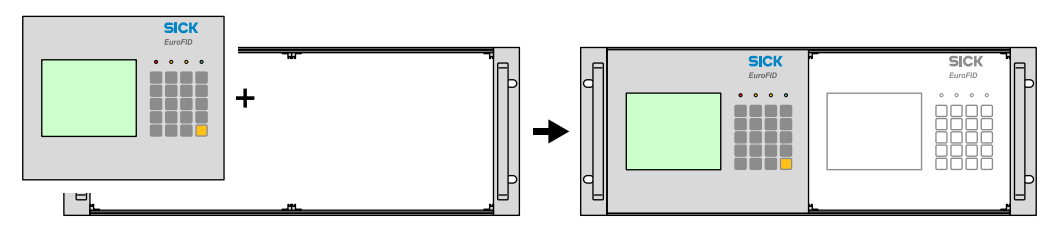

6.4

# AC power connection of the operating unit

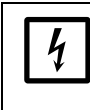

During installation and maintenance, make sure the electrical supply to affected devices or lines can be turned off via a disconnector switch/circuit breaker in accordance with EN 61010-1.

The electrical supply may only be reactivated by staff performing the installation or maintenance, after completing the work or for test purposes, and taking safety regulations into consideration.

# 6.4.1 External AC power switch

If the AC power switch of the operating unit ( $\rightarrow$  Fig. 17) is not visible and accessible in the operational state:

Install an AC power supply disconnector switch near the operating unit to be able to turn the AC power supply on and off.

# 6.4.2 Connecting the AC power cable

Ensure that the supplied AC voltage corresponds to the information on the type plate of the operating unit.

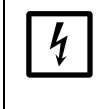

Only connect the operating unit to a voltage supply with these specifications. Observe: When a 115 volt operating unit is connected to 230 V, serious damage may occur. Only connect the operating unit to a voltage supply which is equipped with a grounding conductor and only use the power cable delivered.

- Connect the AC power cable to the integrated connector on the rear of the operating unit (→ Fig. 17).
- Connect the AC power cable to the AC power supply.

#### Fig. 17 AC power plug, AC power switch

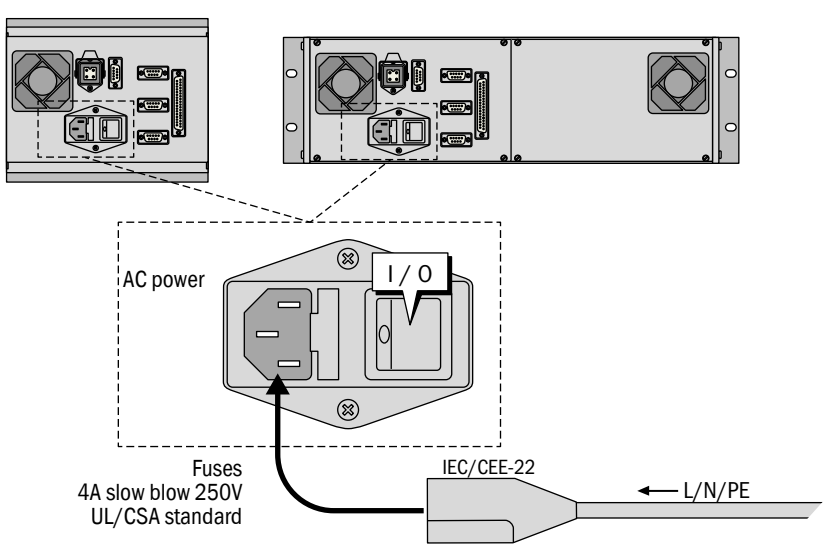

| AC power cable                                                           | Part no. |
|--------------------------------------------------------------------------|----------|
| AC power cord with IEC-320 male connector with grounding contact (230 V) | 6026779  |
| AC power cord with grounding contact for use in the USA (115 V)          | 6031563  |

Subject to change without notice

# 6.5 Signal connections

## 6.5.1 **Overview of signal connections**

Fig. 18 Operating unit: Plug connector for signal connections

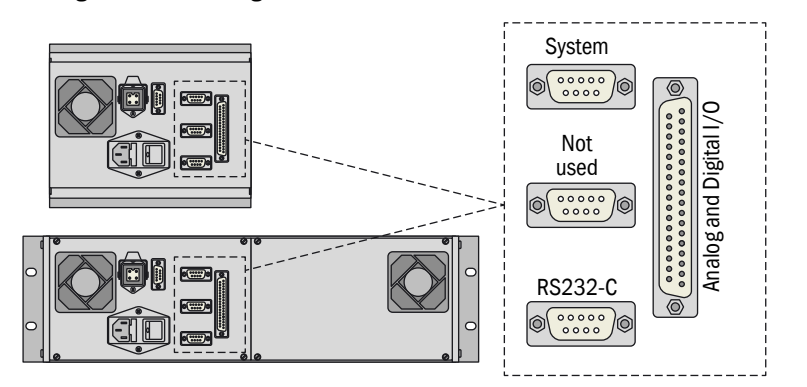

#### Interfaces

• "System" and "RS 232C" are interfaces for the manufacturer to use internally for testing and service purposes.

#### Measured values and signals

The V2 terminal module is connected to the 37-pin D-sub connector labeled "Analog and Digital I/O"  $\,$ 

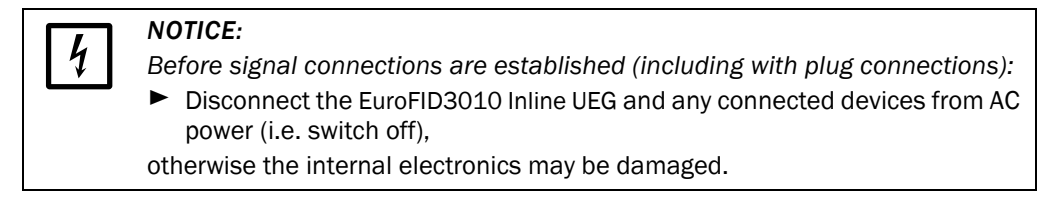

# EuroFID3010 Inline UEG

# 7 V2 terminal module

Installation Connection options Configuration options

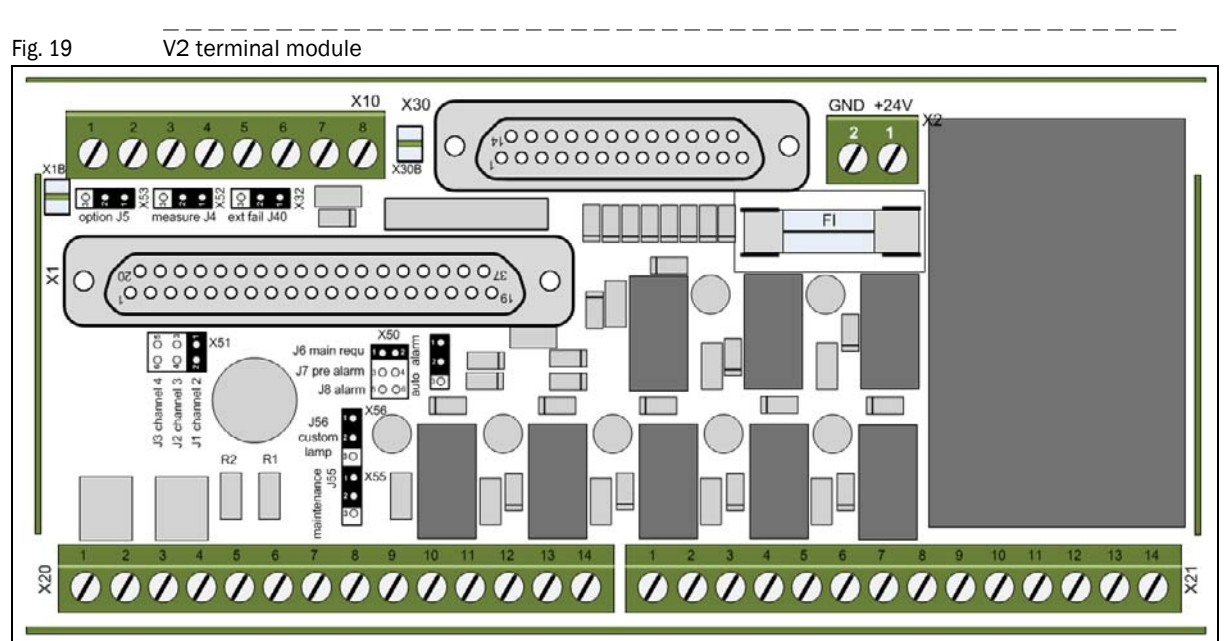

# 7.1 Functional description

The V2 terminal module is a plug-in module for standard mounting rails in switching cabinets (dimensions  $\rightarrow$  p. 171, 16.11.5).

The V2 terminal module contains:

- Analog outputs (→ p. 56, §7.2):
   Measured value/reference value
- Digital outputs  $(\rightarrow p. 57, \S7.3)$ 
  - Main alarm/pre-alarm
    - Status outputs
- Digital inputs ( $\rightarrow$  p. 60, § 7.4)
  - Calibration control
  - Maintenance

The following can be connected to the V2 terminal module:

- Reset button to acknowledge the main alarm
- Service switch
- Indicator lights
- Button to check the indicator lights

#### Information

Update of the digital inputs and outputs and the analog outputs: 200 ms.

When no reset button is added, the main alarm can not be acknowledged and is continuously activated.

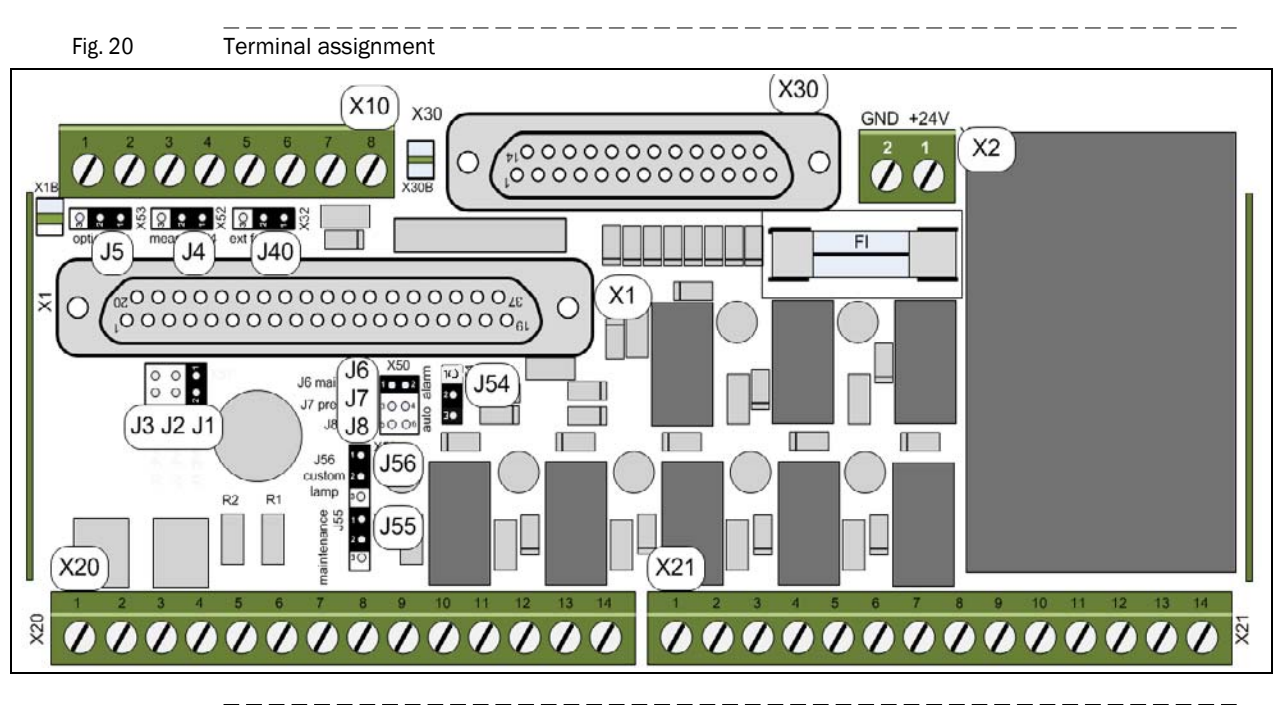

## 7.1.1 Terminal and connector pin assignments

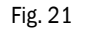

Connector pin assignment

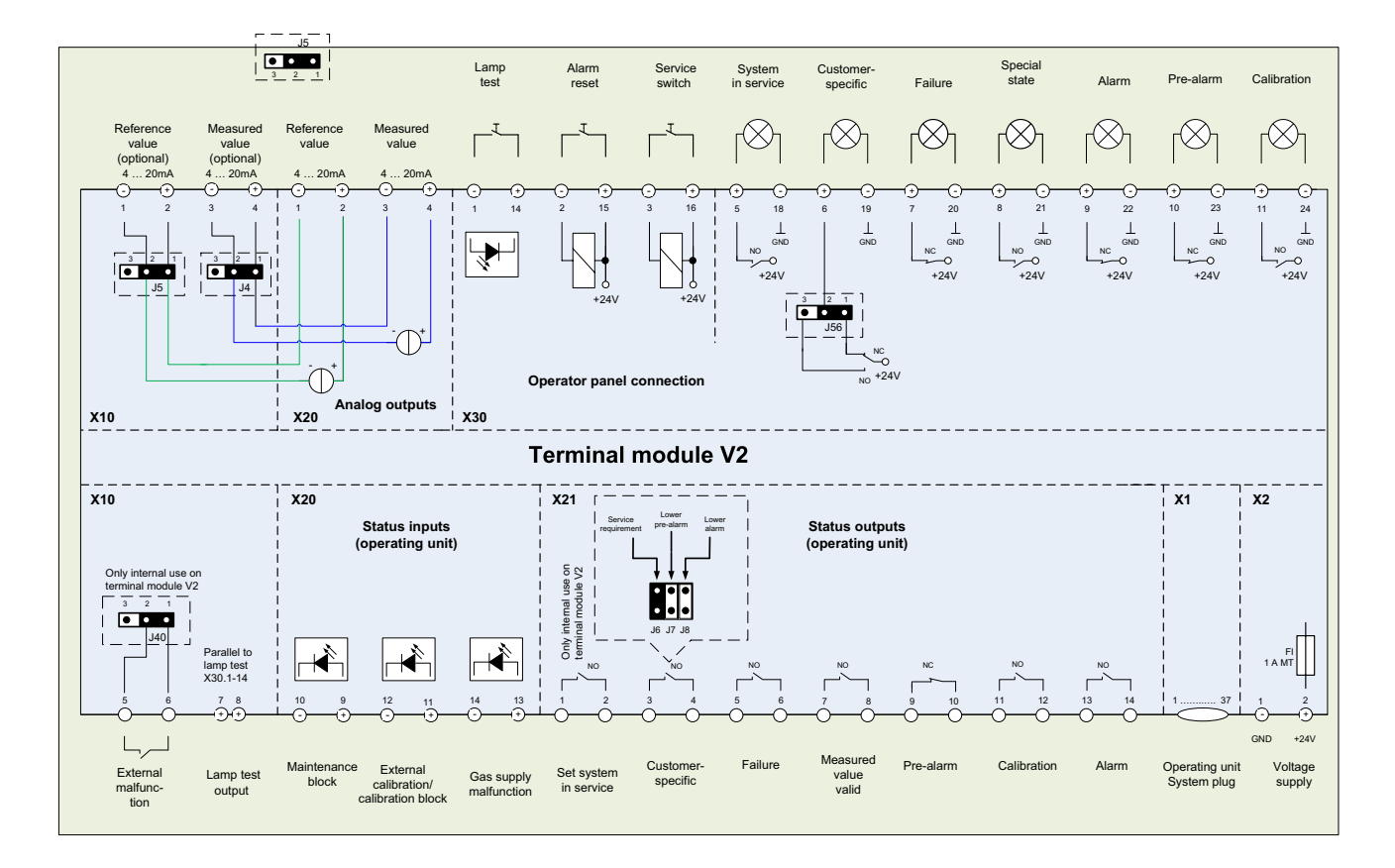

# 7.2 Analog outputs

# 7.2.1 **Description**

## 7.2.1.1 Analog output "Measured value"

## **CAUTION:** Higher current when turning on

4 w

When the operating unit is turned on the analog of

When the operating unit is turned on, the analog outputs briefly output a current of 22 mA.

 Before turning on the operating unit: Inform any affected stations and/or deactivate connected devices.

| Status of the "Measured value" output | Current |
|---------------------------------------|---------|
| Failure                               | 0 mA    |
| Measured value not valid              | 2 mA    |
| 0-100% LEL                            | 4 20 mA |

- The current measured value is displayed during calibration (test gas concentration).
- If the measuring range is exceeded, the analog output switches to a value greater than 21 mA.
- If the measured value is below the measuring range, the analog output switches to a value less than 4 mA.

## 7.2.1.2 Analog output "Reference value"

• The "Reference value" analog output corresponds to the "Measured value" analog output, but keeps the last valid measured value during calibration.

# 7.2.2 Terminal assignment X10 and X20

Location of the connector pins  $\rightarrow$  p. 55, Fig. 20.

| X10 terminal strip |                 |    |    |
|--------------------|-----------------|----|----|
| Functional group   | Function        |    |    |
| Analog outputs     | Measured value  | -3 | +4 |
|                    | Reference value | -1 | +2 |
| X20 terminal strip |                 |    |    |
| Functional group   | Function        |    |    |
| Analog outputs     | Measured value  | -3 | +4 |
|                    | Reference value | -1 | +2 |

# 7.2.3 Configuration (jumpers)

+1

Standard configuration: Analog outputs at X20 terminal strip only.

Optionally, parallel output at X10 is possible.

Location of the jumpers  $\rightarrow$  p. 55, Fig. 20.

## Table 1Jumpers for the analog outputs X10 - X20

| Analog output                     | at X20           | at X20 and X10   |
|-----------------------------------|------------------|------------------|
| Analog output 1 "Measured value"  | J4, bridged: 1-2 | J4, bridged: 2-3 |
| Analog output 2 "Reference value" | J5, bridged: 1-2 | J5, bridged: 2-3 |

The analog outputs are potential-free with respect to the electronics. They have a common negative terminal (not potential-free relative to one another).

# 7.3 **Digital outputs (threshold value alarm, status)**

## 7.3.1 **Description**

- Number of digital outputs: 7
  - Type: relay outputs
    - Max. voltage: 24 V
    - Max. current: 500 mA

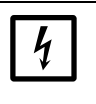

NOTICE:

Inductive loads (e.g. relays, solenoid valves) may destroy the relay switching contacts.

Separate anti-surge diodes must be installed.

## 7.3.2 Terminal assignment

## 7.3.2.1 X21 terminal assignment

Location of the terminal pin  $\rightarrow$  p. 55, Fig. 20.

| Connector pin | Terminal | Name | Switching state [1] | Function                                 |
|---------------|----------|------|---------------------|------------------------------------------|
| X21           | 1 - 2    | DO 1 | NO                  | System set to maintenance <sup>[2]</sup> |
|               | 3 - 4    | D0 2 | NO                  | Customer-specific                        |
|               | 5 - 6    | D0 3 | NO                  | Failure                                  |
|               | 7 - 8    | D0 4 | NO                  | Measured value valid                     |
|               | 9 - 10   | DO 5 | NO                  | Pre-alarm                                |
|               | 11 - 12  | DO 6 | NO                  | Calibration                              |
|               | 13 - 14  | D0 7 | NO                  | Alarm                                    |

[1] NO: "Normally Open".

[2] The "System in Service" output is activated via the key switches X30.3 and X30.16.

#### Functions

Table 2

#### Digital outputs

| Function                      | Deactivated switching state | Activated switching state |
|-------------------------------|-----------------------------|---------------------------|
| System set to maintenance [1] | OPEN                        | CLOSED                    |
| Customer-specific             | OPEN                        | CLOSED                    |
| Failure <sup>[2]</sup>        | CLOSED                      | OPEN                      |
| Measured value valid          | OPEN                        | CLOSED                    |
| Pre-alarm                     | CLOSED                      | OPEN                      |
| Calibration                   | OPEN                        | CLOSED                    |
| Alarm                         | CLOSED                      | OPEN                      |

[1] Activated if the EuroFID3010 Inline UEG can still perform measurement, but several internal conditions are no longer in the operating range for valid measuring values. A corresponding message is shown on the display.

[2] This switching logic means "Failure" is signaled when the AC power fails (e.g. also in case of a cable break, switched off/failed device).

#### **Configuration (jumpers)**

Location of the jumpers  $\rightarrow$  p. 55, Fig. 20.

Configuration of DO 2 ( $\rightarrow$  p. 57, §7.3.2.1):

Table 3

| Function of the digital output                                                              | J6      | J7      | J8      |
|---------------------------------------------------------------------------------------------|---------|---------|---------|
| Service requirement (preset)                                                                | Bridged | Open    | Open    |
| Pre-alarm if the threshold value is not reached (L1) or first pre-alarm (H0) <sup>[1]</sup> | Open    | Bridged | Open    |
| Alarm if the threshold value is not reached (L2) <sup>[1]</sup>                             | Open    | Open    | Bridged |

[1] This function must be configured in the menu (Menu: Threshold value indicator  $\rightarrow$  p. 98, §11.9).

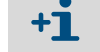

Jumpers

Only 1 alarm function can be activated,

i.e. only 1 jumper may be placed.

#### Alarm

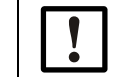

Use exclusively the digital output "Alarm" as a safety contact.

- "Alarm" remains activated until it is reset via the digital input "Alarm reset" (X30.2 + X30.15).
- "Alarm" is active during commissioning.
   After switching to measuring mode, "Alarm" is automatically reset.

Note:

NOTICE:

The first time the EuroFID3010 Inline UEG switches to the measuring mode, the alarm is automatically reset.

To prevent this function, connect jumper J54.

 "Alarm" is routed via two safety relay contacts switched in series, which are both positively driven with an N/C contact.

#### 7.3.2.2 X30 terminal assignment

External lights (e.g. for a switching cabinet) can be connected at X30. Location of the terminal pin  $\rightarrow$  p. 55, Fig. 20.

| Connector pin | Terminals |     | Function             |
|---------------|-----------|-----|----------------------|
| X30           | +5        | -18 | System in Service    |
|               | +6        | -19 | Customer-specific    |
|               | +7        | -20 | Failure              |
|               | +8        | -21 | Measured value valid |
|               | +9        | -22 | Alarm                |
|               | +10       | -23 | Pre-alarm            |
|               | +11       | -24 | Calibration          |

### **Configuration (jumpers)**

Bridge configuration

The digital output X30.6 + X30.19 can be inverted:

Table 4

| Bridge J56   | Signal not activated     | Signal activated         |
|--------------|--------------------------|--------------------------|
| Bridged: 1–2 | Switching contact open   | Switching contact closed |
| Bridged: 2-3 | Switching contact closed | Switching contact open   |

#### Table 5 Bridge configuration

| Bridge J54   | Signal not activated |
|--------------|----------------------|
| Bridged: 1-2 | Automatic alarm      |
| Bridged: 2-3 | Manual alarm         |

In case of "Manual alarm," the alarm remains active even after switching to active measuring mode.

The alarm must then be acknowledged with the alarm reset button (the alarm reset button must be installed separately by the user).

# 7.4 **Digital inputs**

## 7.4.1 **Description**

- Number of digital inputs: 7
- The digital inputs are optical coupler inputs ( $\rightarrow$  p. 60, Fig. 22).
  - Control voltage: 18-48 VDC The control voltage must be provided externally.

## 7.4.2 Terminal assignment

Fig. 22 Circuit diagram

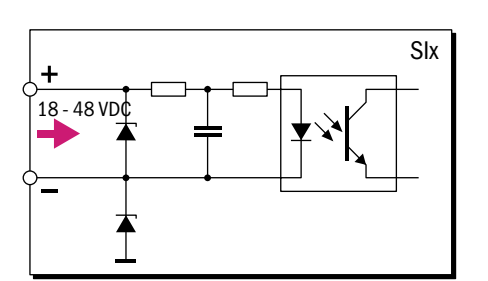

## 7.4.2.1 X20 terminal assignment

Location of the terminal pin  $\rightarrow$  p. 55, Fig. 20.

| Connector pin | Termir | als | Name | Function                               |
|---------------|--------|-----|------|----------------------------------------|
| X20           | +9     | -10 | DI 1 | Maintenance block                      |
|               | +11    | -12 | DI 2 | External calibration/calibration block |
|               | +13    | -14 | DI 3 | Malfunction, gas supply                |

#### "Malfunction, gas supply"

The digital input "Malfunction, gas supply" can be used to monitor the gas supply.

• If the digital input is "active," the EuroFID3010 Inline UEG displays the status "Service requirement."

## "External calibration/calibration block"

- Calibration control via the "Calibration control" menu (→ p. 118, §12.8).
- To block calibration: Input to 24 V (→ p. 121, §12.8.1.6).
   If the calibration block is active, no calibration can be carried out.
- If "External calibration" is to be used: Select "ex.auto" in the "Calibration control" menu (→ p. 119, §12.8.1).
- To start an automatic calibration: Set the "External calibration/calibration block" input to "0 V" for 1-2 seconds.

#### "Maintenance block"

When the "Maintenance block" digital input is activated, it is not possible to use operating functions to interrupt the measuring mode.

#### 7.4.2.2 X10 terminal assignment

Location of the terminal pin  $\rightarrow$  p. 55, Fig. 20.

| Connector pin | Terminals | Name | Function                                           | Jumpers         |
|---------------|-----------|------|----------------------------------------------------|-----------------|
| X10 5-6 DI 1  |           | DI 1 | Signals an external malfunction at X21.5 and X21.6 | J40 not bridged |
|               |           |      | Does not signal an external malfunction            | J40 bridged     |
|               | 7 - 8     | DI 2 | Not used                                           |                 |

#### "External malfunction"

The external switch can be used to signal an external malfunction (e.g. temperature monitoring).

This signal is output exclusively at terminal X21.5 and X21.6. No further processing/ signaling takes place.

#### 7.4.2.3 X30 terminal assignment

Location of the terminal pin  $\rightarrow$  p. 55, Fig. 20.

| Connector pin | Termi | nals | Name | Function                                       |
|---------------|-------|------|------|------------------------------------------------|
| Х30           | -1    | +14  | DI 1 | Lamp test <sup>[1]</sup>                       |
|               | -2    | +15  | DI 2 | Alarm reset                                    |
|               | -3    | +16  | DI 3 | Service/maintenance switch "System in Service" |

[1] Switches a photoMOS relay; the switching contact (pushbutton switch) is not subjected to lamp load.

#### "Lamp test"

A pushbutton switch can be connected to the "Lamp test" digital input to test connected indicator lights.

- The lamp test signal is output in parallel to the terminals X10-7 and X10-8.
- The "Lamp test" digital input switches a photoMOS relay.
- The current relay states are not changed.

#### "Alarm reset"

A pushbutton switch can be connected to the "Alarm reset" digital input to reset an active alarm.

The alarm is reset by closing the contact.

#### "Service/maintenance switch"

A switch can be connected to the "Service/maintenance switch" digital input to place the V2 terminal module into maintenance mode.

This signal is only used in the V2 terminal module and has no further effect on how the EuroFID3010 Inline UEG functions.

- ► The signal must be forwarded to a higher-ranking level (e.g. control center).
- The "System in Service" digital output at the X30 pin connector is activated.
- The "Measured value valid" signal is activated.
- All digital outputs for maintenance and malfunction messages are deactivated (however, the "Measured value" analog output continues to output 0 mA during malfunctions).
- The "Pre-alarm" digital output is activated.
- The "Alarm" digital output is activated as soon as the operating unit activates the alarm, but is not latching (refer to → p. 98, § 11.9).

# 7.5 Installation

## 7.5.1 Mounting rails

To mount the V2 terminal module, the following types of standard mounting rails are available:

- Top hat rail EN50022-35 x 7.5 (and 35 x 15, plus derivative profiles with a T-slot)
- G-rail EN50035-G32
- Attach the V2 terminal module to a mounting rail.

# 7.5.2 Signal cable

When connecting the signal lines, please observe the following:

- Use shielded cable for all signal connections.
- Take into consideration the shielding concept of the higher-level system.

#### NOTICE: Malfunctions due to unsuitable cables

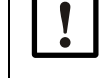

Use only suitable cable.

Install the cable carefully, otherwise the specified electromagnetic compatibility (EMC) may not be achieved and malfunctions may result.

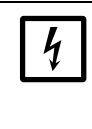

#### **NOTICE:** Sensitive electronics

 Before making signal connections (including with plug-in connectors): Switch off power to all devices to be connected,

otherwise electronic components may be damaged.

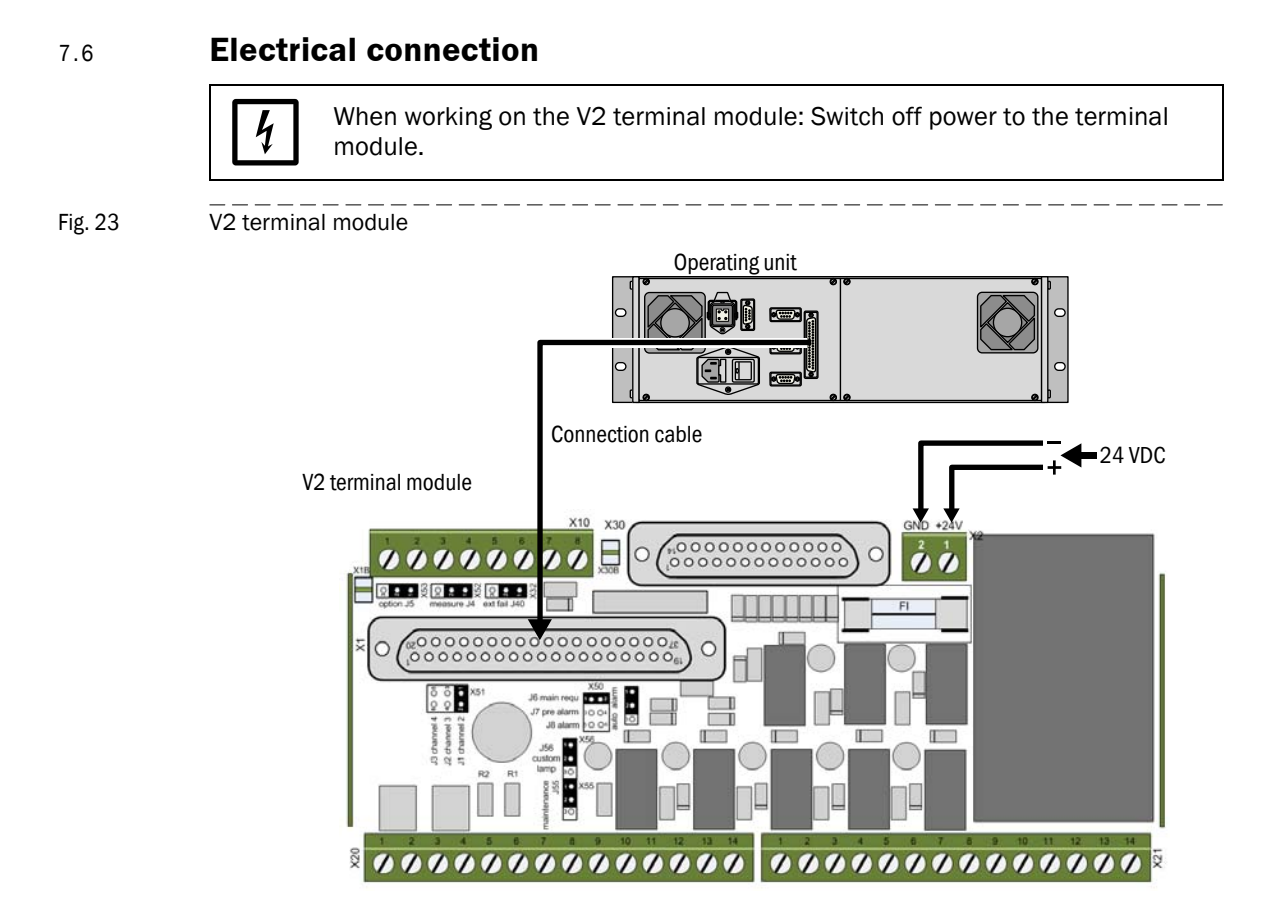

+ Fuse: 1 A (slow fuse), 250 V, D5x20

## 7.6.1 Attach connection cable

Use only the SICK connection cable (Part no.  $\rightarrow$  p. 171, §16.11.5):

- Connect the "Connecting module" plug connector to the V2 terminal module.
- Connect the "Remote unit" plug connector to the operating unit.

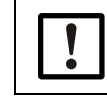

The pin assignments of the connection cable are not symmetric.

Therefore do not confuse the ends of the connection cable.

#### 7.6.2 Connect supply voltage

The V2 terminal module requires an external voltage supply (24 VDC/17 W). The external voltage supply must comply with SELV (safety extra low voltage).

• Connect the voltage supply to the X2 connector pin ( $\rightarrow$  p. 63, Fig. 23).

| Terminal |               |
|----------|---------------|
| 1        | 24 VDC (17 W) |
| 2        | GND           |

# EuroFID3010 Inline UEG

# 8 Commissioning

Preparation Activation procedure Function test

# 8.1 Initial commissioning

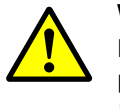

## WARNING:

Never start up the device without first having it checked by authorized personnel!

- Before you use the EuroFID3010 Inline UEG in safety-relevant applications in your company, it must first be inspected and approved for use by authorized personnel.
- The results of this inspection must be documented.

#### Preparation

- Ensure correct supply of operation gases (specifications → p. 166, §16.8).
- Check gas connections.
- Check gas lines for leaks: leak detection spray, sensor for combustible gases.

#### Procedure

- Check configuration
  - Name of analyzer
  - Sensor block temperature
  - Alarm threshold
  - Conversion factors
  - Test gas concentration
  - Classification temperature
- Calibration
  - Calibrate zero gas and span gas
  - Check calibration
- Hardware check
  - Check alarm contact
  - Check "Failure" and "Measured value valid" contacts

8.2

# Activation procedure

- ► Turn on external AC power switch or power switch on the back of the operating unit.
- Switch on external voltage supply to the V2 terminal module.

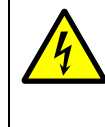

#### **CAUTION:** Higher current when turning on

When the operating unit is turned on, the analog outputs briefly output a current of 22 mA.

Before turning on the operating unit: Inform any affected stations and/or deactivate connected devices.

#### Note

If the operating unit has been turned off intermittently: Switch off the supply voltage to the V2 terminal module, otherwise the automatic alarm reset will not be activated and the active alarm will have to be acknowledged with the alarm reset button.

- 1 The "Alarm" signal is active during commissioning.
- 2 RAM-Test running. This message is displayed for approx. 2 minutes:

| Start<br>RAM-Test running | Internal memory test.<br>Duration of display: Several minutes.<br>No entries can be made here. |
|---------------------------|------------------------------------------------------------------------------------------------|
|                           |                                                                                                |

3 Then, the following will be displayed:

| <ul> <li>← Device name</li> <li>← Software version</li> </ul>                                   |
|-------------------------------------------------------------------------------------------------|
| <ul> <li>← Software version / Release date (Day.Month.Year)</li> <li>← Software type</li> </ul> |
| Date of manufacture of the operating unit (Month.Year)                                          |
|                                                                                                 |
|                                                                                                 |
|                                                                                                 |

- 4 No LED is lit up.
- 5 Instrument air is introduced.
- 6 Zero gas is introduced.

7 The following is displayed during the heating up phase:

| Warm Up<br>1380 s<br>Temp. sensor block<br>193.3 195.0 CEL | <ul> <li>← Maximum remaining running time<sup>[1]</sup></li> <li>← Current actual temperature / set temperature</li> </ul> |
|------------------------------------------------------------|----------------------------------------------------------------------------------------------------|
| Pump ON                                                    |                                                                                                    |
| Act 2450 mbar<br>Flame OUT                                 |                                                                                                    |

 If the set temperature is not reached within the remaining running time, the error message "36 Analyz.heat." is displayed (→ p. 149, § 15.6).

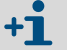

The heating up phase can take up to 1.5 hours.

- 8 Fuel gas is introduced.
- 9 The flame is ignited. The following is displayed during the ignition process:

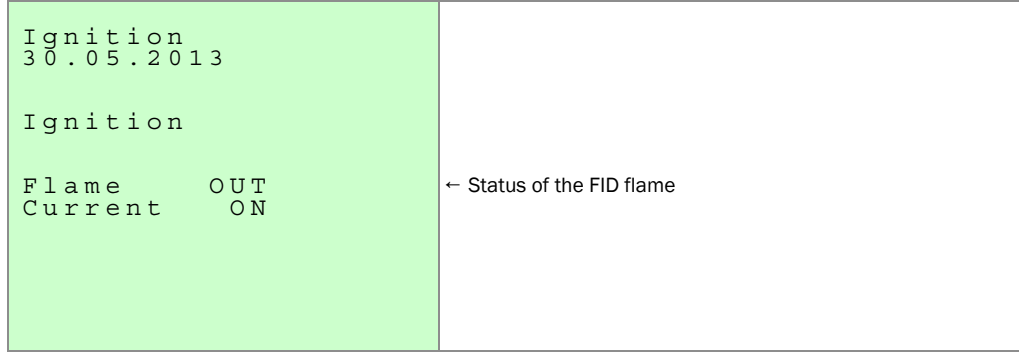

- 10 When the EuroFID3010 Inline UEG and all peripheral devices with connected status signals are ready for operation, the EuroFID3010 Inline UEG switches to measurement mode:
  - The measurement display appears on the operating unit screen ( $\rightarrow$  p. 77, §10.3).

| 10 05 2013 13.08.10   | ← Current date/current time                                                                                            |
|-----------------------|----------------------------------------------------------------------------------------------------|
| 382                   | ← Operating hours                                                                                                    |
| 0.0                   | ← Current measured value                                                                                               |
| Propane % LEL<br>FID1 | <ul> <li>← Physical unit</li> <li>← Name of analyzer</li> </ul>                                                        |
| Range 100.0           | <ul> <li>← Bar display of the measured value</li> <li>← Current measuring range (measuring range end value)</li> </ul> |

- The "Alarm" signal is reset. → p. 118, § 12.8 EuroFID3010 Inline UEG.
  - +1 If the EuroFID3010 Inline UEG has not been in operation for quite some time, it may occur that it is not completely warmed up despite the heating up phase.
    - Wait another two hours and perform a "Manual calibration" (→ p. 122, §12.10).

11 If the function "Manual calibration" is activated (→ p. 118, §12.8): Start manual calibration (→ p. 122, §12.10).

### 8.2.1 How to ascertain that the device is in proper operating condition

#### Analyzer unit

- Supply of operating gases verified (Specifications  $\rightarrow$  p. 166, §16.8).
  - Instrument air
  - Fuel gas
  - Calibration gas
- Fan (optional) is running (noise, moving air).

## **Operating unit**

- "OK" LED lights up.
- No malfunction messages (display).
- V2 terminal module:
  - "Alarm" digital output inactive.
  - "Measure" digital output active.

# 8.2.2 Recognizing a special state

- The "OK" LED does not light up.
- V2 terminal module: "Special state" digital output.

# EuroFID3010 Inline UEG

# **9** Operation (General)

Access Operation Status messages

# 9.1 **Controls and indicators/displays**

Fig. 24 Controls and indicators/displays

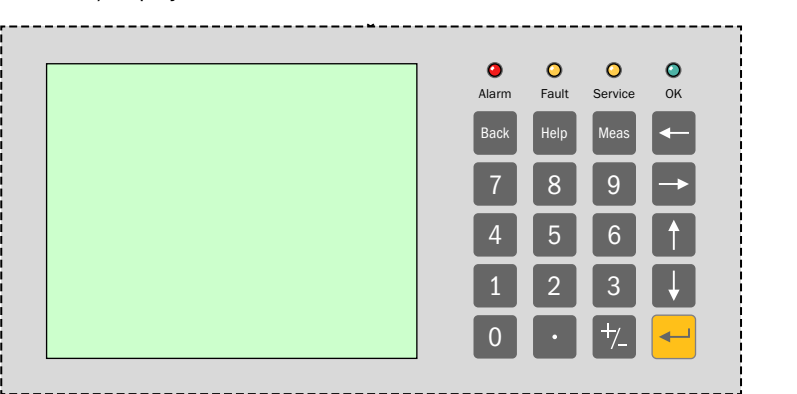

# 9.1.1 LEDs (indicators)

| LED        | Significance                                                                                              |
|------------|----------------------------------------------------------------------------------------------------|
| 0          | • The measured value has exceeded an alarm threshold value. <sup>[1]</sup>                                |
| Alarm      | ► Reset alarm (→ p. 100, §11.11).                                                                         |
| $\bigcirc$ | <ul> <li>The EuroFID3010 Inline UEG has failed.</li> </ul>                                                |
| Fault      | • The EuroFID3010 Inline UEG does not show the current measured value.                                    |
|            | For reasons, refer to the "Diagnosis" menu ( $\rightarrow$ p. 79, §10.6).                                 |
| $\bigcirc$ | Maintenance is required.                                                                                  |
| Service    | Or:                                                                                                    |
|            | <ul> <li>The "System in Service" status is activated (→ p. 100, §11.10).</li> </ul>                       |
|            | The EuroFID3010 Inline UEG continues to show the current measured value.                                  |
|            | For reasons, refer to the "Diagnosis" menu ( $\rightarrow$ p. 79, §10.6).                                 |
| $\bigcirc$ | • The EuroFID3010 Inline UEG shows the current measured value.                                            |
| ОK         | The measured value is valid.                                                                              |
|            | <ul> <li>If "OK" is not lit up: Special state (→ p. 123, §12.11) (e.g. ignition, calibration).</li> </ul> |

[1] Is not displayed as long as the "System in Service" status is activated.
# 9.1.2 Keypad

| Button | Function                                                                       |  |
|--------|--------------------------------------------------------------------------------|--|
|        | - If the measurement display is activated: Leads to main menu                  |  |
| Back   | <ul> <li>In the menu system: Leads to the previous menu level</li> </ul>       |  |
|        | <ul> <li>For entry functions: Deletes the last entry</li> </ul>                |  |
|        | <ul> <li>After changes: It is asked whether changes should be saved</li> </ul> |  |
| Help   | Invokes information about the current function                                 |  |
|        | Jumps directly to the measuring screen                                         |  |
| Meas   | Do not save changes                                                            |  |
|        | Aborts running programs (e.g. calibration)                                     |  |
|        | Concludes entry                                                                |  |
|        | Confirms any changes                                                           |  |
|        | Toggles between entries                                                        |  |

# 9.1.2.1 Navigation principle

# Opening the main menu:

- ► If the measurement display is active : Press Back once.
- ► If a menu function is active: Press Back (several times if needed) until the main menu appears.

# To change settings:

- 1 Press M or will the relevant field has been highlighted.
- 2 With input fields: Enter the desired value.
  - With selection boxes: Press 🛁 until the desired setting is displayed.

#### To finish:

- 1 Press for until End is highlighted.
- 2 Press 🔫.

# EuroFID3010 Inline UEG

# **10** Menus

Measuring screen Manual calibration Manual ignition of the FID flame Diagnosis displays Language selection Help

# 10.1 **Menu structure**

| Mei       | nu structi          | ure    |                     | Refer to                                                     |
|-----------|---------------------|--------|---------------------|--------------------------------------------------------------|
| Me        | asure               |        |                     | → p. 77, §10.3                                               |
| Cal       | ibration            |        |                     | → p. 78, §10.4                                               |
| Fla       | me igniti           | on     |                     | → p. 78, §10.5                                               |
| Diagnosis |                     |        | → p. 79, §10.6      |                                                              |
| Ма        | intenanc            | e      |                     | → p. 87, §11                                                 |
|           | Calibr.             | Gas    | Value               | → p. 112, §12.5.1                                            |
|           | Convers             | sion   | factors             | → p. 113, §12.5.2                                            |
|           | Standby             | y      |                     | → p. 89, §11.2                                               |
|           | Error ar            | chiv   | es                  | → p. 90, §11.3                                               |
|           | Dis                 | p. of  | err. arch.          | $\rightarrow$ p. 91, §11.3.2                                 |
|           | Del<br>Filtor ol    | ete e  | rror arcn.          | $\rightarrow$ p. 91, §11.3.3<br>$\rightarrow$ p. 92, §11.4   |
|           | System              | Para   | e<br>meters         | $\rightarrow$ p. 93, g11.4<br>$\rightarrow$ p. 94, 811.5     |
|           | Use                 | rlev   |                     | →n 95 811.6                                                  |
|           | 000                 | Cali   | bration control     | p. 00, 31110                                                 |
|           |                     |        | Calibration control |                                                              |
|           |                     |        | Calibration time    |                                                              |
|           |                     | Set    | up temp, sensbl.    | → p. 96. §11.7                                               |
|           |                     | 1/0    | parameters          | → p. 97, §11.8                                               |
|           |                     | , ,    | I/O parameters      |                                                              |
|           |                     | Ala    | m value setup       | → p. 98, §11.9                                               |
|           |                     | Pur    | ging parameters     | → p. 117, §12.7                                              |
|           |                     | Nex    | t menu              | 1 / 0                                                        |
|           |                     | _      | Time and date set   |                                                              |
|           |                     |        | Summer/winter time  |                                                              |
|           |                     |        | Next menu           |                                                              |
|           |                     |        | Name of analyzer    |                                                              |
|           | Exp                 | ert le | evel                |                                                              |
|           | Zero                | o che  | eck                 | → p. 122, §12.10                                             |
|           | Cali                | ib. G  | as check            | →p. 122, §12.10                                              |
|           | Har                 | dwa    | re check            | →p. 103,§11.15                                               |
|           |                     | Inp    | uts and Outputs     | →p. 104, §11.15.1                                            |
|           |                     |        | Analog Outputs      |                                                              |
|           |                     |        | Digital Inputs      |                                                              |
|           |                     |        | Digital Outputs     |                                                              |
|           |                     |        | Analog inputs ana.  |                                                              |
|           |                     |        | Digital inputs ana. |                                                              |
|           |                     |        | Digital Outputs     |                                                              |
|           |                     | Inte   | rface Check         | →p. 106, §11.15.3                                            |
|           |                     |        | Interface Check     |                                                              |
|           |                     | Fro    | nt panel            | →p. 106,§11.15.4                                             |
|           |                     |        | LED'S               |                                                              |
|           |                     |        | LCD test            |                                                              |
|           |                     |        | Keyboard test       | 407 044 40                                                   |
|           | Res                 | tart   | Maa /Na             | $\rightarrow$ p. 107, §11.16                                 |
|           | Set Ser             |        | res/ NU             | $\rightarrow$ p. 100, §11.10<br>$\rightarrow$ p. 100, §11.11 |
| lan       | ninesilo<br>Igliada | nu re  | 5561                | - p. 100, 911.11<br>→ n 85 810 8                             |
| Lai       | Langua              | ge A   | - M                 | p. 00, 3 10.0                                                |
|           | Langua              | ge N   | -Z                  |                                                              |
| Ger       | neral Hel           | p      |                     | → p. 85, §10.9                                               |

# 10.2 Main menu

| Main Menu        | ← Menu title                                          |
|------------------|-------------------------------------------------------|
| V5.2 15:08.53 D  | ← Software version/date/menu language                 |
| 1 Measure        | →p 77 810 3                                           |
| 2 Calibration    | $\rightarrow n 78 810 A$                              |
| 3 Flame ignition | $\rightarrow n 78 8105$                               |
| 4 Diagnogia      | $\rightarrow n 79 810.6$                              |
| 5 Maintenance    | $\rightarrow n \ 88 \ 811 \ 1$                        |
| 6 Language       | $\rightarrow p. 85, 810.8$                            |
| 7 General Help   | p. 00, 3 2010                                         |
| , concrar norp   |                                                       |
|                  |                                                       |
| 0.0 % LEL        | ← Current measured value                              |
| Range 100        | ← Current measuring range (measuring range end value) |
|                  |                                                       |
|                  |                                                       |

#### Procedure

- Open the measurement display
  - Main menu → Measure
  - or
  - Press Meas (from any menu).

If the "System in Service" status is activated ( $\rightarrow$  p. 100, §11.10), this status is maintained.

To return to the main menu: Press Back.

# 10.3 Measurement display

#### Function

The "Measure" menu item activates the measurement display:

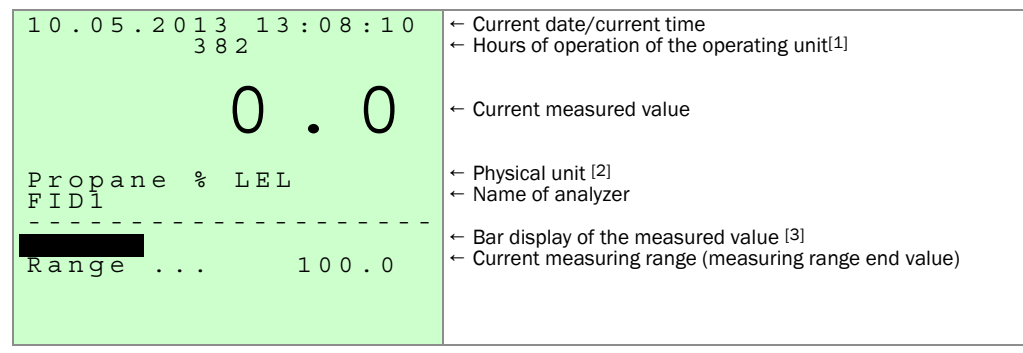

- [1] Counter starts at manufacturer's works.
- [2] Supplemental text for the physical unit  $\rightarrow$  p. 102, §11.13.

[3] Measuring range 0 ... 100% LEL is permanently set.

The measured value is displayed digitally with plus or minus sign and units.

Display if the measured value is above or below the limits of the measuring range:

- The current measured values are shown.
- The bar diagram also flashes if the measured value is exceeded.
  - If the physical measuring range of the A/D converter is exceeded:
    - The message "OVF" appears on the display.
- If the measured value is below the measuring range, the measured value is displayed with a minus sign in front of it.

# 10.4 Calibration (note)

Manual calibration can be carried out via the "Calibration" menu (Main menu  $\rightarrow$  Calibration).

For a detailed description, refer to  $\rightarrow$  p. 119, §12.8.1.1

# 10.5 Flame ignition

# Function

This menu function is used to manually ignite the FID flame. If 10 consecutive ignition attempts are unsuccessful, a malfunction message is displayed.

# Procedure

 $1 \quad \text{Open the menu: Main menu} \rightarrow \text{Flame ignition}$ 

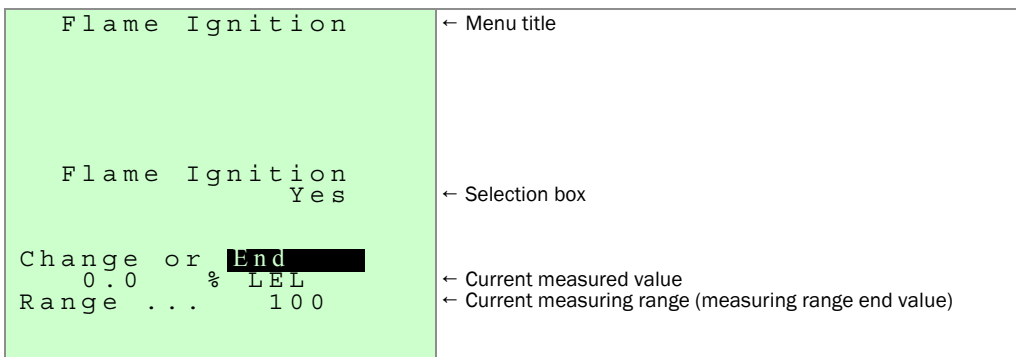

The main menu appears - with the addition of the word Ignition.

# 10.6 Diagnosis

# 10.6.1 Accessing the diagnosis messages

1 Open the menu: Main menu  $\rightarrow$  Diagnosis

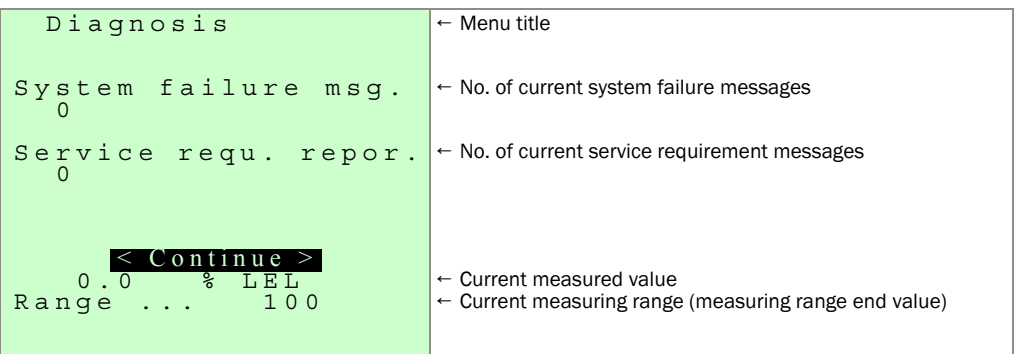

2 Press 🗲 to view the next message in the queue.

- >>> Any malfunction messages are displayed first ( $\rightarrow$  p. 79, §10.6.2).
- >>> These are followed by the displays of the operating parameters ( $\rightarrow$  p. 80, §10.6.3).

# 10.6.2 Malfunction messages in the diagnosis function

# **Classification of malfunction messages**

- "System failure": Malfunctions that lead to a special state.
- "Maintenance requirement": Malfunctions that do not (yet) negatively affect the measured values.

## Example of a malfunction message

| Diagnosis<br>System failure                                                                   | ← Menu title<br>← Malfunction classification |
|-----------------------------------------------------------------------------------------------|----------------------------------------------|
| Flame not burning<br>Please check fuel<br>Gas- and fuel-<br>Air ways and the<br>Flame control | ← Message text                               |
| < Continue >                                                                                  |                                              |
| Range 100                                                                                     | ← Current measuring range                    |

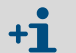

The malfunction messages cannot be manually deactivated.

A malfunction message disappears when the malfunction has been remedied.

# 10.6.3 **Operational displays in the diagnosis function**

The following displays appear in succession:

#### Alarm status (threshold value messages)

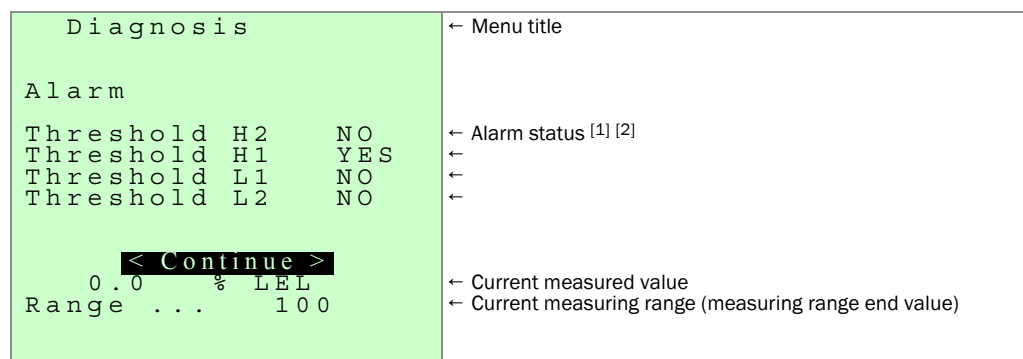

[1] YES = activated / NO = not activated.

+j

[2] If YES is displayed although the current measured value is inside the threshold value: The latching function is activated and needs to be deactivated manually ( $\rightarrow$  p. 100, §11.11).

| Temperature of | the electronics | in the | analyzer | unit |
|----------------|-----------------|--------|----------|------|
|----------------|-----------------|--------|----------|------|

| Diagnosis                               | ← Menu title                                                                                                |
|-----------------------------------------|----------------------------------------------------------------------------------------------------|
| Inside Temp.EleAnaly<br>Actual 32.8 CEL | ← Current temperature (CEL = °C)                                                                            |
| <pre></pre>                             | <ul> <li>← Current measured value</li> <li>← Current measuring range (measuring range end value)</li> </ul> |

If the temperature of the analyzer unit rises above:

- 85°C: "Service requirement" is activated.
- 90°C: "Failure" is activated.

In both cases, a malfunction message is displayed and the heating of the sensor block is completely turned off.

If the failure occurs due to an error during calibration, you can attempt to reset the cause of the failure by opening the Calibration menu again (calibration is not started).

The second time the calibration menu is opened, the calibration will start again if the error has been reset.

In case of failure, you can attempt to reset the error through manual ignition.

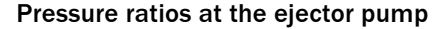

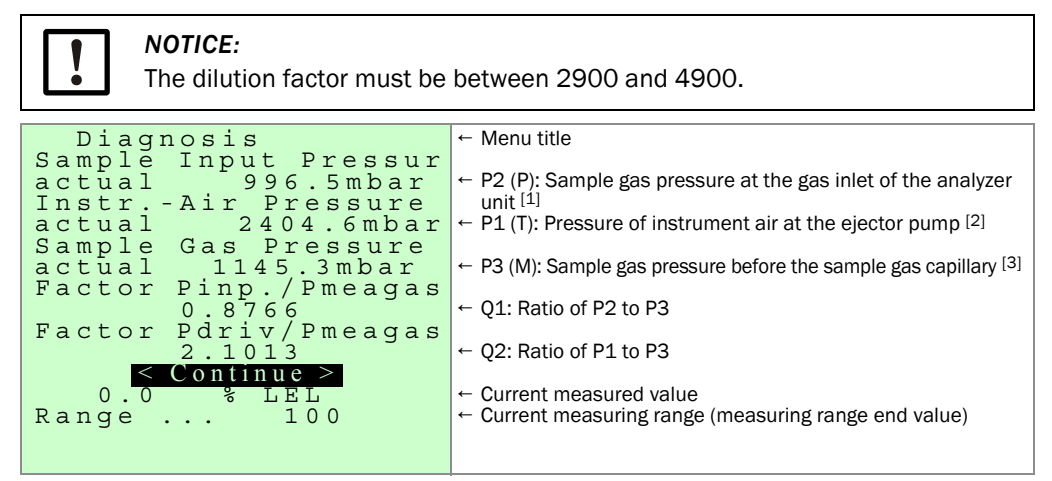

- [1] Target range: Ambient pressure: ± 50 mbar; greater deviations trigger a malfunction message (system failure).
- [2] Determines the suction of the ejector pump.
- [3] Backpressure upstream from the sample gas capillary; is kept constant relative to the ambient pressure.

#### Control of the ejector pump

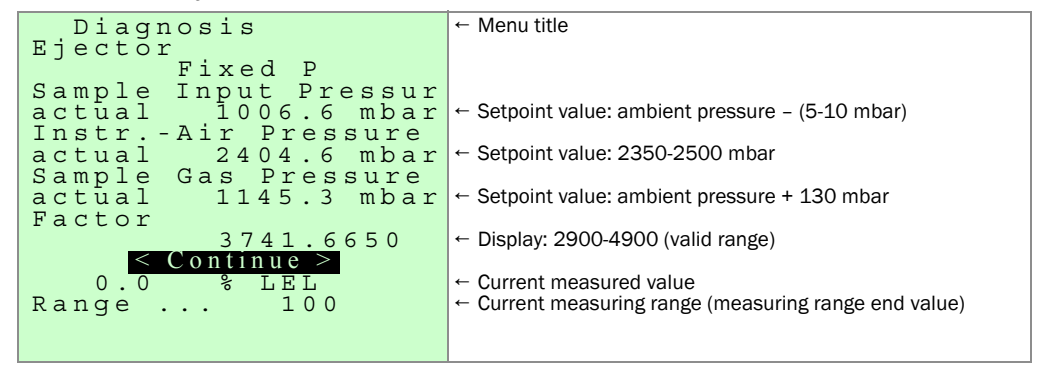

#### Temperature control of the sensor block

| Diagnosis                                                                                              | ← Menu title                                                                                                    |
|----------------------------------------------------------------------------------------------------|----------------------------------------------------------------------------------------------------|
| Sensor block settemp<br>195 CEL<br>Setup temp. sensbl.<br>194.76 CEL<br>SensHeating On/Off<br>ON 42.1% | <ul> <li>← Setpoint temperature of the sensor block (CEL = °C) [1]</li> <li>← Current temperature of the sensor block (CEL = °C)</li> <li>← Current heater output</li> </ul> |
| <pre>     Continue &gt;     0.0 % LEL Range 100 </pre>                                                 | <ul> <li>← Current measured value</li> <li>← Current measuring range (measuring range end value)</li> </ul>                                                                  |

[1] Notes  $\rightarrow$  p. 96, §11.7.

Status of flame control and solenoid valves

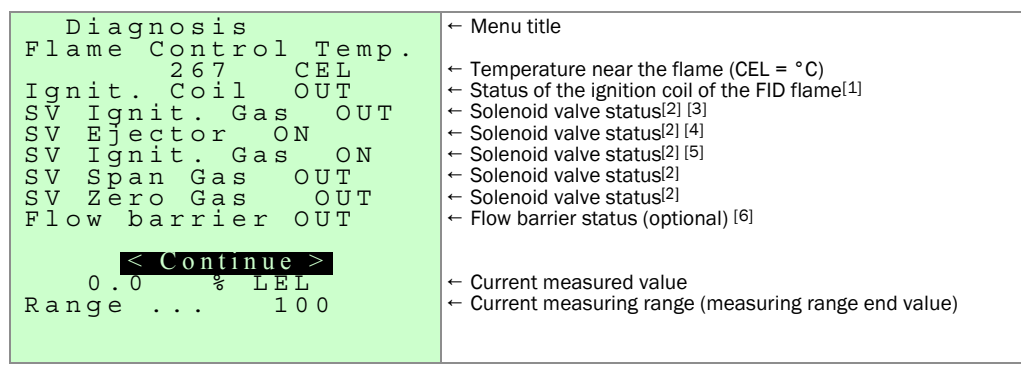

[1] ON as long as the ignition coil is heated during the ignition process

[2] SV = solenoid valve; ON = valve open / OFF = valve closed.

[3] ON during ignition of the FID flame.

- [4] ON when the sensor block has reached the set temperature and there are no malfunctions.
- [5] ON when the FID flame burns and instrument air is supplied and there are no malfunctions.
- [6] ON as long as the solenoid value of the flow barrier (optional) is activated (i.e. during maintenance of the sample gas filter).

## Calibration drift (deviation)

The results of the last calibration are displayed:

| Diagnosis                                                                             | ← Menu title                                                                                                    |
|---------------------------------------------------------------------------------------|----------------------------------------------------------------------------------------------------|
| Calibration Date<br>10.05.2013 14:48:29<br>Zero drift<br>0.2%<br>Calib. gas dr. total | <ul> <li>← Date/time of last calibration</li> <li>← Zero drift since last basic calibration</li> </ul>                                                 |
| 5.2%<br>Drift since last Cal<br>3.8%                                                  | <ul> <li>← Sensitivity shift since last basic calibration <sup>[1]</sup></li> <li>← Sensitivity shift since last calibration <sup>[1]</sup></li> </ul> |
| <pre>     Continue &gt;     0.0 % LEL Range 100 </pre>                                | <ul> <li>← Current measured value</li> <li>← Current measuring range (measuring range end value)</li> </ul>                                            |

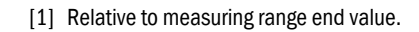

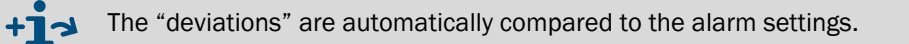

## Software system type

| Diagnosis                                                                                                 | ← Menu title                                                                                                    |
|----------------------------------------------------------------------------------------------------|----------------------------------------------------------------------------------------------------|
| System_type<br>Type_100%_LEL_scale<br>4321<br>Prod.date 08.2013<br>V6.0.0.4 02.07.13<br>Analyzer<br>V2.05 | <ul> <li>← Configuration type of the installed software</li> <li>← Serial number of the operating unit</li> <li>← Manufacturing date of the operating unit</li> <li>← Version/release date of the installed software</li> <li>← Version of the analyzer firmware</li> </ul> |
| <pre>     Continue &gt;     0.0 % LEL Range 100 </pre>                                                    | <ul> <li>← Current measured value</li> <li>← Current measuring range (measuring range end value)</li> </ul>                                                                                                    |

## Data of the installed ejector pump

There are four data records for the ejector pump (1/4 to 4/4, with data for A 3 x to A 0 x):

| Diaqnosis            | ← Menu title                                          |
|----------------------|-------------------------------------------------------|
| Param. SampleGasPump |                                                       |
| Fixed P              | ← Type of propellant pressure setting                 |
| Ser.No.: 90204042    | ← Serial number of the ejector pump (factory setting) |
| 1/4                  | ← Data record no. 1 of 4                              |
| A33 = +5.72905122    | ← Coefficients of the ejector characteristic curve    |
| A32 = -10.2348748    | ←                                                     |
| A31 = +5.18833320    | ←                                                     |
| A30 = -0.50595734    | ←                                                     |
| DiluFac: 3645.10     | ← Current dilution factor <sup>[1]</sup>              |
|                      |                                                       |
| < Continue >         |                                                       |
| 0.0 % LEL            | ← Current measured value                              |
| Range 100            | ← Current measuring range (measuring range end value) |
| -                    |                                                       |
|                      |                                                       |

[1] Internal unit (not a physical value)

Last display of Diagnosis:

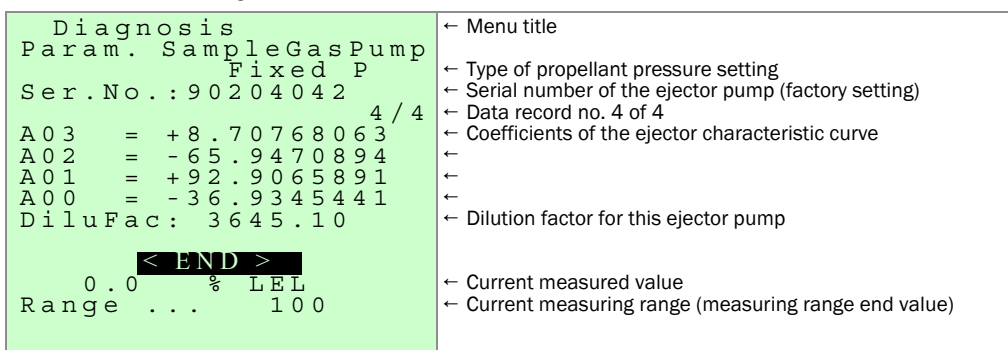

10.7 **Maintenance (note)** 

+ Refer to  $\rightarrow$  p. 87, §11

# 10.8 Language (language selection)

- German
- English
- French
- Spanish
- Russian

#### Procedure

1 Open the menu: Main menu  $\rightarrow$  Language.

| Language                             | ← Menu title |
|--------------------------------------|--------------|
| 1 Language A - M<br>2 Language N - Z |              |

2 Open Language A - M.

| Language<br>Language A - M      | ← Menu title |
|---------------------------------|--------------|
| 1<br>2 German<br>3              |              |
| 4<br>5 French<br>6 English<br>7 |              |
| 9<br>0.0 % LEL<br>Range 100     |              |

- **3** Select the desired language.
- 4 Press Back to exit the menu.

# 10.9 General help

#### Function

The "General Help" contains brief information on the keypad and menu functions.

# Procedure

• Open the menu: Main menu  $\rightarrow$  General Help.

| General Help                                                                                                    | ← Menu title |
|----------------------------------------------------------------------------------------------------|--------------|
| German<br>The following sec-<br>tions offer general<br>information for the<br>EUROFID.<br>A menu item will be<br>selected with the<br>arrow keys or the<br>hotkeys.<br>Continue ><br>0.0 % LEL<br>Range 100 |              |

- To view additional information: Press —.
- ► To close the help function: Press Back.

# EuroFID3010 Inline UEG

# **11** Maintenance menu

Settings System information Test functions

# 11.1 Maintenance menu

+1

#### **Password protection**

The Maintenance submenu is password-protected. A password must be entered to access it.

- The password is 123789 and cannot be changed.
- As long as the "Service lock" digital input is activated, access to the Maintenance submenu is blocked; a corresponding message appears after entering the password.

## How to open the Maintenance submenu:

- 1 Open the Maintenance submenu: Main menu  $\rightarrow$  Maintenance.
- »» The dialog for entering the password appears:

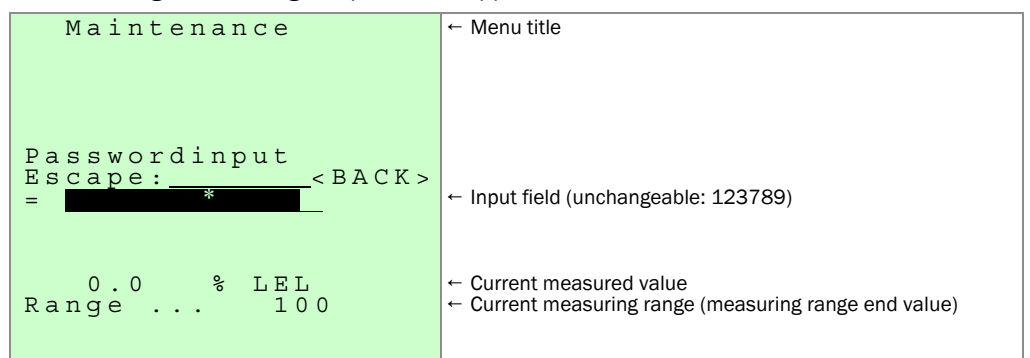

- 2 Enter the following password into the input field: 123789
- 3 Press 🔫.
- >>> The "Maintenance" menu appears and is available for use.

| Maintenance                                                                                                    | ← Menu title                                                                                                |
|----------------------------------------------------------------------------------------------------|----------------------------------------------------------------------------------------------------|
| 1 Calibr. Gas Value<br>2 Conversion factors<br>3 Standby<br>4 Error archives<br>5 Filter change<br>6 System parameters<br>7 Set Service<br>8 Threshold reset | → p. 112, §12.5.1<br>→ p. 113, §12.5.2                                                                      |
| 0.0 % LEL<br>Range 100                                                                                                    | <ul> <li>← Current measured value</li> <li>← Current measuring range (measuring range end value)</li> </ul> |

» Access to the "Maintenance" submenu is allowed until the measurement display is opened once more.

# 11.2 Standby

#### Function

Special state "Standby":

- The fuel gas supply is cut off and the flame is extinguished.
- All components remain at operating temperature.
- The measuring system is continuously purged with zero gas.
- The "Measured value valid" digital output is deactivated.
- The "Alarm" digital output is deactivated.
- The analog outputs are maintained.
- The "OK" LED does not light up.
- The ejector pump and the heater of the sensor block remain in operation.

## Procedure

1 Open the menu: Main menu  $\rightarrow$  Maintenance  $\rightarrow$  Standby

| Standby                                              | ← Menu title                                                                                                |
|------------------------------------------------------|----------------------------------------------------------------------------------------------------|
| Standby < NO >                                       | ← Selection box                                                                                             |
| <mark>&lt; End &gt;</mark><br>0.0 % LEL<br>Range 100 | <ul> <li>← Current measured value</li> <li>← Current measuring range (measuring range end value)</li> </ul> |

# 2 Ending standby:

- a) Change selection box to "NO": The FID flame is automatically ignited.
- b) The "Maintenance" menu is displayed ( $\rightarrow$  p. 88, §11.1).

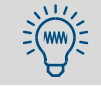

"Standby" mode is automatically deactivated as soon as you open the measurement display ( $\rightarrow$  p. 77, § 10.3).

# 11.3 Error archives

# 11.3.1 **Function of the error archives**

The EuroFID3010 Inline UEG saves the following in the Error archives:

- Malfunction messages in abbreviated form
- Activation of the "System in Service" status

The error archives contain the most recent messages.

These messages can be:

- Viewed on the display
- Fully deleted

Open: Main menu  $\rightarrow$  Maintenance  $\rightarrow$  Error archives

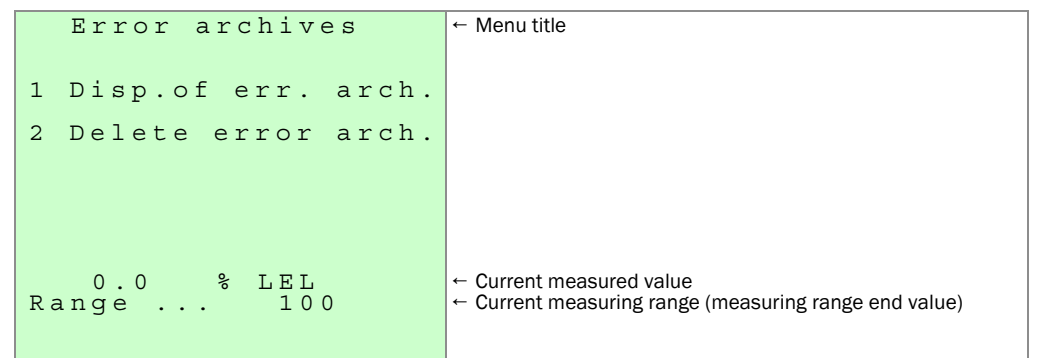

#### Note

The error archive is automatically deleted

- after a restart
- after a switch off
- after a failure of the power voltage

## 11.3.2 **Displaying the error archives**

#### Function

The "Error archives" menu is used to display the saved error messages on the screen. Two messages are displayed on each "page".

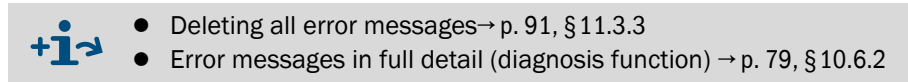

#### Procedure

- 1 Open the menu: Main menu  $\rightarrow$  Maintenance  $\rightarrow$  Error archives  $\rightarrow$  Disp. of err. archiv
  - >>> Existing error messages are displayed in the sequence they occurred (most recent first); two error messages are shown per display page. *Example:.*

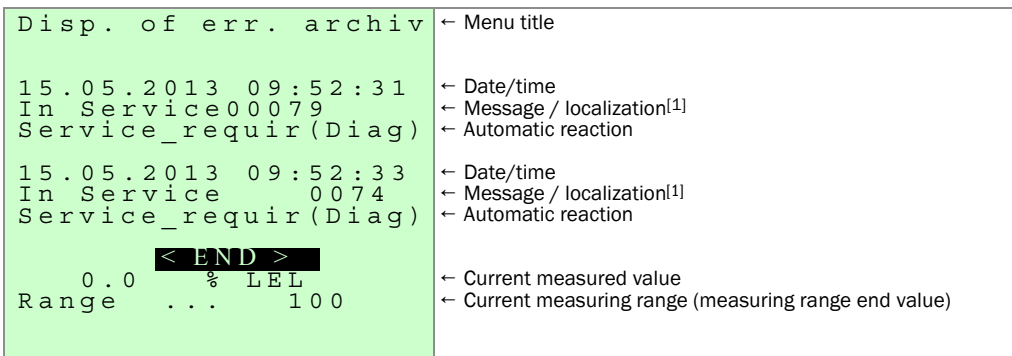

[1] Number of the program section in which the error was localized.

- $\gg$  If additional error messages are available, < Continue > will be displayed.
- 2 < Continue > or < END >: Press ←.
- 3 Browse: ↑ or ↓ Skip to beginning or end ← or →
- To cancel: Press Back.

#### 11.3.3 Deleting the error archive

#### Function

All saved error messages in the error archives can be deleted.

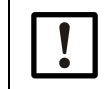

NOTICE:

Deletion is permanent and cannot be reversed.

#### Procedure

1 Open the menu: Main menu  $\rightarrow$  Maintenance  $\rightarrow$  Error archives  $\rightarrow$  Delete error archive

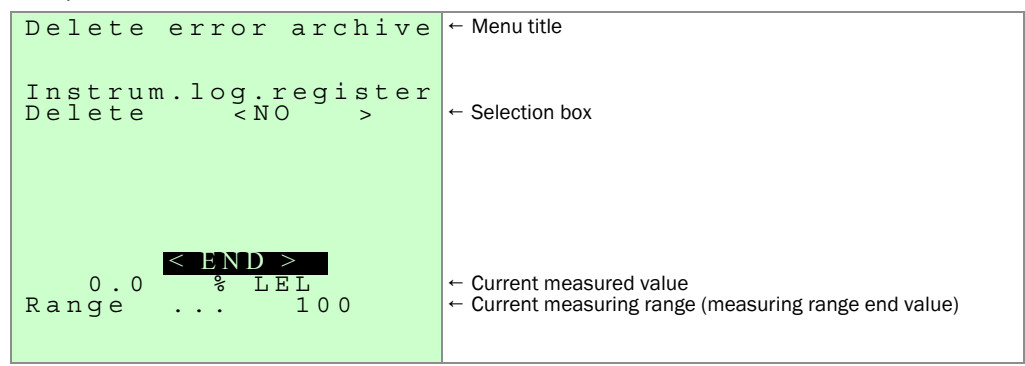

- All error messages are deleted.
- The Error archives menu appears.

**Filter change special state (menu)** 

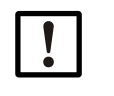

# NOTICE:

• Only open the sample gas filter when the "Filter change" status is activated. (Procedure  $\rightarrow$  p. 135, § 14.5.2).

Otherwise dust-laden ambient air can enter the measuring system.

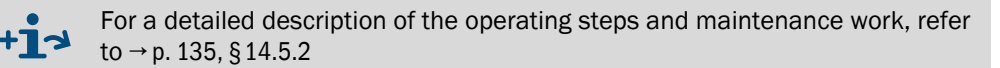

#### Function

The "Filter change" menu function assists you during maintenance work on the sample gas filter in two steps:

- a) Safeguarding before starting maintenance:
  - The supply of instrument air to the ejector pump is stopped. The ejector pump is deactivated as a result; the supply of sample gas to the measuring system is stopped.
  - The supply of fuel gas is stopped, the FID flame is extinguished.
  - On devices with the "flow barrier" option: The external solenoid valve is activated, causing the sample gas in the sample gas filter to be displaced by instrument air.
- b) Safe restart:
  - The sample gas filter is heated to operating temperature to prevent condensation.
  - The FID flame is re-ignited.
  - On devices with the "flow barrier" option: The external solenoid valve is deactivated.
  - The sample gas supply is activated again.

#### Opening the menu

The menu can only be opened when the device status "System in Service" is active.

• Main  $\rightarrow$  Maintenance  $\rightarrow$  Filter change

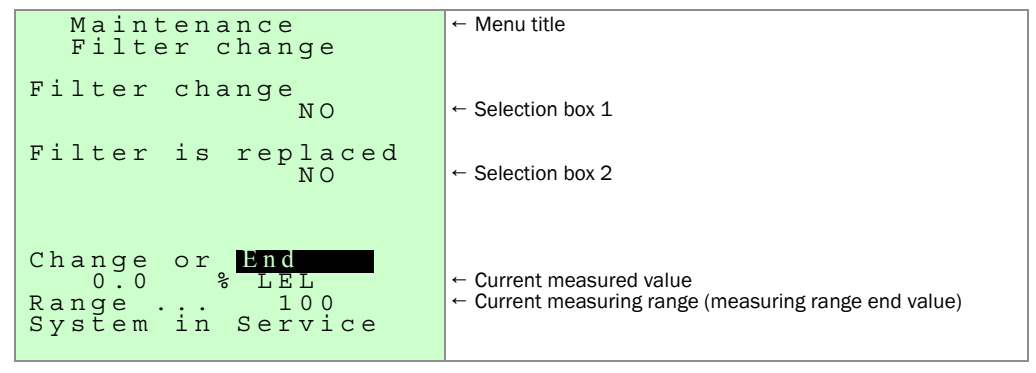

# Procedure (abbreviated)

- a) Before commencing maintenance work:
  - Open the "Filter change" menu (Main menu  $\rightarrow$  Maintenance  $\rightarrow$  Filter change).
  - ► Set the "Filter change" status to "YES" (Selection box 1).
  - Close the "Filter change" menu ("END," enter key).
- b) After maintenance work:
  - Open the "Filter change" menu once again.
  - ► Set the "Filter is replaced" status to "YES" (Selection box 2).
  - Close the "Filter change" menu ("END," enter key).
  - Wait until measurement mode is automatically activated once again (approx. 15 min.).

# 11.5 **System parameters (overview)**

#### Functions in the "System parameters" submenu

- User settings
- Calibration settings
- Reset and test of the integrated microcomputer
- Device configuration by the manufacturer (protected)

#### "System parameters" menu

It is only possible to open the "System parameters" menu if the device status "System in Service" is activated.

- 1 If the device status "System in Service" is not activated: Activate the device status "System in Service" (→ p. 100, §11.10).
- 2 Main menu  $\rightarrow$  Maintenance  $\rightarrow$  System parameters.

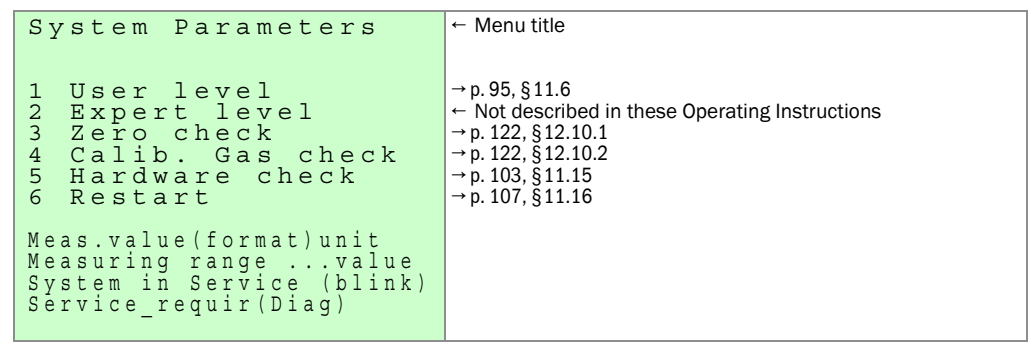

# 11.6 User level (activation)

#### Functions

The "User level" contains device settings for users. The functions are divided into two menus, which can be opened in succession.

#### Opening the "User level" menu

Open the "User level" submenu: Main menu → Maintenance → System parameters → User level

| System Parameters<br>User level                                                                                                  | ← Menu title                                            |
|----------------------------------------------------------------------------------------------------|---------------------------------------------------------|
| 1 Calibrationcontrol<br>2 Setup temp.sensbl.<br>3 I/O - parameters<br>4 Alarm value set up<br>5 Purging parameter<br>6 Next menu | → p. 117, § 12.7<br>← Opening the second selection menu |
| 0.0 % LEL<br>Range 100<br>System in Service                                                                                      |                                                         |

► To open the second selection menu: Select Next menu.

| System Parameters<br>User level                                                          | ← Menu title |
|------------------------------------------------------------------------------------------|--------------|
| 1 Time and date set<br>2 Summer/winter time<br>3 Unit of measurem.<br>4 Name of analyzer |              |
| 0.0 % LEL<br>Range 100<br>System in Service                                              |              |

# **Temperature of the sensor block**

#### Function

The sensor block is heated to prevent condensation in the parts in contact with the sample gas. The setpoint temperature of the heater is adjustable.

| Setpoint temperature T <sub>A</sub> | Setting range | Factory setting |
|-------------------------------------|---------------|-----------------|
| Sensor block temperature            | 60 230 °C     | 195°C.          |

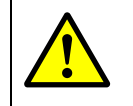

NOTICE:

The setpoint temperature ( $T_A$ ) must be set to a value at least 25 K below the classification temperature ( $T_C$ , refer to type plate). The sensor block temperature may not be set to a value above 195°C.

Example:  $T_C = 220$  °C;  $T_{Amax} \le 195$  °C

#### Procedure

1 Open the menu: Main menu  $\rightarrow$  Maintenance  $\rightarrow$  System parameters  $\rightarrow$  User level  $\rightarrow$  Setup temp. sensbl.

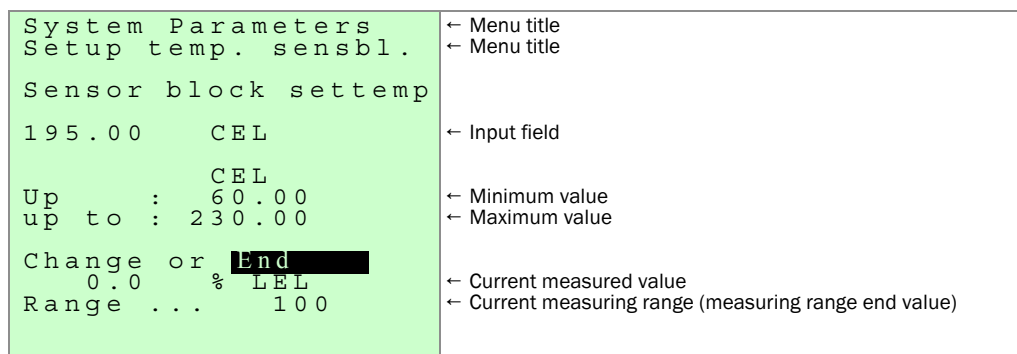

# **Display of measurement**

#### Function

The following properties of the measurement display ( $\rightarrow$  p. 77, § 10.3) can be modified:

- Resolution of the measurement display (number of digits)
- Display mode for the measured value: Instantaneous value or damped value

#### Opening the "I/O-Parameters" menu

Open the "User level" submenu: Main menu → Maintenance → System parameters → I/O-Parameters

```
System Parameters + Menutitle
I/O-Parameters
1 Display of measur.
0.0 % LEL
Range ... 100
System in Service
```

#### Settings for numeric measurement display

| Display: - nu | umeric - |                                                     |
|---------------|----------|-----------------------------------------------------|
|               | 1/100    | Resolution = 1 % of the measuring range end value   |
|               | 1/1000   | Resolution = 0.1 % of the measuring range end value |

#### Procedure

1 Open the menu: Main menu → Maintenance → System parameters → User level → I/O-Parameters → Display of measur.

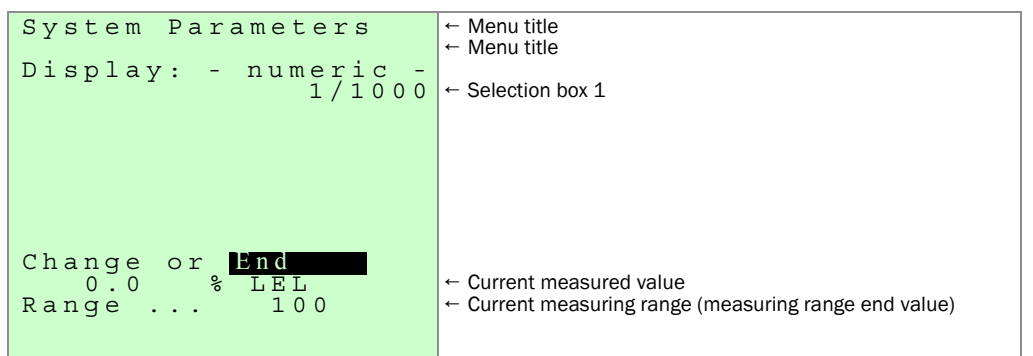

# 11.9 **Configuring threshold value indicators (alarms)**

# Function

LEL threshold values can be set to monitor the LEL concentration. If the LEL threshold is exceeded:

- The respective alarm switching contact is activated ( $\rightarrow$  p. 57, §7.3)
- The "Alarm" LED lights up ( $\rightarrow$  p. 72, §9.1.1).

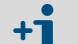

- An alarm signal can only be reset when the measured value is inside the respective threshold value once more.
- The alarms are not in operation when the "System in Service" device status is activated (→ p. 100, §11.10).

# Threshold value modes

There are two threshold value modes:

- a) Two threshold values for alarm alert when the threshold value is not reached (L1, L2) and if the threshold value (H1, H2) is exceeded.
- b) Three threshold values for alarm alert if the threshold value is exceeded (H0, H1, H2).

Threshold value modes and threshold value abbreviations

| Mode:<br>GRZ 2H 2L / Median value                     |    |  |
|-------------------------------------------------------|----|--|
| Alarm – when the<br>threshold value is not<br>reached | L2 |  |
| Pre-alarm – when the threshold value is not reached   | L1 |  |
| Pre-alarm – when the threshold value is exceeded      | H1 |  |
| Alarm – when the<br>threshold value is<br>exceeded    | H2 |  |

| Mode:<br>GRZ 3H  |    |
|------------------|----|
| First pre-alarm  | НО |
| Second pre-alarm | H1 |
| Alarm            | Н2 |

# Relations: H0 < H1 < H2

Relations: L2 < L1 < H1 < H2

Factory setting:

- Lower threshold: 20% LEL
- Alarm: 40% LEL

# Threshold values

The threshold values are displayed in the % LEL menu.

The second pre-alarm H1 is output on the V2 terminal module (X21.9+X21.10) as a pre-alarm.

The first pre-alarm H0 is output on the V2 terminal module (X21.3+X21.4).

- Prerequisite: the J8 jumper has been placed.
- ► To deactivate a threshold value: Set it to 0.
- Choose the threshold values to ensure that the alarm is triggered in a timely manner before a dangerous situation occurs.

| Limit           | Setting range | Factory setting |
|-----------------|---------------|-----------------|
| Threshold value | 0.0 99.99%    | 0.0[1]          |

[1] 0.0: Threshold value is deactivated

#### **Trigger delay**

Setting: 0.0.

This setting may not be changed.

#### Latching of alarms

Setting: NO.

This setting may not be changed.

• The main alarm on the V2 terminal module is latching ("selfheld").

#### Procedure

Open the menu: Main menu → Maintenance → System parameters → User level → Alarm value set up

| Alarm value set up<br>GR23H<br>ppm<br>ThresH2 0.00<br>ThresH1 0.00<br>ThresH0 0.00<br>Delay 0.0s<br>Hyster. 5 %<br>Alarm selfholded<br>NO<br>Change or End<br>0.0 % LEL<br>Range 100     | <ul> <li>Menu title</li> <li>Selection box 1</li> <li>Physical unit of the threshold values</li> <li>Input field 1a</li> <li>Input field 1b</li> <li>Input field 1c</li> <li>Input field 2, must be set to 0.0</li> <li>Input field 3</li> <li>Selection box 2, must be set to "N0"</li> <li>Current measured value</li> <li>Current measuring range (measuring range end value)</li> </ul>                |
|----------------------------------------------------------------------------------------------------|----------------------------------------------------------------------------------------------------|
| Alarm value set up<br>(RZ2H2L)<br>ppm<br>ThresH2 0.00<br>ThresH1 0.00<br>ThreshL1 0.00<br>Delay 0.0s<br>Hyster. 5 %<br>Alarm selfholded<br>NO<br>Change or End<br>0.0 % LEL<br>Range 100 | <ul> <li>Menu title</li> <li>Selection box 1</li> <li>Physical unit of the threshold values</li> <li>Input field 1a</li> <li>Input field 1b</li> <li>Input field 1c</li> <li>Input field 2, must be set to 0.0</li> <li>Input field 3 (Range: 0-30%)</li> <li>Selection box 2, must be set to "NO"</li> <li>Current measured value</li> <li>Current measuring range (measuring range end value)</li> </ul> |

#### Note

- The V2 terminal module is responsible for the latching of the main alarm.
- The pre-alarms in the V2 terminal module are non-latching. This non-latching / "non-self-holding" cannot be changed.

# 11.10 **Special state "System in service"**

## Effect

- The "Measured value valid" digital output is deactivated (→ p. 57, §7.3).
- The threshold value indicators (alarms) are deactivated (for information refer to → p. 98, §11.9).
- The "Service" LED lights up.
- The "OK" LED does not light up.
- Procedure (menu)

Open the menu: Main menu  $\rightarrow$  Maintenance  $\rightarrow$  Set Service

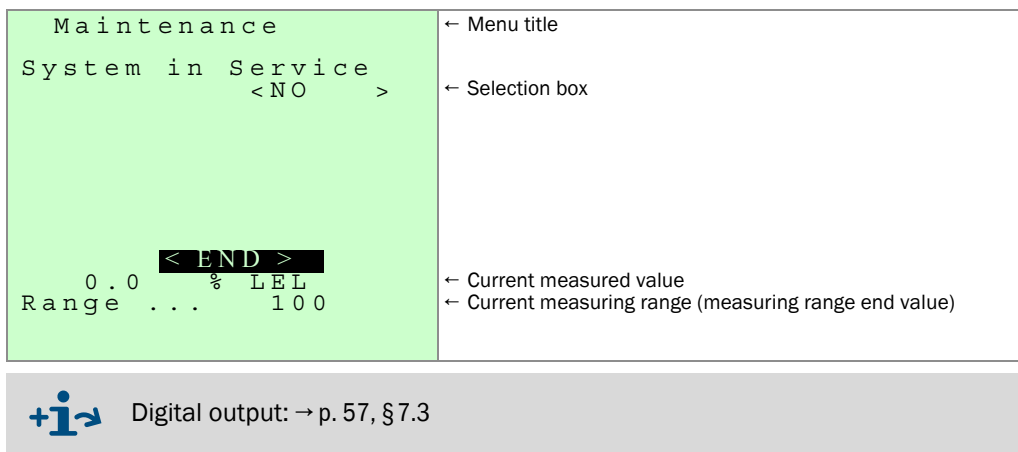

When "System in Service" is reset, it can take up to 30 seconds to take effect.

# 11.11Threshold reset

#### Function

The alarm signal for the H2 and L2 threshold values can be configured "latching" (  $\rightarrow$  p. 98, §11.9).

You can reset activated latching alarm signals in the "Threshold reset" menu.

The H2 alarm can be reset via the X30-2 and X30-15 digital input with a button.

Deactivation is not possible as long as the measured value is outside the threshold value.

#### Procedure

▶ Open the menu: Main menu → Maintenance → Threshold reset

| Alarm reset            | ← Menu title                                                                      |
|------------------------|-----------------------------------------------------------------------------------|
|                        |                                                                                   |
|                        |                                                                                   |
|                        |                                                                                   |
| Nlowm wogot            |                                                                                   |
| NO                     | ← Selection box                                                                   |
|                        |                                                                                   |
| Change or End          |                                                                                   |
| 0.0 % LEL<br>Range 100 | ← Current measured value<br>← Current measuring range (measuring range end value) |
| Range 100              |                                                                                   |
|                        |                                                                                   |

The alarm from the V2 terminal module must be separately reset ( $\rightarrow$  p. 61, §7.4.2.3).

# 11.12 **Time settings**

# 11.12.1 Time and date set

#### Function

This menu is used to set the internal clock of the EuroFID3010 Inline UEG.

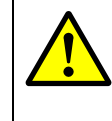

WARNING: Potential hazard resulting from failure of the operating function
 When the clock is reset, the EuroFID3010 Inline UEG restarts. The device temporarily shuts down as a result.
 Make sure that this will not cause any problems.

#### Procedure

1 Open the menu: Main menu  $\rightarrow$  Maintenance  $\rightarrow$  System parameters  $\rightarrow$  User level  $\rightarrow$  Next menu  $\rightarrow$  Time and date set

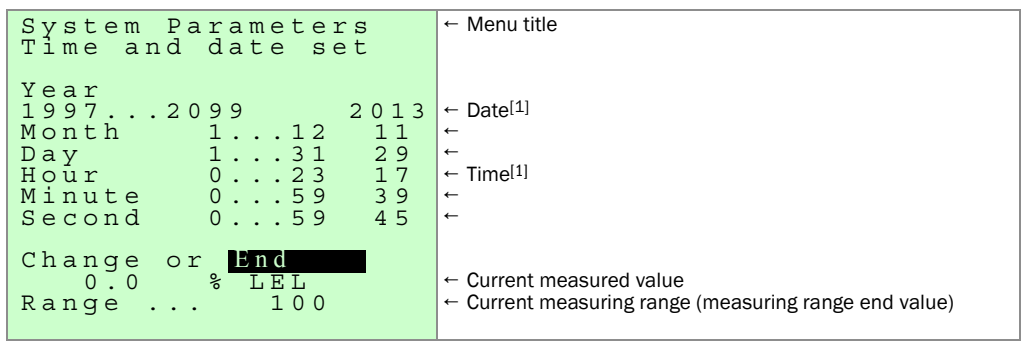

[1] When opening the menu: Current values at the time the menu was opened.

#### To set a value:

2 Enter the desired value.

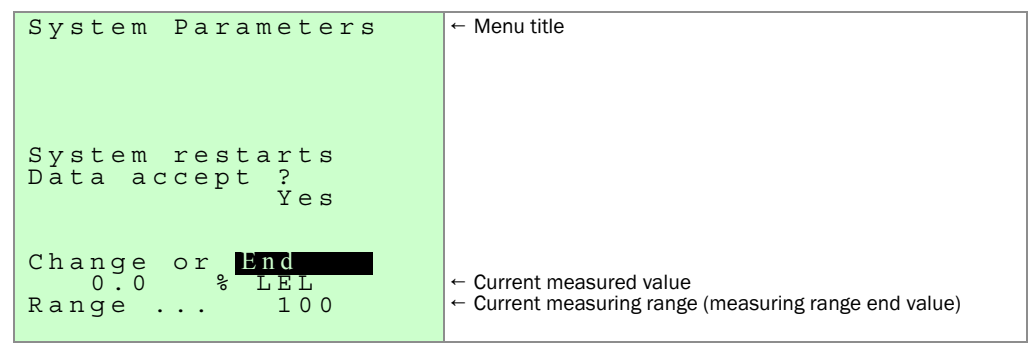

# 11.12.2 Summer/winter time (automatic switchover)

#### Function

The EuroFID3010 Inline UEG can automatically switch the internal clock between summer (daylight savings) time and winter (standard) time. Some national rules for switching the time have been programmed and can be activated in this menu.

#### Procedure

1 Open the menu: Main menu  $\rightarrow$  Maintenance  $\rightarrow$  System  $\rightarrow$  User level  $\rightarrow$  Next menu  $\rightarrow$  Summer/winter time

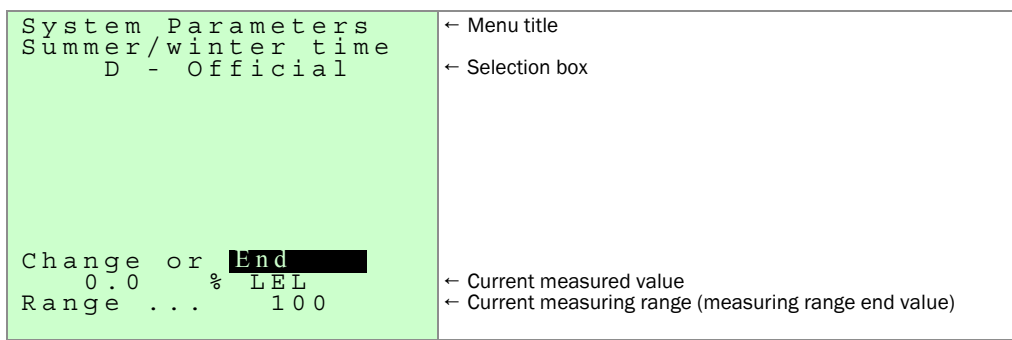

# **Supplementary text for physical unit (unit of measurement)**

# Function

A supplementary informative text (12 characters max.) can be appended to the displayed physical unit , e.g. as a comment on the measured value or to name the measuring component (e.g. C2H6).

# Procedure

1 Open the menu: Main menu  $\rightarrow$  Maintenance  $\rightarrow$  System parameters  $\rightarrow$  User level  $\rightarrow$  Next menu  $\rightarrow$  Unit of measurement

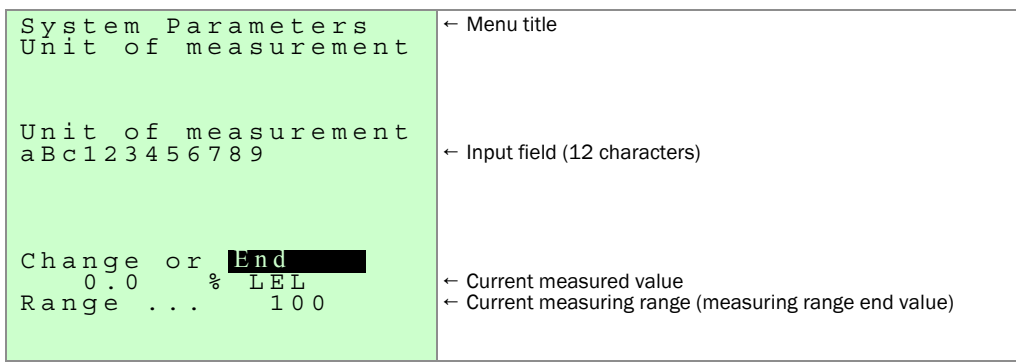

# **Name of analyzer**

#### Function

The measurement display ( $\rightarrow$  p. 77, §10.3) contains a text line you can program yourself – for example, to name the sampling point of the EuroFID3010 Inline UEG.

#### Procedure

1 Open the menu: Main menu  $\rightarrow$  Maintenance  $\rightarrow$  System parameters  $\rightarrow$  User level  $\rightarrow$  Next menu  $\rightarrow$  Name of analyzer

| System Parameters<br>Name of analyzer                | ← Menu title                                                                                                |
|------------------------------------------------------|----------------------------------------------------------------------------------------------------|
| Name of analyzer<br>aBcl234567XyZ3456789             | ← Input field (20 characters)                                                                               |
| Change or <mark>End</mark><br>0.0 % LEL<br>Range 100 | <ul> <li>← Current measured value</li> <li>← Current measuring range (measuring range end value)</li> </ul> |

# 11.15 Hardware check

Carry out the hardware checks annually. Note: The outputs may change during the hardware check.

#### Function

In this menu, you can test the following functions:

| Inputs and Outputs | → p. 104, §11.15.1   |
|--------------------|----------------------|
| Interfaces         | → p. 106, §11.15.3   |
| LED's              | → p. 106, §11.15.4   |
| Keypad             | → p. 106, §11.15.4.3 |
| Watchdog           | → p. 106, §11.15.5   |

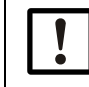

The EuroFID3010 Inline UEG goes into Standby ( $\rightarrow$  p. 89, §11.2) when the "Hardware check" menu is opened.

#### Procedure

1 Open the menu: Main menu  $\rightarrow$  Maintenance  $\rightarrow$  System parameters  $\rightarrow$  Hardware check

| Hardware check                                                                                                 | ← Menu title                                                   |
|----------------------------------------------------------------------------------------------------|----------------------------------------------------------------|
| Hardware check<br>YES ><br>!!! Measurement OFF                                                                 | ← Start hardware check !!!! Do you want to confirm with "YES"? |
| < End ><br>Meas.value(format)unit<br>Measuring rangevalue<br>System in Service (blink)<br>Service_requir(Diag) |                                                                |

## 11.15.1 **Testing inputs/outputs**

1 Open the menu: Main menu → Maintenance → System parameters → Hardware check → Inputs and outputs

| Hardware check                                                                                      | ← Menu title       |
|----------------------------------------------------------------------------------------------------|--------------------|
| 1 Inputs and Outputs<br>2 Interface Check<br>3 Front panel test<br>4 Watchdog                       | ← Select test menu |
| Meas.value(format)unit<br>Measuring rangevalue<br>System in Service (blink)<br>Service_requir(Diag) |                    |

# 11.15.1.1 Analog output

The analog outputs of the V2 terminal module are tested in this menu.

1 Open the menu: Main menu → Maintenance → System parameters → Hardware check → Inputs and outputs → Analog outputs operating unit

| Hardware check<br>Analog Outputs<br>mA                                                              | ← Menu title                                                                                             |
|----------------------------------------------------------------------------------------------------|----------------------------------------------------------------------------------------------------|
| AnOutMeasval +2.00<br>AnOutMeasva2 +2.00                                                            | <ul> <li>← Enter setpoint value (0 21 mA) here</li> <li>← Enter setpoint value (0 21 mA) here</li> </ul> |
| Meas.value(format)unit<br>Measuring rangevalue<br>System in Service (blink)<br>Service_requir(Diag) |                                                                                                    |

# 11.15.2 **Digital inputs**

This menu shows the digital inputs of the V2 terminal module.

1 Open the menu: Main menu → Maintenance → System parameters → Hardware check → Inputs and outputs → Digital inputs, operating unit

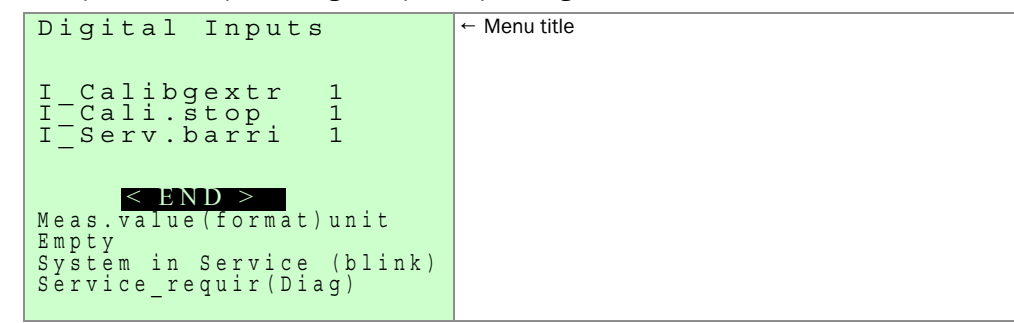

#### 11.15.2.1 Digital outputs, operating unit

The digital outputs of the V2 terminal module are tested in this menu.

1 Open the menu: Main menu → Maintenance → System parameters → Hardware check → Inputs and Outputs → Digital outputs, operating unit

| Hardware check                  | ← Menu title |
|---------------------------------|--------------|
| Digital Outpute                 |              |
| Digital Outputs                 |              |
|                                 |              |
| DOU Calibr. 1                   |              |
| Ctat. Moad 1                    |              |
| Stat: Meas, I                   |              |
| Stat:InsFail 0                  |              |
| Stat:MaintRe 1                  |              |
| $S + 2 \cdot T + r = 1 + 0 = 0$ |              |
|                                 |              |
| Stat:Thre.L2 0                  |              |
| Stat:Thre.H1 0                  |              |
| $Stat \cdot Thre H2 0$          |              |
|                                 |              |
| Change or END                   |              |
|                                 |              |
| Meas value (format) unit        |              |
|                                 |              |
| вшрсу                           |              |
| System in Service (blink)       |              |
| Service requir(Diag)            |              |
| bervice_requir(brag)            |              |

#### 11.15.2.2 Digital input, analyzer

This menu shows the presence of suction voltage.

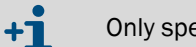

Only specialists should use this menu.

#### Digital outputs, analyzer 11.15.2.3

Solenoid valves can be switched in this menu. 0 = 0n

1 = Off

+] Only specialists should use this menu.

#### **Interface Check** 11.15.3

The function of the interfaces can be checked in this menu.

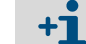

Only specialists should use this menu.

#### **Front panel** 11.15.4

#### 11.15.4.1 LED testing

The LEDs on the operating unit can be tested in this menu.

0 = Off

1 = On

#### 11.15.4.2 LCD (Display) testing

Various test patterns can be shown on the display in this menu.

#### 11.15.4.3 **Keypad testing**

The keypad can be tested in this menu. Pressed buttons will be displayed in inverted mode. To exit the menu, press the ESC button twice.

#### Watchdog testing 11.15.5

A reset occurs automatically after the watchdog is triggered.

# 11.16 **Restart**

## Function

The Restart function starts the microcomputer of the operating unit in the same manner as when the AC power supply is switched on. Measured value processing then restarts. All saved values remain unchanged.

# Procedure

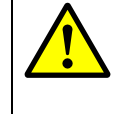

**CAUTION:** Risk for connected devices/systems During restarting, all device functions of the EuroFID3010 Inline UEG are temporarily shut down. This also applies to measured value outputs and status messages.

Ensure that this will not cause any problems in connected stations.

- 1 Open the "System parameters" menu: Main menu  $\rightarrow$  Maintenance  $\rightarrow$  System parameters.
- 2 Select Restart.
# EuroFID3010 Inline UEG

# **12** Calibration

Types of calibration Calibration requirements Manual calibration procedure Automatic calibration

# 12.1 When is calibration necessary?

The EuroFID3010 Inline UEG should be calibrated:

- After commissioning
- At regular intervals during operation

Recommended calibration interval: 1 week

• After every time the test gas cylinder is changed

The user is responsible for deciding how often to calibrate the unit.

- Calibration data are saved in the operating unit.
   Calibrate the device after changing the operation
  - Calibrate the device after changing the operating unit.
- +**i**

+7

 After commissioning, it is recommended to repeat the calibration approx. 2 hours after the flame is ignited.
 to ensure that the operating temperature and the measured values are stable.

# 12.2 **Requirements for calibration**

- The EuroFID3010 Inline UEG is ready for operation.
- The calibration gas is supplied.
- The setpoint (calibration gas value) has been set correctly (→ p. 112, §12.5.1).

# 12.3 General sequence of a calibration

The calibration of the zero and end points is automatic. The following parameters must be set:

- Calibration gas values (→ p. 112, §12.5.1)
- Conversion factors ( $\rightarrow$  p. 113, § 12.5.2)
- Duration of calibration (→ p. 121, §12.8.1.5)
- Calibration control (→ p. 118, § 12.8)
- Calibration parameters (→ p. 112, §12.5)

The following diagram shows the sequence of calibration events:

- Output measured value
- Status contact "Measured value valid"
- Status contact "calibrate"

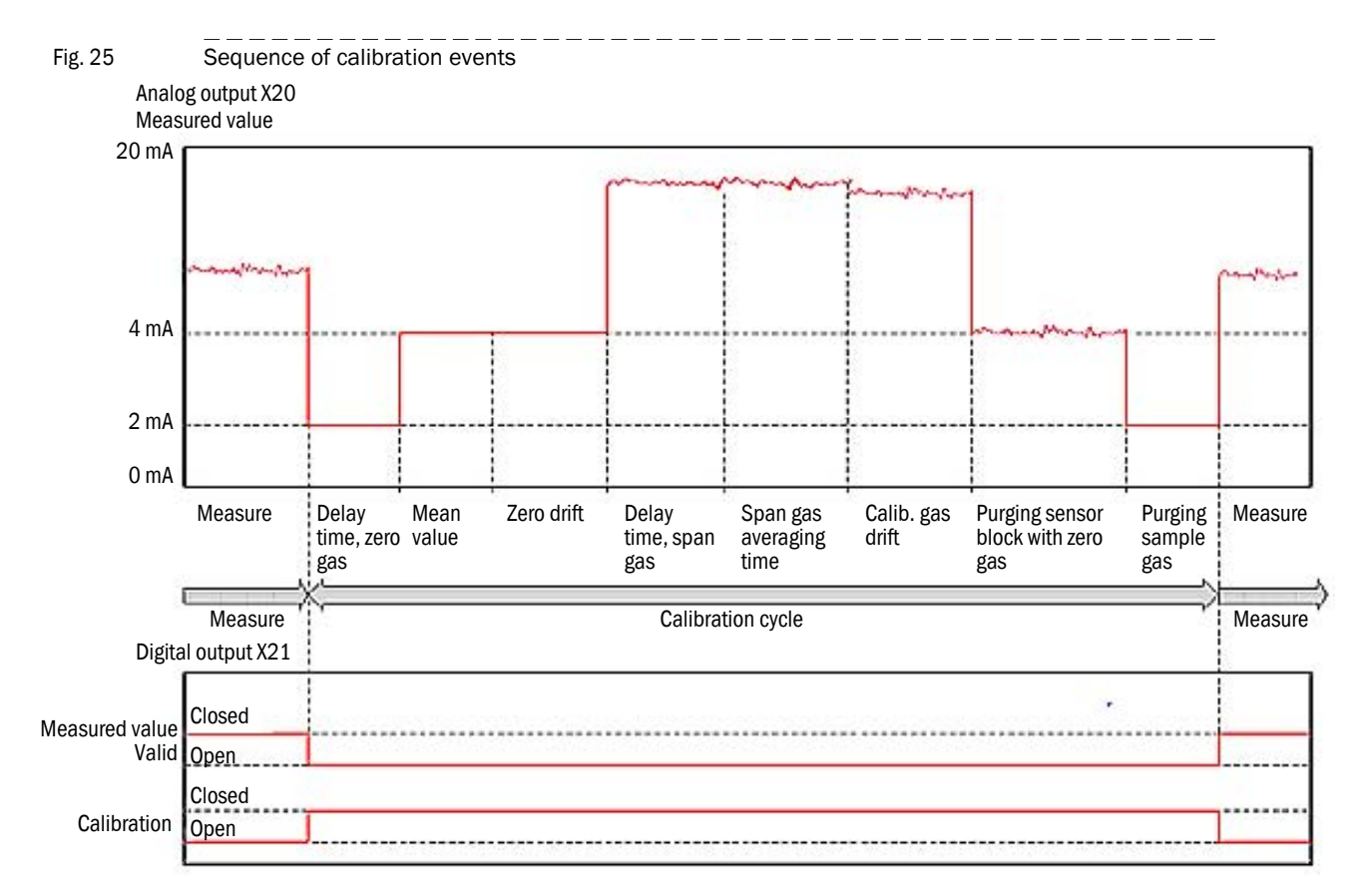

Signaling states:

- The "reference value" analog output is maintained at the last valid measured value.
- LEDs on the operating unit: Refer to Table
- States of the status contacts on the V2 terminal module, terminal X21: Refer to Table

| Terminal      | Contact                    |                   | Relay during calibration <sup>[1][2]</sup> | Relay during<br>measurement <sup>[1][3]</sup> |
|---------------|----------------------------|-------------------|--------------------------------------------|-----------------------------------------------|
| X21           | 1-2                        | System in Service | 0                                          | 0                                             |
|               | 3 - 4                      | Customer-specific | 1                                          | 1                                             |
| 5 - 6 Failure |                            | 1                 | 1                                          |                                               |
|               | 7 - 8 Measured value valid |                   | 0                                          | 1                                             |
|               | 9 - 10                     | Pre-alarm         | 1                                          | 1                                             |
|               | 11 - 12                    | Calibration       | 1                                          | 0                                             |
|               | 13 - 14                    | Alarm             | 1                                          | 1                                             |

[1] 0 = not switched, 1 = switched

[2] All LEDs on the operating unit are OFF

[3] Only the "OK" LED lights up.

After calibration is finished:

- The green "OK" LED on the operating unit lights up.
- The EuroFID3010 Inline UEG is in measuring mode again.

# 12.4 **Calibration gases**

# 12.4.1 Zero gas

Zero gas: Connected instrument air.

air.

# 12.4.2 **Span gas**

Span gas: Propane in synthetic air. Concentration of the span gas: recommended 8,000 ppm.

# 12.5 Calibration parameters

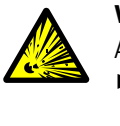

WARNING: Risk of explosion with wrong calibration gas

All of the following examples are for calibration with propane gas only.

Calibrate the EuroFID3010 Inline UEG exclusively with propane in synthetic

# 12.5.1 Calibration gas value

Menu: Main menu  $\rightarrow$  Maintenance  $\rightarrow$  Calibr. Gas Value

This menu is where the span gas value (from the test gas cylinder) is entered.

| Maintenance<br>Calibration gas<br>value | ← Menu title                                                                                                    |
|-----------------------------------------|----------------------------------------------------------------------------------------------------|
| Zero gas:<br>0.00 ppm                   | ← Setpoint for zero gas (cannot be changed)                                                                      |
| Span gas :<br>8000.00 ppm<br>47% LEL    | <ul> <li>← Input field for test gas concentration</li> <li>← Display of span gas in LEL<sup>[1]</sup></li> </ul> |
| Change or End<br>0.0 % LEL<br>Range 100 | <ul> <li>← Current measured value</li> <li>← Current measuring range (measuring range end value)</li> </ul>      |

[1] The LEL concentration is calculated using the value entered in the "Conversion factors" menu

## Table of input ranges

|          | Input range <sup>[1]</sup> | Factory setting |
|----------|----------------------------|-----------------|
| Zero gas |                            | 0.00 ppm        |
| Span gas | 3,000 18,000 ppm           |                 |

[1] Potential input range for the menu

## 12.5.2 Conversion factors

## Menu: Main menu $\rightarrow$ Maintenance $\rightarrow$ Conversion factors

The factor for converting between the concentration of calibration gas (in ppm) and the corresponding LEL value is entered in this menu.

| Maintenance<br>Conversion factors       | ← Menu title                                                                                                |
|-----------------------------------------|----------------------------------------------------------------------------------------------------|
| Ref. calib. gas                         |                                                                                                    |
| ppm % LEL<br>8000 47.00                 | <ul> <li>← Input field for calibration gas value (concentration)<br/>and LEL (standard setting)</li> </ul>  |
| ppm mgC<br>1 1.608                      | ← Reserved for future use                                                                                   |
| Change or End<br>0.0 % LEL<br>Range 100 | <ul> <li>← Current measured value</li> <li>← Current measuring range (measuring range end value)</li> </ul> |

Table showing the relationship between scaled calibration gas values and possible input range.

|                       | Input range <sup>[1]</sup> | Factory setting |
|-----------------------|----------------------------|-----------------|
| Calibration gas value | 3,000 9,000 ppm            | 8,000 ppm       |
| LEL                   | 30-100%LEL                 | 47% LEL         |

[1] Potential input range for the menu

# 12.6 **Cross calibration**

If the EuroFID3010 Inline UEG is to be used to measure for example n-hexane mixed with air with a measurement range of 0-100% LEL, cross calibration is necessary.

## Procedure

8800

1 Enter the concentration of the propane test gas (in ppm) in the "Maintenance -Calibration gas value" menu. *Example: Span gas:* 8800 ppm

45.5

2 Enter the test gas concentration and the converted LEL value for the sample gas in the "Maintenance - Conversion factor" menu. Refer to the Table for the conversion factor ( $f_{LEL}$ ) for the cross gas (sample gas). *Example: Test gas concentration* 8000 ppm propane corresponds to 47.0% LEL propane → 8800 ppm propane corresponds to 51.8% LEL propane Take the  $f_{LEL}$  for n-hexane (1.14) from the Table. 51.8% LEL propane / 1.14 n-hexane = 45.5% LEL n-hexane Ref. calib. gas value ppm %LEL

# 12.6.1 **Table of response factors**

## 12.6.1.1 Performance-tested response factors

The following is a list of performance-tested response factors. -> Additional response factors available by request

|               | LEL [% by vol.] | f <sub>LEL</sub> |
|---------------|-----------------|------------------|
| Propane       | 1.7             | 1.00             |
| Acetone       | 2.5             | 0.99             |
| Ethanol       | 3.1             | 0.83             |
| Ethyl acetate | 2.0             | 1.01             |
| Methanol      | 6.0             | 0.82             |
| n-hexane      | 1.0             | 1.14             |

1 percent by volume = 10,000 ppm

- The LEL values are temperature-dependent. The specified values refer to a temperature of 20°C. At other temperatures, multiply the result by LEL (T)/LEL (20°C).
- The LEL values listed in the table correspond to the CHEMSAVE data Version 2.6 (2010).
- The fluctuation margin of the response factors leads to deviations of ≤±5 % LEL or ≤±10 % of the measured value.
   The largest value applies in each case.

The largest value applies in each case.

## 12.6.1.2 Performance-tested response factor for Parafol 1014

The following characteristic material data apply for Parafol 1014:

| LEL            | 0.6 % (V/V) | Source: EC Safety Data Sheet SASOL |
|----------------|-------------|------------------------------------|
| Liquid density | 0.76 kg/l   | Source: EC Safety Data Sheet SASOL |
| Molar mass     | 165 g/mol   | Source: SASOL Germany GmbH         |

- Response factor f<sub>LEL</sub>: 1.24
- Response time:
  - T<sub>50</sub>: ≤ 2.4 s
  - T<sub>90</sub>: ≤ 4.5 s

Also see 6th Supplement to EC Type Examination Certificate BVS 05 ATEX G 005 X.

## 12.6.1.3 Non-performance-tested response factors

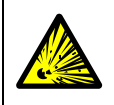

## WARNING: Risk of explosion

These response factors are no LEL response factors ( $f_{\text{LEL}}$ ) and may not be used for safety-relevant measurements.

- Fluctuation margin: ± 10 %.
- The response factors reference propane.

| Substanz                 | substance          | Formel<br>formula | CAS-Nr.  | Response<br>factor |
|--------------------------|--------------------|-------------------|----------|--------------------|
|                          |                    |                   |          |                    |
| Benzol                   | benzene            | C6H6              | 71-43-2  | 0,99               |
| Chlorbenzol              | chlorbenzene       | C6H5CI            | 108-90-7 | 1,08               |
| Cyclohexan               | cyclohexane        | C6H12             | 110-82-7 | 0,95               |
| Dichlormethan,           | methylene chloride | CH2CI2            | 75-09-2  | 1,02               |
| Methylenchlorid          |                    |                   |          |                    |
| Essigsäure               | acetic acid        | C2H4O2            | 64-19-7  | 0,59               |
| Ethin,                   | acetylene          | C2H2              | 74-86-2  | 1,05               |
| Acetylen                 |                    |                   |          |                    |
| i-Butylacetat            | isobutyl acetate   | C6H12O2           | 110-19-0 | 0,80               |
| Essigsäure-Isobutylester |                    |                   |          |                    |
| laggetan                 | laggatang          | C01110            | 540.04.1 | 1.02               |
| Soocian,                 | Isoociane          |                   | 540-84-1 | 1,03               |
| 2,2,4 Trimethylpentan    |                    | 001100            | 67.62.0  | 0.74               |
| isopropanol,             | lisopropanoi       | C3H8O             | 07-03-0  | 0,74               |
| 2-Propanol               |                    | 0011000           | 70.00.0  | 0.00               |
| Methylacetat,            | methylacetate      | C3H6O2            | /9-20-9  | 0,69               |
| Essigsauremethylester    |                    |                   |          |                    |
| n-Butan                  | n-butane           | C4H10             | 106-97-8 | 1,00               |
| n-Heptan                 | n- heptane         | C7H16             | 142-82-5 | 0,93               |
| n-Propanol               | n-propanol         | C3H8O             | 71-23-8  | 0,83               |
| Propen                   | propene            | C3H6              | 115-07-1 | 0,96               |
| p-Xylol,                 | xylene             | C8H10             | 106-42-3 | 0,93               |
| 1,4 Dimethylbenzol       |                    |                   |          |                    |
| Toluol                   | toluene            | C7H8              | 108-88-3 | 1,10               |
| Trichlorethen,           | trichloroethylene  | C2HCI3            | 79-01-6  | 1,05               |
| Ethylentrichlorid, Tri   |                    |                   |          |                    |
| Trichlormethan           | trichlormethane    | CHCI3             | 67-66-3  | 0,69               |

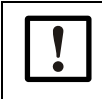

The EuroFID3010 Inline UEG is a summation instrument for measuring

hydrocarbons.

The table with the response factors shows only a selection of measuring components.

# 12.7 **Purging parameters**

After calibration is finished, the sample gas path is purged with zero gas (instrument air). After purging is complete, sample gas is once again drawn in.

The duration of purging (purging time) is set in this menu.

This leads to incorrect measured values.

Menu: Main menu  $\rightarrow$  Maintenance  $\rightarrow$  System parameters  $\rightarrow$  User level  $\rightarrow$  Purging parameters

| System Parameters<br>Purging parameters                                                                                                    |          | ← Menu title  |                 |  |
|----------------------------------------------------------------------------------------------------|----------|---------------|-----------------|--|
| Purgetime f.shutdown<br>1-3600 30 s                                                                                                    |          | ← Input field |                 |  |
| Change or <mark>End</mark><br>0.0% LEL<br>Range 100                                                                                                    |          |               |                 |  |
| Purging parameters                                                                                                    |          |               |                 |  |
| Name                                                                                                    | Input ra | inge          | Factory setting |  |
| Purgetime f. shutdown 1 36                                                                                                    |          | 00 s          | 30 s            |  |
| <ul> <li>NOTICE:</li> <li>► It is recommended to purge for a relatively long time than for too short a time.</li> <li>Otherwise the device may switch to measuring mode when there is still calibration gas in the sample gas path.</li> </ul> |          |               |                 |  |

Subject to change without notice

# 12.8 **Calibration control**

In the "Calibration control" menu, you specify the start and sequence of calibration procedures and you can also decide whether the "Ext. calibration/calibration block" digital input is used to start automatic calibration ( $\rightarrow$  p. 60, §7.4). Menu:

Main menu  $\rightarrow$  Maintenance  $\rightarrow$  System parameters  $\rightarrow$  User level  $\rightarrow$  Calibration control  $\rightarrow$  Calibration control

| System Parameters<br>Calibration control<br>Cal.Mod manual | <ul> <li>← Menu title</li> <li>← Menu title</li> <li>← Selection box 1</li> </ul>                           |
|------------------------------------------------------------|----------------------------------------------------------------------------------------------------|
| Max calib duration<br>600-3600 1200 s                      | ← Input field 3                                                                                             |
| Auto.cal.bef.Measur<br><no></no>                           | ← Selection box 2                                                                                           |
| Change or <mark>End</mark><br>0.0 % LEL<br>Range 100       | <ul> <li>← Current measured value</li> <li>← Current measuring range (measuring range end value)</li> </ul> |

| Table 7 | Explanation of the "Calibration control" menu |
|---------|-----------------------------------------------|
|---------|-----------------------------------------------|

|                    | manual                                                                                                    | Calibration is started and monitored by the operator only, via a menu function <sup>[1]</sup>                                             |  |
|--------------------|----------------------------------------------------------------------------------------------------|----------------------------------------------------------------------------------------------------|--|
| Cal.mod            | auto                                                                                                    | Automatic calibration starts automatically at the specified times ( $\rightarrow$ p. 122, § 12.10) (manual calibration is still possible) |  |
|                    | ex.auto                                                                                                    | Automatic calibration is started via the "Calibration block" digital input ( $\rightarrow$ p. 60, §7.4)                                   |  |
|                    | ex.Steu                                                                                                    | Reserved for future use                                                                                                    |  |
| Max calib duration | Specifies how long the EuroFID3010 Inline UEG tries to find a constant measured value (average value) that can be used for calibration with the help of a calibration gas. If this does not succeed within "Max calib duration," calibration is aborted and a failure message is activated. |                                                                                                    |  |

[1] Standard factory setting.

# 12.8.1 Types of calibration

The EuroFID3010 Inline UEG offers a number of ways to conduct a calibration:

|         | manual  | Calibration is started and monitored by the operator only, via a menu function <sup>[1]</sup>                                            |
|---------|---------|----------------------------------------------------------------------------------------------------|
| Cal.mod | auto    | Automatic calibration starts automatically at the specified times ( $\rightarrow$ p. 122, §12.10) (manual calibration is still possible) |
|         | ex.auto | Automatic calibration is started via the "Calibration block" digital input ( $\rightarrow$ p. 60, §7.4)                                  |
|         | ex.Steu | Reserved for future use                                                                                                    |

[1] Standard factory setting.

## 12.8.1.1 Start manual calibration

In "manual calibration," calibration is started from the operating unit. The calibration results are only saved if a button is pressed to confirm. If the results are not saved, the previous calibration remains valid.

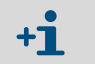

When the digital input "Calibration block" is activated, (  $\rightarrow$  p. 60, §7.4) no calibration can be conducted.

Menu: Main menu  $\rightarrow$  Calibration.

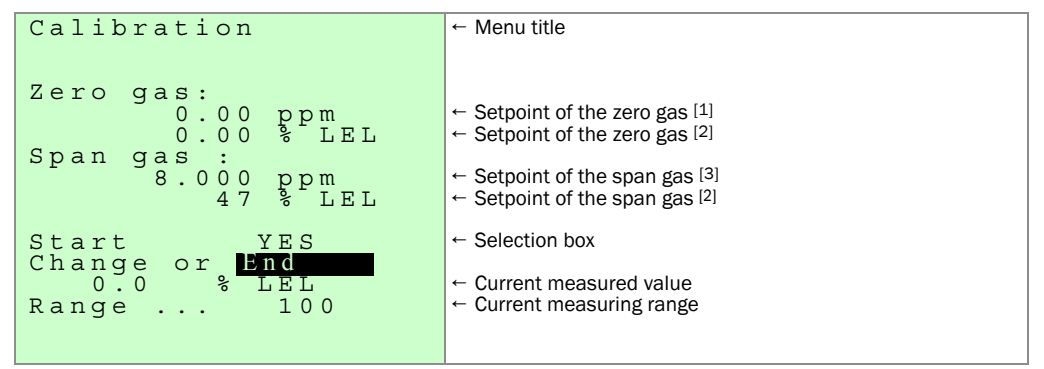

[1] Cannot be changed.

- [2] In the selected physical unit.
- [3] Settings  $\rightarrow$  p. 112, §12.5.1.

Wait until the following display appears (example):

| Calibration<br>10.09.2012 15:08:53 | <ul> <li>← Menu title</li> <li>← Date/time of the calibration</li> </ul> |
|------------------------------------|--------------------------------------------------------------------------|
| 1.32 %                             | ← Zero drift since last basic calibration                                |
| -2.76 %                            | ← Sensitivity shift since last basic calibration [1]                     |
| -0.47 %                            | $\leftarrow$ Sensitivity shift since previous calibration <sup>[1]</sup> |
| Save Cal results<br>Yes<br>End     | ← Selection box                                                          |
| 0.0 % LEL<br>Range 100             |                                                                          |

[1] Relative to measuring range end value.

The calibration can be accepted and saved, or rejected.

 Calibration finished: The measurement display appears and the green "OK" LED lights up. The calculated "drifts" are automatically compared with the threshold values. If the drift is larger, a malfunction message is generated.

Threshold values:

- Drift > 30 %: "Service requir" malfunction message
- Drift > 50 %: "System failure" malfunction message

### 12.8.1.2 Scheduled calibration (auto)

In "auto" calibration mode, calibration takes place automatically at specified times ( $\rightarrow$  p. 120, §12.8.1.3).

Automatic calibration can be blocked via the "Ext. calibration/calibration block" digital input. No calibration is carried out as long as there is a block signal at the input. Calibration is not triggered until enabled via the digital input.

- When the "calibration block" digital input (→ p. 60, §7.4) is activated, no calibration is started.
  - If a scheduled start time is blocked as a result, the calibration in question is automatically performed later as soon as the "Calibration block" digital input is deactivated.

The results of calibration are automatically saved.

#### 12.8.1.3 Calibration time

+1

Automatic (scheduled) calibration can be set up to start at specified times.

Three start times per day can be set. Each of the start times can be individually activated or deactivated at any time.

These settings are only effective if Cal. Mod is set to auto ( $\rightarrow$  p. 119, §12.8.1).

#### Procedure

Menu: Main menu  $\rightarrow$  Maintenance  $\rightarrow$  System parameters  $\rightarrow$  User level  $\rightarrow$  Calibration control  $\rightarrow$  Calibration time

| Calibration time                 | ← Menu title                                                  |
|----------------------------------|---------------------------------------------------------------|
| Sunday :                         | ← Weekday (cannot be changed)                                 |
| N00:00 Y12:00 N00:00             | ← Selection box for activation / input fields for hour:minute |
| Monday :                         |                                                               |
| Y07:30 N10:15 Y19:45             |                                                               |
| Tuesday :                        |                                                               |
| N00:00 N00:00 N00:00             |                                                               |
| Wednesday :                      |                                                               |
| N07:30 Y10:15 Y19:45             |                                                               |
| Thursday:                        |                                                               |
| NOO:OO $NOO:OO$ $NOO:OO$         |                                                               |
| Friday :                         |                                                               |
| N07:30 Y10:15 Y19:45             |                                                               |
| Saturday :                       |                                                               |
| $N00:00 \ \bar{N}12:00 \ Y23:30$ |                                                               |
| Change or <mark>End</mark>       |                                                               |

3 times can be entered per day.

N: Calibration deactivated

Y: Calibration will be carried out at the specified time

Scheduled calibration can be canceled one minute after starting by pressing the MEAS button.

## 12.8.1.4 Externally controlled calibration (Ex.auto)

Calibration is started externally via the "Ext. calibration/calibration block" digital input ( $\rightarrow$  p. 60, §7.4).

## 12.8.1.5 Maximum calibration duration

| +13 For more       | information, refer to $\rightarrow$ p. 60, §7.4                                                                                                    |
|--------------------|----------------------------------------------------------------------------------------------------|
| Max calib duration | Specifies how long the EuroFID3010 Inline UEG tries to find a<br>constant measured value (average value) that can be used for<br>calibration with the help of a calibration gas. If this does not succeed<br>within "Max calib duration," the calibration is aborted and a<br>malfunction message is activated.<br>Max. calibration duration: 1-3600 s<br>Factory setting: 600 s |

# 12.8.1.6 Calibration block

+ For more information, refer to  $\rightarrow$  p. 60, §7.4

# 12.9 **Diagnosis, calibration drift**

The results of the last calibration including date are shown in this menu.

| Diagnosis                                                                                                    | ← Menu title                                                                                                    |
|----------------------------------------------------------------------------------------------------|----------------------------------------------------------------------------------------------------|
| Calibration Date<br>10.05.2013 14:38.17<br>Zero drift<br>0.2 %<br>Calib. gas dr. total<br>5.2 %<br>Drift since last Cal<br>3.8 % | <ul> <li>← Date/time of the calibration</li> <li>← Zero drift since last basic calibration</li> <li>← Sensitivity shift since last basic calibration <sup>[1]</sup></li> <li>← Sensitivity shift since previous calibration <sup>[1]</sup></li> </ul> |
| < Continue ><br>0.0 % LEL<br>Range 100                                                                                           |                                                                                                    |

[1] Relative to measuring range end value.

# 12.10 Zero check and calibration gas check

Menu: Main menu  $\rightarrow$  Maintenance  $\rightarrow$  System parameters

| System Parameters                                                                 | ← Menu title                                                                                                    |
|-----------------------------------------------------------------------------------|----------------------------------------------------------------------------------------------------|
| 1 User level<br>2 Expert level<br>3 Zero check<br>4 Calib. Gas check<br>5 Restart | → p. 95, §11.6<br>← Not described in these Operating Instructions<br>→ p. 122, §12.10.1<br>→ p. 122, §12.10.2<br>→ p. 107, §11.16 |
| System fail. (Diagn)<br>Range 100                                                 |                                                                                                    |

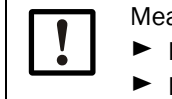

Measurements are interrupted during zero check and calibration gas check.Inform any affected stations.

Deactivate any attached devices if necessary for safety.

# 12.10.1 **Zero check**

## Function

This function allows you to feed zero gas.

- The zero gas supply is activated.
- The EuroFID3010 Inline UEG shows the measured value of the zero gas.

This state ends automatically if the specified time (approx. 5 min) runs out or you cancel the function from the menu.

# 12.10.2 Sensitivity test (calibration gas check)

# Function

This function allows you to feed in span gas.

- The span gas supply is activated.
- The EuroFID3010 Inline UEG shows the measured value of the span gas.

This state ends automatically if the specified time (approx. 5 min) runs out or you cancel the function from the menu.

# 12.11 **Special states**

The following conditions are designated as special states:

- Power off
- Maintenance mode
- Failure
- Start phase
- Warm-up phase
- Ignition
- Calibration
- Purging
- Filter change
- Standby
- Bridging the V2 terminal module with the service/maintenance switch

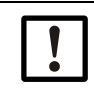

## NOTICE: No monitoring when a special state is in effect

When the EuroFID3010 Inline UEG is in a special state, the gas concentration is not monitored.

# 12.12 Ending a special state

Special states are ended:

- By pressing the MEAS button.
- Automatically after the state is finished.
- Depending on the state of the EuroFID3010 Inline UEG: Manual abort.

# 12.13 Signaling a special state

- By opening the "Measured value valid" contact (X21.7+X21.8) (closed current principle).
- Outputting 2mA at the "Measured value" analog output (X20.3+X20.4).
- In the special state of "Failure," the measured value is set to 0 mA.
- During calibration, the "Measured value valid" contact is open and the "Calibration" contact (X21.11+X21.12) is closed.
- In the special state of "Failure," the "Failure" contact is open.

# EuroFID3010 Inline UEG

# **13** Decommissioning

Preparation Decommissioning procedure

# 13.1 **Preparing decommissioning**

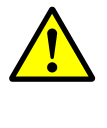

# WARNING: Hazard from process gases

For processes with overpressure, hot or toxic gases may escape when the sampling point is opened.

Undertake suitable safety measures.

# 13.1.1 Secure connected systems

- Inform any connected stations.
- Secure/deactivate connected devices (e.g. process control).
- Deactivate connected signaling devices (alarms, status indicators).

## 13.1.2 **Protect against condensation**

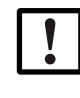

**NOTICE:** The sensor block of the EuroFID3010 Inline UEG is heated to prevent condensation in the internal measuring system.

When the EuroFID3010 Inline UEG is taken out of operation, condensation may occur in the sensor block as it cools.

- Always purge the internal sample gas path with a "dry" neutral gas before decommissioning.
- ► Use the "zero check" to feed instrument air (= zero gas) into the measuring system (→ p. 122, §12.10.1).

# 13.2 **Deactivation procedure**

- 1 Perform safeguarding measures ( $\rightarrow$  §13.1).
- 2 Shut off the calibration gas supply (if on).
- 3 Close the fuel gas supply (external valve).
  - The FID flame goes out. The EuroFID3010 Inline UEG measuring system is purged with instrument air ( $\rightarrow$  § 13.1.2 "Protect against condensation").
- $\label{eq:holestop} 4 \quad \text{Deactivate the } H_2 \text{ leakage detector (if installed).}$
- 5 Purge for at least ten minutes.
- 6 Close off the instrument air supply.
- 7 Switch off the operating unit:
  - Either: externally interrupt the AC power supply (e.g. via the main system switch)
  - Or: turn off the power switch on the back of the operating panel.
- 8 Let the analyzer unit cool before starting work on the interior of the device (risk of burns).

# 13.3 Transport

# Sampling probe

- Treat the sampling probe with care and protect it.
  - Observe the lifting points ( $\rightarrow$  p. 35, Fig. 7).
  - Protect the sampling probe from stress and impact.

# 13.4 **Disposal**

- Observe locally applicable legal regulations.
- ► The device can be disposed of as industrial scrap.
- Dispose of the following parts separately (may contain dangerous or polluting substances):
  - Operating unit battery

# 13.5 **Declaration of clearance**

Regarding biological risk and hazardous materials.

Repair, maintenance or returns of devices/components will only be carried out if they contain no hazardous materials and an official, fully-completed declaration of clearance is provided. If this is not the case, SICK may refuse to accept returns or to perform repairs or maintenance.

This declaration may only be filled out by authorized personnel and requires a legally binding signature.

# EuroFID3010 Inline UEG

# **14** Maintenance

Maintenance plan Maintenance work Preventative maintenance Recommended spare parts

# Safety instructions for maintenance work 14.1 WARNING: Hazard from process gases For processes with overpressure, hot or toxic gases may escape when the sampling point is opened. Undertake suitable safety measures. WARNING: Malfunction due to wrong spare parts Improper repairs may lead to loss of safety functions. Use original SICK spare parts only. WARNING: Risk of explosion from escaping fuel gas Shut off the fuel gas supply before performing maintenance. After maintenance is completed, check the fuel gas supply for leak tightness. **CAUTION:** Risk of burns During the operating state, the sensor block and the sample gas filter are hot ( $\approx 200$ °C). This also applies to their surfaces. The surface of the sampling probe and the probe tube can reach temperatures of 350°C. Wear protective gloves. Keep dismantled, hot components away from electrical components and cables and allow to cool in a protected place. **CAUTION:** General hazards from voltage If it is necessary to open the device during setting or maintenance work and the voltage supply needs to remain on, this work may only be performed by skilled persons who are familiar with electrical hazards and potential risks. If it is necessary to open or remove internal electrical components: Disconnect the device from all power sources before starting work. If liquids have penetrated electrical components, take the device out of operation and externally disconnect the AC power supply (e.g. unplug the power cord). Then contact the manufacturer's service technicians or other suitably trained skilled persons to have the device serviced. If the device can no longer be operated without hazard, take the device out of operation and secure against unauthorized commissioning. Never disconnect the protective conductor connections inside or outside the device, otherwise the device could pose a hazard. WARNING: Health risk through contact with toxic gases Residues of noxious gases can be released when opening parts with sample gas contact. Carry out a decontamination before opening parts with sample gas contact: »» Removing gaseous residues: Purge all parts with sample gas contact with dry N<sub>2</sub> for two hours. »» Removing fluid/solid residues: Carry out decontamination appropriate for the requirements arising from this contamination. Contact SICK Customer Service when necessary. If the enclosure also has contact with toxic gases during the application, decontaminate the enclosure as well before carrying out maintenance/repairs. Decontaminate the enclosure appropriately for the requirements resulting from this type of contamination. Observe all relevant cleaning information.

#### 14.2

# Technical knowledge needed for maintenance work

- Device components may only be replaced by authorized skilled persons (generally only the manufacturer's service technicians).
- When carrying out maintenance and service work, always comply with applicable national laws, regulations and codes of practice.
- Installation, operation and maintenance of the H<sub>2</sub> leak detector (recommended) should be performed or supervised by skilled persons with suitable qualifications.

#### **Maintenance plan** 14.3

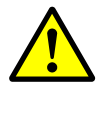

# WARNING: Loss of safety functions

Improper maintenance may make the device unsafe to use.

- ► Only personnel specifically trained on the device may perform work on the device.
- Use original SICK spare parts only.
- ▶ Observe DIN EN 60079-29-2 and national guidelines valid at your location.

#### Maintenance by the user 14.3.1

| Maintenance interval <sup>[1]</sup> |      | ]    | Maintenance work | Instructions/Notes | Comment                                                                                       |                   |   |
|-------------------------------------|------|------|------------------|--------------------|-----------------------------------------------------------------------------------------------|-------------------|---|
| 1 wk                                | 1 mo | 3 mo | 6 mo             | 1 yr               |                                                                                               |                   |   |
| Х                                   | X    | Х    | Х                | X                  | <ul> <li>Visual inspection</li> </ul>                                                         | → p. 69, §8.2.1   | а |
|                                     |      |      |                  |                    | Perform calibration                                                                           | → p. 122, §12.10  | а |
|                                     | X    | Х    | Х                | X                  | <ul> <li>Check alarm function</li> </ul>                                                      | → p. 103, §11.15  |   |
|                                     | X    | Х    | Х                | X                  | Check/clean exhaust gas lines                                                                 | → p. 31, §3.5.1   | а |
|                                     | (X)  | Х    | Х                | х                  | Check/clean sample gas filter                                                                 | → p. 134, §14.5   | а |
|                                     |      |      | Х                | X                  | Check the leak tightness of the gas paths                                                     | → p. 29, §3.4.2   |   |
|                                     |      |      |                  | X                  | <ul> <li>Conduct hardware check:</li> <li>Optical test of the display and the LEDs</li> </ul> | → p. 103, §11.15  |   |
|                                     |      |      |                  | x                  | Check the overtemperature shutoff                                                             | → p. 141, §14.5.5 |   |

[1] wk = week(s), mo = month(s), yr = year(s)

| Comment | Explanation                                                                            |
|---------|----------------------------------------------------------------------------------------|
| а       | The maintenance interval depends on the individual application                         |
|         |                                                                                        |
| +i      | Also observe the statutory and works regulations valid for the individual application. |

application.

#### 14.3.2

# Maintenance by the manufacturer's service technicians

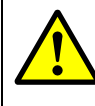

# WARNING: Loss of safety functions

Improper repairs may lead to loss of safety functions.

Work on the device may be performed exclusively by SICK service technicians or personnel authorized by SICK.

| Maintenance interval <sup>[1]</sup> |      | 1]   | Maintenance work | Comment |                                                                                                    |     |
|-------------------------------------|------|------|------------------|---------|----------------------------------------------------------------------------------------------------|-----|
| 6 mo                                | 1 yr | 3 yr | 5 yr             | 9 yr    |                                                                                                    |     |
| (X)                                 | X    | X    | Х                | Х       | <ul> <li>Check pressure sensors, adjust as necessary</li> </ul>                                                    | а   |
| (X)                                 | X    | X    | Х                | Х       | <ul> <li>Check operating parameters</li> </ul>                                                                     | а   |
|                                     | (X)  | X    | Х                | Х       | <ul> <li>Clean ejector pump, replace O-rings</li> </ul>                                                            | a b |
|                                     | (X)  | X    | Х                | Х       | <ul> <li>Clean FID, replace FID components</li> </ul>                                                              | a b |
|                                     |      | X    | Х                | Х       | <ul> <li>Replace zero gas valve</li> </ul>                                                                         |     |
|                                     |      |      | X                | X       | <ul> <li>Replace battery (lithium, operating unit)</li> <li>Data will be lost if the battery discharges</li> </ul> |     |
|                                     | X    | Х    | Х                | Х       | <ul> <li>Check sample gas flow monitoring</li> </ul>                                                               | b   |

[1] mo = month(s), yr = year(s).

| Comment | Explanation                                                             |
|---------|-------------------------------------------------------------------------|
| а       | The maintenance interval depends on the individual application          |
| b       | Have performed at the manufacturer's works or a suitably qualified shop |

# 14.4 **Cleaning of the enclosure**

- Use a soft cloth to clean the enclosure.
- Moisten the cloth with water and a mild detergent when necessary.
- ► Do not use mechanically or chemically aggressive cleaning agents.
- Ensure no fluid penetrates the enclosure.

# **CAUTION:** Hazard through penetrating fluid

If liquids have penetrated the equipment:

- Do not touch the equipment any more.
- Shut the equipment down immediately by disconnecting the power voltage at an external source (e.g., pull out the power cable at the power socket or switch off the external power fuse).
- Contact the manufacturer's customer service or other trained skilled persons able to repair the equipment.

# 14.5 Servicing the sample gas filter

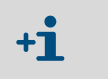

 If the sample gas filter is dismantled for maintenance work (e.g. the filter element has been removed for cleaning), use new sealing rings when reassembling (spare parts → p. 140, § 14.5.4).

# 14.5.1 Accessing the sample gas filter

Remove the outer housing.

## Fig. 26 Sample gas filter: Location in the analyzer unit

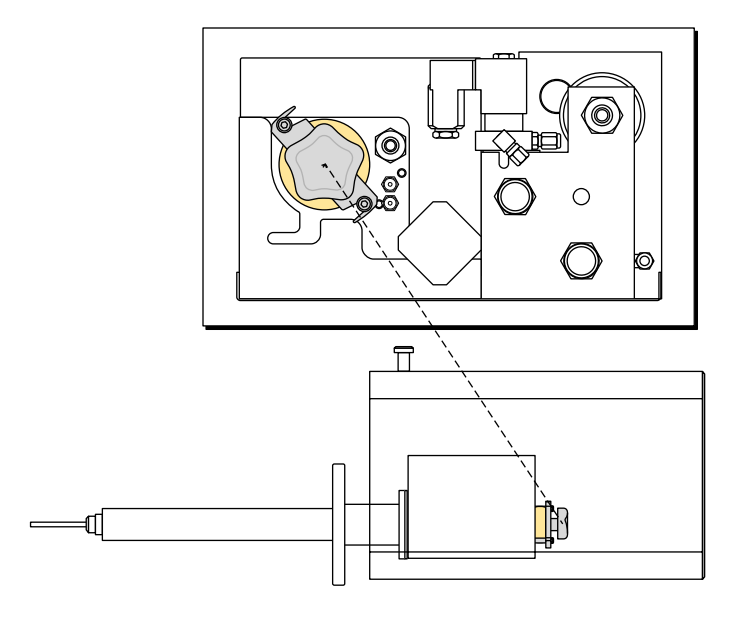

# 14.5.2 **Replacement/cleaning of the filter insert (procedure)**

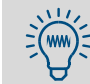

Maintenance work will be easier and faster if you have an assembled, clean filter element ready to replace the old one ( $\rightarrow$  p. 140, § 14.5.4).

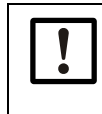

Measuring operation is interrupted during maintenance.Inform any affected stations.

If necessary for safety reasons: Deactivate any attached devices.

## Activate the "Filter change" status:

- 1 If the display shows the measurement display: Press Back to open the main menu.
- 2 Open the "Filter change" menu: Main menu  $\rightarrow$  Maintenance  $\rightarrow$  Filter change.
- 3 If the "System in Service" status has not yet been activated:

Activate "System in Service" in the displayed menu ( $\rightarrow$  p. 100, §11.10).

>>> The "Filter change" menu is displayed:

| Maintenance<br>Filter change                                              | ← Menu title                                                                                                |
|---------------------------------------------------------------------------|----------------------------------------------------------------------------------------------------|
| Filter change<br>NO                                                       | ← Selection box 1: If filter to be changed, select YES                                                      |
| Filter is replaced NO                                                     | ← Selection box 2: After filter changed, select "YES"                                                       |
| Change or <mark>End</mark><br>0.0 % LEL<br>Range 100<br>System in Service | <ul> <li>← Current measured value</li> <li>← Current measuring range (measuring range end value)</li> </ul> |

## Open the housing:

The sample gas filter is inside the analyzer unit. To open the analyzer unit:

- 1 Pull the locking knob on the right-hand side of the analyzer unit.
- 2 Pull the outer enclosure away from the flange and remove completely.

## Remove the filter insert:

#### **CAUTION:** Risk of burns

- During the operating state, the sensor block and the sample gas filter are hot (≈ 200°C). This also applies to their surfaces.
- The sampling probe is pulled out of the filter insert. In some applications, the probe tube can reach temperatures of 350°C.
- Wear protective gloves.
- Keep dismantled, hot components away from electrical components and cables and allow to cool in a protected place.

#### WARNING: Hazard from discharged process gas

Does not apply to devices with the "flow barrier" option.

- When sample gas filter is opened, a certain amount of the unfiltered process gas (sample gas) is released.
- If the process gas pressure is higher than the ambient pressure, process gas may flow out of the filter housing as long as the filter is open.
- If the process gas poses a health risk: Undertake protective measures against discharged process gas (respirator, ventilation).
- Protect the analyzer unit against the effect of discharged process gas (dust, corrosive gases).

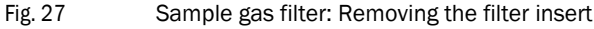

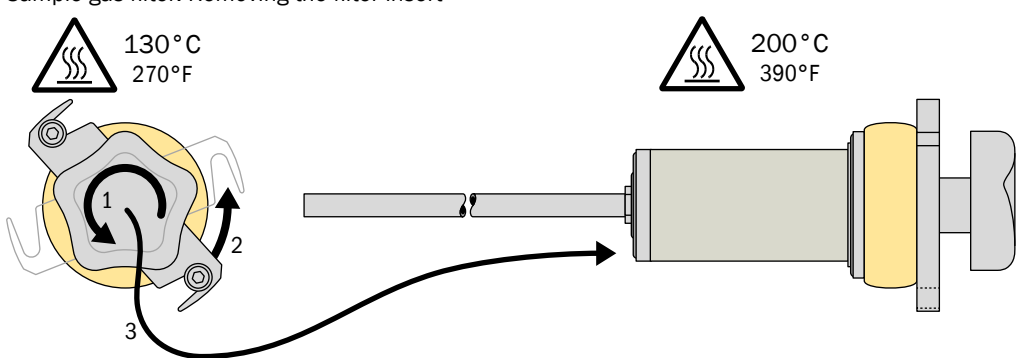

- 1 Turn the handwheel of the filter insert counterclockwise until the latch is unlocked.
- 2 Swing the latch to the side.
- 3 Pull the filter insert ( $\rightarrow$  p. 140, Fig. 29) out by the handle.
- 4 Place the filter insert in a safe location and allow to cool down.

#### Clean the filter housing:

- 1 Inspect the interior of the filter housing.
- If cleaning is necessary:
- 2 Remove coarse dirt. Look for displaced O-rings.
- 3 If necessary, clean the interior and/or blow out carefully with instrument air (not under high pressure).

### Clean the filter element:

→ p. 138, §14.5.3

#### Fit a clean filter insert:

- 1 Clean the sealing surface on the face side of the filter housing.
- 2 Insert the filter insert into the filter housing. Pay attention to the correct position of the sealing rings.
- 3 Swing the latch to the locking position
- 4 Tighten the handwheel clockwise by hand until the filter is gas-tight. Do not use any tools.

#### **CAUTION:** Hazards resulting from a leaky sample gas filter

If the process gas is combustible: A leaky sample gas filter may cause an explosion.

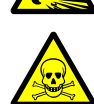

- If the process gas poses a health risk: A leaky sample gas filter may cause damage to health.
- A leaky sample gas filter can cause incorrect measured values.
- Replace damaged or deformed sealing rings with new ones.
- When reassembling the filter, make sure it does not leak.

#### Deactivate the "Filter change" status:

| Maintenance<br>Filter change                                 | ← Menu title                                                                                                |
|--------------------------------------------------------------|----------------------------------------------------------------------------------------------------|
| Filter change<br>Yes                                         | ← Selection box 1                                                                                           |
| Filter is replaced                                           | ← Selection box 2: Appears after entering "YES"                                                             |
| Change or End<br>0.0 % LEL<br>Range 100<br>System in Service | <ul> <li>← Current measured value</li> <li>← Current measuring range (measuring range end value)</li> </ul> |

#### Make ready for operation:

- 1 Wait until the sample gas filter has once again reached operating temperature (approx. 15 minutes).
- 2 Calibrate the device ( $\rightarrow$  p. 122, §12.10).

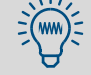

If the displayed calibration deviations are unusually high, the sample gas filter is probably not tight.

# 14.5.3 Cleaning the filter

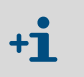

- The filter element is a cylindrical sleeve of sintered metal. Impurities deposit on the *inside* of the sleeve.
- The probe tube of the sampling probe is directly attached to the filter insert.
  Spare parts→ p. 140, §14.5.4

### Dismantle the filter insert:

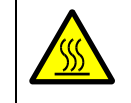

### **CAUTION:** Risk of burns

The filter insert is hot (≈ 200°C) when the device is in the operational state. ► Before dismantling: Let the filter insert cool down.

Fig. 28

Sample gas filter: Dismantling the filter insert

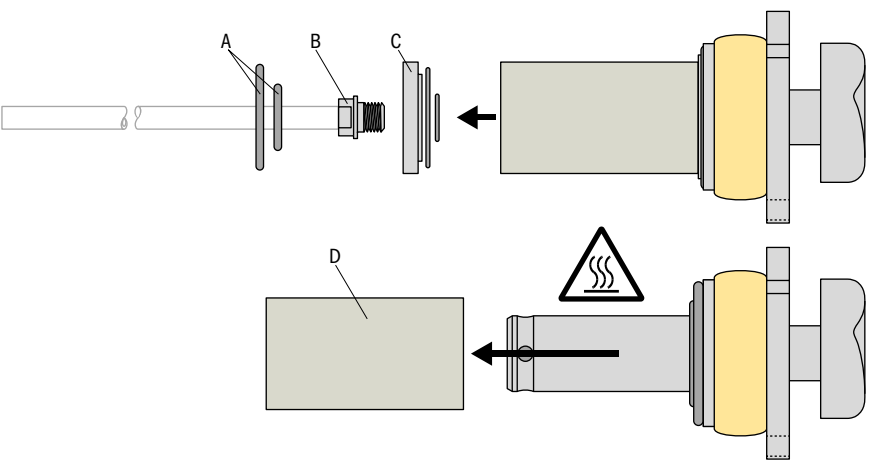

- 1 Remove sealing rings [A] from the face side of the filter insert.
- 2 Remove screw fitting [B].
- 3 Remove pressure plate [C].
- 4 Remove filter element [D].

### Clean the filter element:

For impurities that are easy to remove: Clean the filter element with dry compressed air. Blow from the outside inwards.

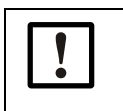

► Use oil-free compressed air,

otherwise the measuring system may be contaminated.

In case of significant impurities: Clean the filter element in an ultrasonic bath with suitable cleaning liquid. Then dry the filter element completely.

### Clean the filter insert:

- Inspect the other parts of the filter insert.
- Check and clean sealing surfaces.

NOTICE:

Always replace the sealing rings.

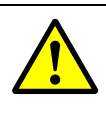

## **CAUTION:** Risk of measurement errors

- The filter insert should never have residues containing hydrocarbons.
- If organic cleaning agents have been used: Rinse all cleaned components carefully with pure water and dry.

### Inspect/clean the probe tube

► Inspect the probe tube. Remove deposits that could cause clogging.

## Assemble the filter insert

- ▶ Use new sealing rings (spare parts  $\rightarrow$  p. 140, §14.5.4).
- Apply a thin layer of grease to sealing rings and metal threads (grease type → p. 140, §14.5.4).
- During assembly, ensure that the device is sealed against dust.

## Check the EuroFID3010 Inline UEG

- ► Check the EuroFID3010 Inline UEG  $\rightarrow$  p. 69, §8.2.1
- ► Then calibrate the device ( $\rightarrow$  p. 122, §12.10).

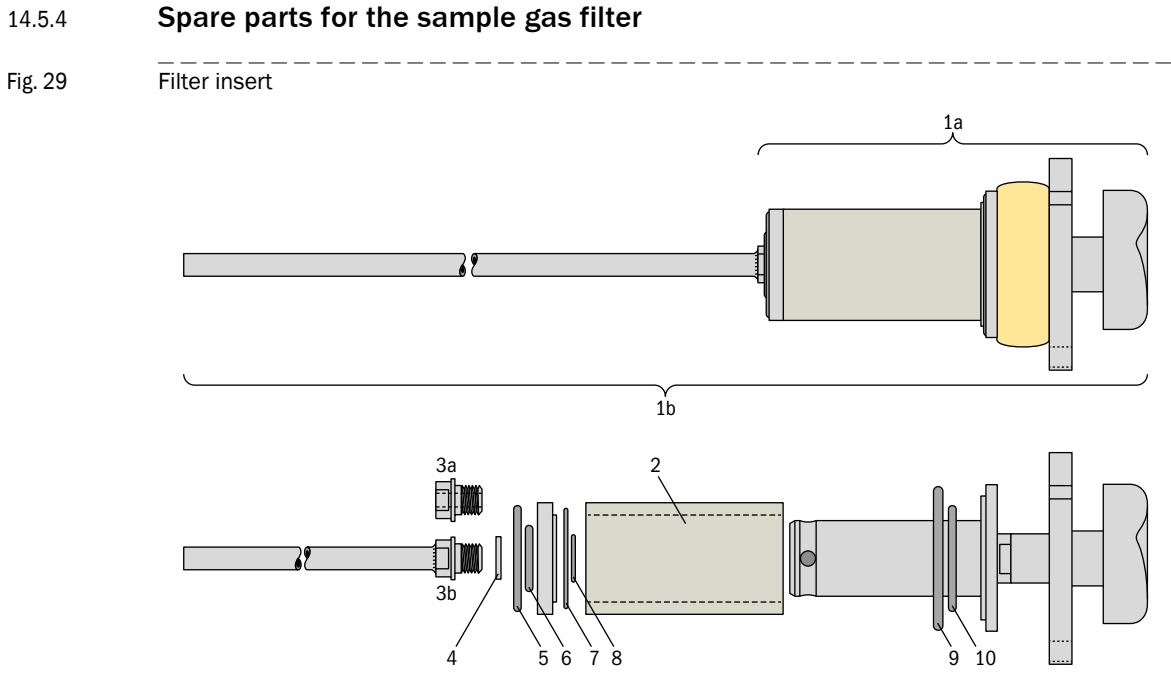

Table 8

Spare parts for the sample gas filter ( $\rightarrow$  Fig. 29)

| No.  | Part no.                                  | Name                                                      |  |
|------|-------------------------------------------|-----------------------------------------------------------|--|
| 2    | 5315538 Sintered metal filter element 1 µ |                                                           |  |
|      | 5315642                                   | Sintered metal filter element 3 µ                         |  |
|      | 5324591                                   | Sintered metal filter element 5 µ                         |  |
| За   | 4042054                                   | Hollow bolt                                               |  |
| 3b   | 2028684                                   | Sampling pipe 6/5, 590 mm long                            |  |
|      | 2045686                                   | Sampling pipe 6/5, 810 mm long                            |  |
|      | 2045366                                   | Sampling pipe 8/6 for EuroFID, 1300 mm long               |  |
| 4 10 | 2028683                                   | Sealing ring service kit, EuroFID, O rings made of Viton  |  |
|      | 2028689                                   | Sealing ring service kit, EuroFID, O rings made of Kalrez |  |
| -    | 2028678                                   | Service kit EuroFID – for annual maintenance [1]          |  |
| -    | 5602979                                   | Grease, Barrierta L55/2, 50 g                             |  |

[1] Comprising: Filter element, sealing ring service kit (as for 2028683), capillaries

## 14.5.5 **Checking the overtemperature shutoff**

#### Preparation

- 1 Limit the operating conditions so that the EuroFID3010 Inline UEG cannot become hazardous if the classification temperature is exceeded (shut down any connected systems).
- 2 Open the housing of the analyzer unit to access the sensor block.

#### **Test procedure**

- 3 Measure the temperature of the sensor block with a temperature gage (measuring accuracy : ±3°C or better).
- 4 Open the menu "Setup temp. sensbl." ( $\rightarrow$  p. 100, §11.10).
- 5 Check whether the actual displayed value of the sensor block corresponds with the measured temperature.

If this is not the case: Clear the malfunction in the "temperature sensor" section.

- 6 Note which sensor block setpoint temperature is set.
- 7 Set the sensor block setpoint temperature just above the classification temperature (refer to type plate).
- 8 Observe the temperature of the sensor block; the temperature monitor must turn heating off before the sensor block temperature reaches the classification temperature. If this is not the case: The temperature monitor needs to be adjusted (please contact SICK Customer Service).

#### **Final tasks**

- 9 Reset the sensor block setpoint temperature to the noted value.
- 10 Wait until the sensor block has cooled to the sensor block setpoint temperature.
- 11 Reset the temperature monitor.
- 12 Close the housing of the analyzer unit.
- 13 Reestablish normal operating conditions.

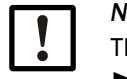

# NOTICE:

The function of the thermostat is safety-relevant.

Check that it is working on an annual basis.

# EuroFID3010 Inline UEG

# **15** Clearing malfunctions

General malfunctions Malfunction messages Display messages Measurement errors

# 15.1 Safety instructions when clearing malfunctions

# WARNING: Loss of safety functions

Improper clearing of malfunctions may make the device unsafe to use.

- Only personnel specifically trained on the device may perform work on the device.
- Use original SICK spare parts only.
- ► Observe DIN EN 60079-29-2 and national guidelines valid at your location.

#### WARNING: Health risk through contact with toxic gases

Residues of noxious gases can be released when opening parts with sample gas contact.

- Carry out a decontamination before opening parts with sample gas contact:

  - » Removing fluid/solid residues: Carry out decontamination appropriate for the requirements arising from this contamination. Contact SICK Customer Service when necessary.

If the enclosure also has contact with toxic gases during the application, decontaminate the enclosure as well before carrying out maintenance/repairs.

Decontaminate the enclosure appropriately for the requirements resulting from this type of contamination. Observe all relevant cleaning information.

# 15.2 If the EuroFID3010 Inline UEG does not work at all...

| Possible cause                                                      | Information                                                                                               |
|---------------------------------------------------------------------|----------------------------------------------------------------------------------------------------|
| The AC power cord is not connected.                                 | Check the power cord and the connections.                                                                 |
| The main switch is turned off.                                      | <ul> <li>Check the AC power switch on the EuroFID3010 Inline UEG<br/>(rear of operating unit).</li> </ul> |
| AC power supply failure.                                            | <ul> <li>Check the external switches and fuses.</li> <li>Check AC power.</li> </ul>                       |
| The internal power fuse is defective.                               | • Check the internal power fuse ( $\rightarrow$ p. 146, §15.4).                                           |
| Internal operating temperatures are incorrect.                      | ► Check the malfunction messages (→ p. 79, §10.6).                                                        |
| The supply of sample gas is not working.                            | • Check the supply of sample gas ( $\rightarrow$ p. 32, §3.6).                                            |
| The internal software is not working.                               | Switch off the EuroFID3010 Inline UEG operating unit and<br>switch on again after a few seconds.          |
| The overtemperature switch of the analyzer unit has been triggered. | → p. 148, §15.5                                                                                           |
# 15.3 If the measured values are obviously incorrect ...

| Possible cause                                                         | Information                                                                                                    |
|------------------------------------------------------------------------|----------------------------------------------------------------------------------------------------|
| The EuroFID3010 Inline UEG is not ready for operation.                 | <ul> <li>Follow the commissioning procedure (→ p. 65, §8).</li> <li>Pay attention to the status messages (→ p. 79, § 10.6).</li> </ul>                       |
| The EuroFID3010 Inline UEG is not correctly calibrated.                | <ul> <li>Check the span gas used.</li> <li>Check the setpoint value (→ p. 112, § 12.5.1).</li> <li>Re-calibrate if necessary (→ p. 122, § 12.10).</li> </ul> |
| The pressure at the sample gas inlet is either too high or too low.    | Check the supply of sample gas (→ p. 32, §3.6).                                                                                                    |
| <i>If observed at only one analog output:</i><br>The load is too high. | <ul> <li>Ensure that the internal resistance of the connected<br/>devices is not greater than 500 Ω.</li> </ul>                                              |
| The EuroFID3010 Inline UEG measuring system is contaminated.           | <ul> <li>Contact the manufacturer's service department.</li> </ul>                                                                                           |

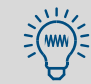

The stability of the zero and calibration points depends on the consistency of the temperature of the gas-carrying components.

# 15.4 **Electrical fuses**

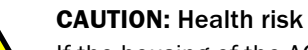

If the housing of the AC power fuses is removed, electrical contacts are exposed which carry line voltage.

Before testing the fuses: Disconnect the EuroFID3010 Inline UEG from AC power or switch the power supply off at an external point.

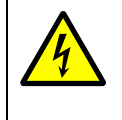

#### **CAUTION:** Fire hazard / danger of irreparable damage

- If the wrong fuses are fitted, a fire can occur in the event of a defect.
- Only use replacement fuses that correspond exactly to the stated ratings (design, breaking current, trigger characteristic, UL/CSA standard).

### 15.4.1 **Power fuse of the operating unit**

Fig. 30 Power fuse of the operating unit

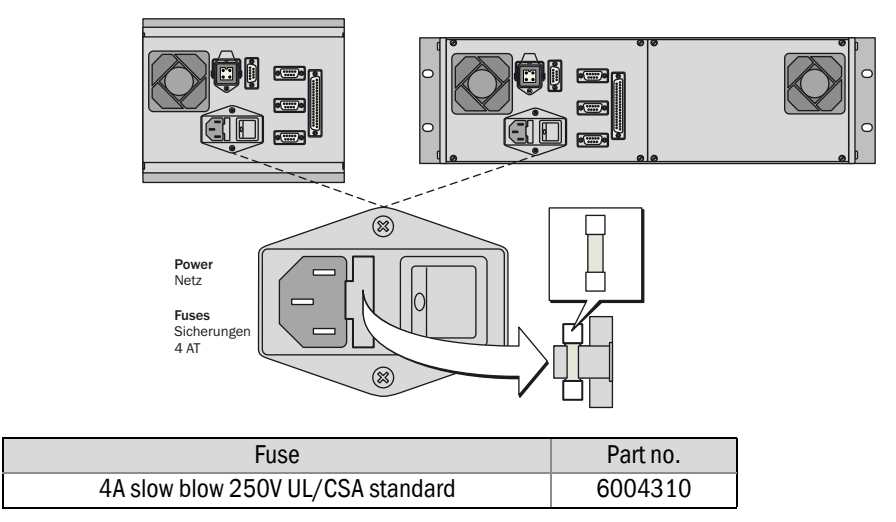

#### 15.4.2 **Fuses in the terminal box**

Fig. 31 Fuses in the terminal box

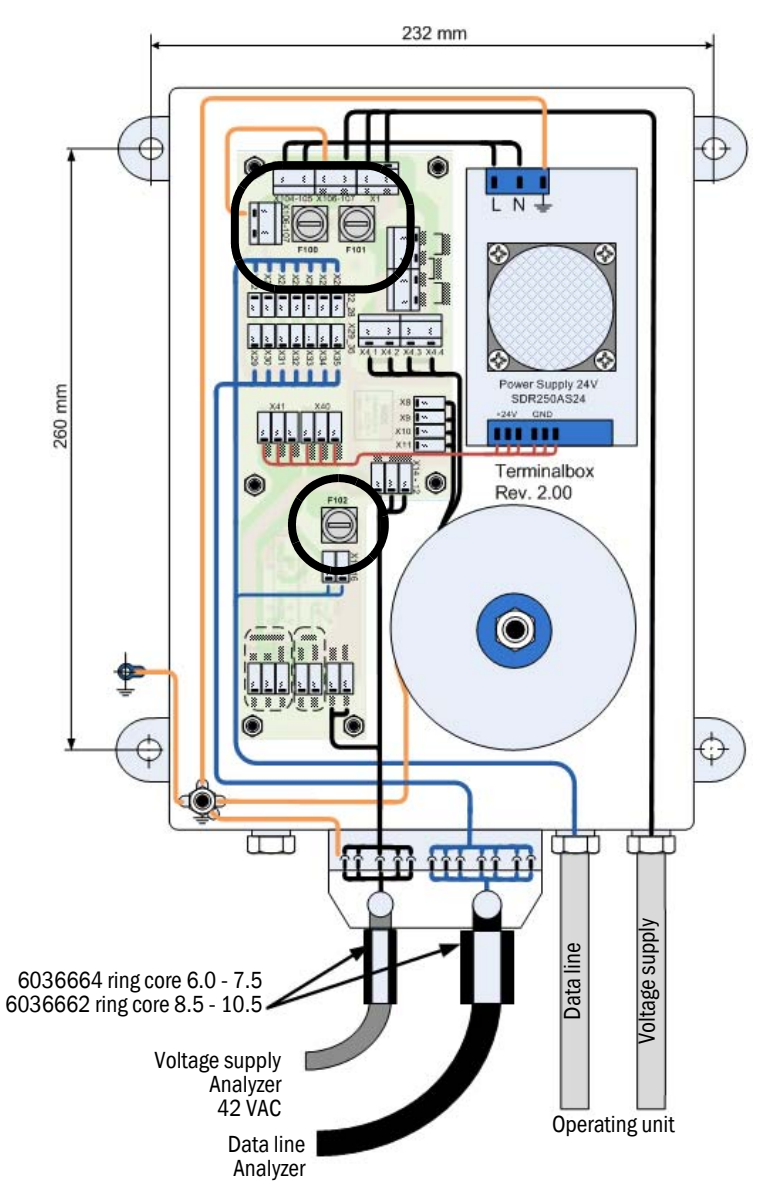

| F100 fuse       | Voltage | Link                  | Part no. |
|-----------------|---------|-----------------------|----------|
| 3.15A slow-blow | 230 VAC | Fuse link T3A15 D5x20 | 6049591  |
| 6.3A slow-blow  | 115 VAC | Fuse link T6A3 D5x20  | 6006661  |
|                 |         |                       |          |
| F101 fuse       | Voltage | Link                  | Part no. |
| 1.25A slow-blow | 230 VAC | Fuse link T1A25 D5x20 | 6049592  |
| 2.5A slow-blow  | 115 VAC | Fuse link T2A5 D5x20  | 6004305  |
|                 |         |                       |          |
| F102 fuse       | Voltage | Link                  | Part no. |
| 2.0 AT          | 230 VAC | Fuse link T2A0 D5x20  | 6004303  |

# 15.5 **Overtemperature shutoff on the analyzer unit**

### 15.5.1 **Function of overtemperature shutoff (explosion protection)**

The analyzer unit is equipped with a thermoelectric temperature monitor (thermostat) to avoid an explosion due to an overheated system in an error case. If the temperature in the analyzer unit becomes too high, the temperature monitor automatically switches off the heating of the analyzer unit.

### 15.5.2 **Resetting the overtemperature shutoff (after tripping)**

If the overtemperature shutoff has been tripped:

- 1 Allow the analyzer unit to cool.
- 2 Open the housing of the analyzer unit.
- 3 Press the reset switch on the temperature monitor ( $\rightarrow$  Fig. 32).
- 4 Close the analyzer unit.

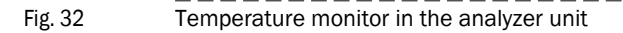

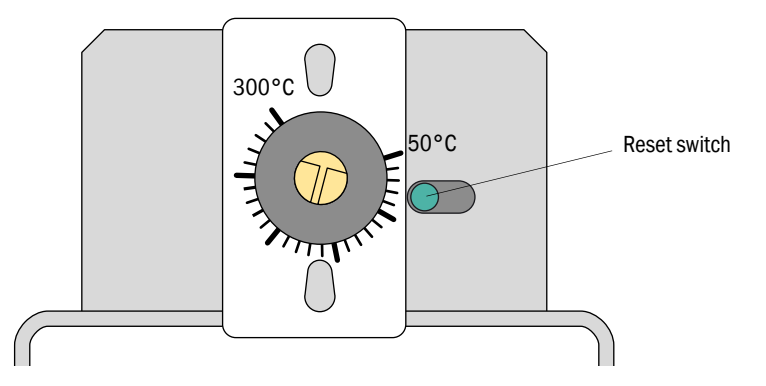

#### NOTICE:

- When the operating temperature is exceeded,
- The measured values may be incorrect
- Components of the measuring system can be damaged
- The analyzer unit may pose a hazard.
- Do not change the setting of the temperature monitor.
- ► Have the function of the overtemperature shutoff checked at least once a year (→ p. 141, §14.5.5).

# NOTICE:

On devices which are used as a gas detector, the overtemperature shutoff ensures compliance with the classification temperature (refer to the type plate for the specification).

Do not change the setting of the temperature monitor.

#### 15.5.3 **Overtemperature shutoff (thermostat)**

|   | NOTICE: Observe maintenance interval                                                                                       |
|---|----------------------------------------------------------------------------------------------------|
| ! | The function of the thermostat is safety-relevant.                                                                         |
| _ | The operator is responsible for this work ( $\rightarrow$ p. 141, §14.5.5).                                                |
|   | If an adjustment of the temperature monitor is necessary, do not operate the device until adjustment has been carried out. |
|   | Observe the maintenance interval of one year.                                                                              |

# 15.6 Malfunction messages

#### 15.6.1 Malfunction messages on the display (general)

The EuroFID3010 Inline UEG reports a malfunction with a display window such as this one (example):

```
      System failure<br/>10.05.2013 12:24:35
      - General message<br/>+ Time of the malfunction (DD.MM.YYYY HH:MM:SS)

      System failure<br/>Look at diagnosis!
      - General message

      System failure<br/>Look failure
      - General message
```

 All malfunction messages are automatically stored in the "error archives" (→ p. 90, §11.3).

• The malfunction messages are stored there until they are deleted via the menu (→ p. 91, §11.3.3) or the device is restarted.

| No. | Archive text | Diagnosis text                                                                                                    | Significance           | Countermeasures                                                                                                    |
|-----|--------------|----------------------------------------------------------------------------------------------------|------------------------|----------------------------------------------------------------------------------------------------|
| 1   | Power on.    | This message appears after the system has been turned on. It is for diagnostic purposes only.                                        | Error archives<br>only | None                                                                                                    |
| 2   | Progr. Error | SYSTEM ERROR<br>A program bug has occurred.<br>Please report bug to SICK AG.                                                         | Failure                | <ul> <li>Switch the EuroFID3010 Inline<br/>UEG off and on again.</li> <li>If that does not help:</li> <li>Inform SICK's service<br/>department.</li> </ul> |
| 3   | Software bug | SYSTEM ERROR<br>A program bug has occurred.<br>Please report bug to SICK AG.                                                         | Failure                | <ul> <li>Switch the EuroFID3010 Inline<br/>UEG off and on again.</li> <li>If that does not help:</li> <li>Inform SICK's service<br/>department.</li> </ul> |
| 4   | Watchdog err | SYSTEM ERROR<br>The watchdog control has triggered<br>a reset.<br>Please report bug to SICK AG.                                      | Failure                | <ul> <li>Switch the EuroFID3010 Inline<br/>UEG off and on again.</li> <li>If that does not help:</li> <li>Inform SICK's service<br/>department.</li> </ul> |
| 5   | Parametererr | SYSTEM ERROR<br>The parameters have been lost.<br>Reconfigure the system.                                                            | Failure                | <ul> <li>Inform SICK's service<br/>department.</li> </ul>                                                                                                  |
| 6   | Param_error  | SYSTEM ERROR<br>Analyzer parameters are wrong or<br>lost.<br>Reconfigure the parameters of the<br>analyzer.<br>SYSTEM ERROR          | Failure                | <ul> <li>Inform SICK's service<br/>department.</li> </ul>                                                                                                  |
| 7   | GParam.error | The last change in parameters has<br>been lost.<br>Please reconfigure the parame-<br>ters and enable them.                           | Failure                | <ul> <li>Inform SICK's service<br/>department.</li> </ul>                                                                                                  |
| 8   | Par.release  | CAUTION<br>The measurement is not valid. The<br>parameters have not been<br>released.<br>Please check and release the<br>parameters. | Service<br>requirement | <ul> <li>Inform SICK's service<br/>department.</li> </ul>                                                                                                  |
| 9   | Maint.swi.ON | CAUTION<br>Several factory switches are set.<br>The system is in test mode.<br>The measurement is not valid.                         | Service<br>requirement | <ul> <li>Inform SICK's service<br/>department.</li> </ul>                                                                                                  |
| 10  | Average err. | SYSTEM ERROR<br>The average archives have been<br>lost.<br>All entries have been deleted.<br>A new archive will be created.          | Service<br>requirement | <ul> <li>Switch the EuroFID3010 Inline<br/>UEG off and on again.</li> </ul>                                                                                |
| 11  | Errorfil.err | The error archives have been lost.<br>All entries have been deleted.<br>A new archive will be created.                               | Service<br>requirement | <ul> <li>Switch the EuroFID3010 Inline<br/>UEG off and on again.</li> </ul>                                                                                |

# 15.6.2 **Possible malfunction messages**

Subject to change without notice

| 12 | ClockparaERR | SYSTEM ERROR<br>The parameters of the clock chip<br>have been lost.<br>Please reinitialize the parameters.                                                        | Failure                | <ul> <li>Inform SICK's service<br/>department.</li> </ul>                                                                                                  |
|----|--------------|----------------------------------------------------------------------------------------------------|------------------------|----------------------------------------------------------------------------------------------------|
| 13 | RAM Error    | SYSTEM ERROR<br>The system check has detected a<br>RAM error.<br>Restart the system!                                                                              | Failure                | <ul> <li>Switch the EuroFID3010<br/>Inline UEG off and on again.</li> <li>If that does not help:</li> <li>Inform SICK's service<br/>department.</li> </ul> |
| 14 | EPROM NO     | SYSTEM ERROR<br>The entered number of FLASH<br>EPROM is wrong.<br>Please change, update the system<br>parameters and release them.                                | Failure                | <ul> <li>Inform SICK's service<br/>department.</li> </ul>                                                                                                  |
| 15 | EPROMBLK1 Er | SYSTEM ERROR<br>The parameters of block 1 are not<br>up to date.<br>The memory is possibly defective.<br>The copy of the parameters in<br>block 2 is OK.          | Service<br>requirement | <ul> <li>Inform SICK's service<br/>department.</li> </ul>                                                                                                  |
| 16 | EPROMBLK2 Er | SYSTEM ERROR<br>The parameters of block 2 are not<br>up to date.<br>The memory is possibly defective.<br>The copy of the parameters in<br>block 1 is OK.          | Failure                | <ul> <li>Inform SICK's service<br/>department.</li> </ul>                                                                                                  |
| 17 | LCD-Disp-Err | SYSTEM ERROR<br>The system check has detected an<br>LCD display error.                                                                                            | Failure                | <ul> <li>Switch the EuroFID3010 Inline<br/>UEG off and on again.</li> <li>If that does not help:</li> <li>Inform SICK's service<br/>department.</li> </ul> |
| 18 | Battery low  | SERVICE REQUIREMENT<br>Clock battery backup power too<br>low. Please change the batteries.<br>Type BR-1225;<br>12.5 mm diameter<br>2.5 mm height<br>3.0 V voltage | Service<br>requirement | <ul> <li>Inform SICK's service<br/>department.</li> </ul>                                                                                                  |
| 19 | Time input   | SERVICE REQUIREMENT<br>The time has been lost and will<br>restart at 00:00:00.<br>Please re-set the time.                                                         | Service<br>requirement | <ul> <li>Reset the time of the internal clock.</li> <li>Inform SICK's service department.</li> </ul>                                                       |
| 20 | Clockerror   | SYSTEM ERROR<br>The clock chip is defective and<br>must be replaced.                                                                                              | Failure                | <ul> <li>Inform SICK's service<br/>department.</li> </ul>                                                                                                  |
| 21 | Clockramerr  | SERVICE REQUIREMENT<br>The parameters in the clock chip<br>have been lost.<br>Please check the clock chip.                                                        | Failure                | <ul> <li>Inform SICK's service<br/>department.</li> </ul>                                                                                                  |
| 22 | EPROM_ERROR  | SYSTEM ERROR<br>Cycl. test.<br>EPROM memory test<br>ErroroccurredduringEPROMread.                                                                                 | Failure                | <ul> <li>Inform SICK's service<br/>department.</li> </ul>                                                                                                  |

| 23 | ROMRAM_ER-<br>ROR | SYSTEM ERROR<br>Cycl. test. Error occurred during<br>program code test between<br>EPROM and RAM.                | Failure                | <ul> <li>Switch the EuroFID3010 Inline<br/>UEG off and on again.</li> <li>If that does not help:</li> <li>Inform SICK's service<br/>department.</li> </ul>                                     |
|----|-------------------|----------------------------------------------------------------------------------------------------|------------------------|----------------------------------------------------------------------------------------------------|
| 24 | RAM_RW_ER-<br>ROR | SYSTEM ERROR<br>Cycl. test. RAM memory test.<br>Error occurred during RAM read/<br>write.                       | Failure                | <ul> <li>Inform SICK's service<br/>department.</li> </ul>                                                                                                    |
| 25 | FLASH_RAMERR      | SYSTEM ERROR<br>Cycl. test.<br>Error in operating unit parameters<br>when comparing FLASH EEPROM<br>and RAM.    | Failure                | <ul> <li>Inform SICK's service<br/>department.</li> </ul>                                                                                                    |
| 26 | ANAPARRAMERR      | SYSTEM ERROR<br>Cycl. test<br>Errors in analyzer parameters in<br>RAM.                                          | Failure                | <ul> <li>Inform SICK's service<br/>department.</li> </ul>                                                                                                    |
| 27 | RAMCLOCK_ERR      | SYSTEM ERROR<br>Cycl. test.<br>Clock parameters and RAM data<br>are no longer identical.                        | Failure                | <ul> <li>Inform SICK's service<br/>department.</li> </ul>                                                                                                    |
| 28 | Anal. Restart     | MESSAGE<br>There is an error in the<br>microprocessor of the analyzer<br>unit.                                  | Error archives<br>only | <ul> <li>Inform SICK's service<br/>department.</li> </ul>                                                                                                    |
| 29 | EPROMANAERR       | SYSTEM ERROR<br>Cycl. test.<br>EPROM memory test<br>Error occurred when reading<br>EPROM in analyzer unit.      | Failure                | <ul> <li>Inform SICK's service<br/>department.</li> </ul>                                                                                                    |
| 30 | RAM_ANA_ERR.      | SYSTEM ERROR<br>Cycl. test.<br>RAM memory test.<br>Error reading from / writing to RAM<br>in analyzer unit.     | Failure                | <ul> <li>Inform SICK's service<br/>department.</li> </ul>                                                                                                    |
| 31 | NVRAMANAFEHL      | SYSTEM ERROR<br>Cycl. test.<br>NVRAM memory test.<br>Error reading from / writing to<br>NVRAM in analyzer unit. | Failure                | <ul> <li>Inform SICK's service<br/>department.</li> </ul>                                                                                                    |
| 32 | DeteOut_300V      | SYSTEM ERROR<br>FID detector voltage is too low.                                                                | Failure                | <ul> <li>Inform SICK's service<br/>department.</li> </ul>                                                                                                    |
| 33 | DeteOff_Flam      | SYSTEM ERROR<br>Flame off.<br>Please check fuel gas, fuel gas line<br>and the detector with flame<br>control.   | Failure                | <ul> <li>Check whether the supply of operating gases is working correctly.</li> <li>Ignite the flame via the menu.</li> <li>If that does not help: Inform SICK's service department</li> </ul> |

| 34 | Det.flamFAIL  | SYSTEM ERROR<br>Sensor of flame detector too hot or<br>defective.                                                                                           | Failure                |   | Inform SICK's service department.                                                       |
|----|---------------|----------------------------------------------------------------------------------------------------|------------------------|---|-----------------------------------------------------------------------------------------|
| 35 | OfenFlimTemp  | SYSTEM ERROR<br>Overtemperature in the sensor<br>block. Please check temperature<br>control and reset the<br>overtemperature switch.                        | Failure                |   | Inform SICK's service department.                                                       |
| 36 | Analyz.heat.  | SYSTEM ERROR<br>The heating of the sensor block is<br>defective.                                                                                            | Failure                |   | Inform SICK's service department.                                                       |
| 37 | Elect.too hot | SERVICE REQUIREMENT<br>The electronics of the analyzer<br>assembly are too hot.                                                                             | Service<br>requirement |   | Inform SICK's service department.                                                       |
| 38 | Elect.too hot | SYSTEM ERROR<br>The electronics of the analyzer<br>assembly are too hot.                                                                                    | Failure                |   | Inform SICK's service department.                                                       |
| 39 | Filterchnge   | SERVICE REQUIREMENT<br>The sample gas filter is worn out<br>and needs to be replaced.                                                                       | Service<br>requirement |   | Clean or replace the sample<br>gas filter. Inform SICK's<br>service department.         |
| 40 | Filtererror   | SYSTEM ERROR<br>The sample gas filter is clogged.<br>Please replace the sample gas<br>filter.                                                               | Failure                | • | Clean or replace the sample<br>gas filter.<br>Inform SICK's service<br>department.      |
| 41 | In Service    | SERVICE REQUIREMENT<br>The system is in maintenance<br>mode.<br>The contact that signals readiness<br>for measurement is not active.                        | Service<br>requirement |   | End the "System in Service"<br>state, if desired and if the<br>actual conditions allow. |
| 42 | AnalIntrSgas  | SYSTEM ERROR<br>The calibration gas is not<br>connected.<br>Calibration is not possible.                                                                    | Service<br>requirement |   | Check calibration gas cylinder.                                                         |
| 43 | OfenWarmTime  | SYSTEM ERROR<br>The maximum warm-up time has<br>been exceeded.<br>Please check the sensor block and<br>the ambient temperature of the<br>analyzer assembly. | Failure                |   | Inform SICK's service department.                                                       |
| 44 | Anallfai0gas  | SYSTEM ERROR<br>Zero calibration is not possible.<br>Please check the zero gas path in<br>the analyzer assembly.                                            | Failure                |   | Inform SICK's service department.                                                       |
| 45 | AnallfaiSgas  | SYSTEM ERROR<br>Span calibration is not possible.<br>Please check the span gas path in<br>the analyzer assembly.                                            | Failure                |   | Inform SICK's service department.                                                       |
| 46 | Service-IVL   | SERVICE REQUIREMENT<br>The service interval has expired.<br>The system must be serviced.                                                                    | Service<br>requirement |   | Inform SICK's service<br>department and carry out<br>preventative maintenance.          |

|    |               | SYSTEM ERROR                                                                                                    |                        |                                                                                                    |
|----|---------------|----------------------------------------------------------------------------------------------------|------------------------|----------------------------------------------------------------------------------------------------|
| 47 | MesValNotPla  | The measured value is not plausible.                                                                                                    | Failure                | <ul> <li>Inform SICK's service<br/>department.</li> </ul>                                                                                                    |
| 48 | AnalMlimOpoi  | SERVICE REQUIREMENT<br>Zero drift is out of tolerance.<br>Please check the sample gas filter<br>and gas-carrying parts in the<br>analyzer assembly.         | Service<br>requirement | <ul> <li>Inform SICK's service<br/>department.</li> </ul>                                                                                                    |
| 49 | AnalMlimSpan  | SERVICE REQUIREMENT<br>Span drift is out of tolerance.<br>Please check the sample gas<br>capillary and gas-carrying parts in<br>the analyzer assembly.      | Service<br>requirement | <ul> <li>Check the test gas<br/>concentration at the gas<br/>cylinder.</li> </ul>                                                                                         |
| 50 | OfenMlimTemp  | SERVICE REQUIREMENT<br>The temperature of the sensor<br>block is instable.<br>Please check the heating of the<br>sensor block.                              | Service<br>requirement | <ul> <li>Inform SICK's service<br/>department.</li> </ul>                                                                                                    |
| 51 | AnalFlimOpoi  | SYSTEM ERROR<br>Zero drift is out of tolerance.<br>Please check the sample gas filter<br>and gas-carrying parts in the<br>analyzer assembly.                | Failure                | <ul> <li>Inform SICK's service<br/>department.</li> </ul>                                                                                                    |
| 52 | AnalFlimSpan  | SYSTEM ERROR<br>Span drift is out of tolerance.<br>Please check the sample gas<br>capillary and gas-carrying parts in<br>the analyzer assembly.             | Failure                | <ul> <li>Check the test gas<br/>concentration at the gas<br/>cylinder.</li> <li>If that does not help: Inform<br/>SICK's service department</li> </ul>                    |
| 53 | Sensb.ov.Tem  | SYSTEM ERROR<br>The temperature of the sensor<br>block is out of tolerance.<br>Please check the sensor block<br>temperature and the ambient<br>temperature. | Failure                | <ul> <li>Check the ambient<br/>temperature at the analyzer.</li> <li>If that does not help: Inform<br/>SICK's service department</li> </ul>                               |
| 54 | An-RCCommCabl | SYSTEM ERROR<br>Communication between the<br>analysis component and the<br>operating unit does not function.<br>Please check the connection<br>cables.      | Failure                | <ul> <li>Check the connection cables<br/>between the analyzer and the<br/>operating unit.</li> <li>If that does not help: Inform<br/>SICK's service department</li> </ul> |
| 55 | Version:Anal  | ERROR !!!<br>Software -> Version:<br>Analyzer                                                                                                    | Service<br>requirement | <ul> <li>Inform SICK's service<br/>department.</li> </ul>                                                                                                    |

# **EuroFID3010 Inline UEG**

# **16** Specifications

Certificate of conformity Approvals Parameter lists Technical data

F

# 16.1 **Conformity and approvals**

The technical design of the device conforms to the following EU Directives and EN standards:

- EN 50270: Electromagnetic compatibility Electrical apparatus for the detection and measurement of combustible gases, toxic gases or oxygen
- EN 50271: Electrical apparatus for the detection and measurement of combustible gases, toxic gases or oxygen Requirements and tests for apparatus using software and/or digital technologies.

Additional requirements for compliance with EN 61508 (SIL1) are not fulfilled.

- EN 60079-29-1: Explosive atmospheres Part 29-1: Gas detectors Performance requirements of detectors for flammable gases
- EN 61000-6-4: Electromagnetic compatibility (EMC) Part 6-4: Generic standards Emission standard for industrial environments
- EC Directive on EMC (electromagnetic compatibility) in its currently valid version
- EN 61010-1: Safety requirements for electrical equipment for measurement, control, and laboratory use
- DIN EN 60079-0: Explosive atmospheres Part 0: Equipment General requirements
- DIN EN 60079-1: Explosive atmospheres Part 1: Equipment protection by flameproof enclosures "d"

# 16.1.1 Electrical protection

- Insulation: Protection class I according to EN 61140
- Insulation coordination: Overvoltage category II in accordance with EN 61010-1
- Pollution: Pollution degree II in accordance with EN 61010-1

## 16.1.2 **ATEX**

• ATEX Directive 2014/34/EU

# 16.1.3 Approvals (suitability tests)

• Gas detector BVS 05 ATEX G 005 X

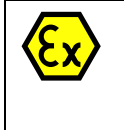

II 2/- G IIB+H2 [xxx]°C (analyzer) The classification temperature xxx can be between 170°C and 220°C and is specified on the type plate. II (2) G (operating unit)

- Testing institute: DEKRA GmbH, Bochum
- EC type examination BVS 05 ATEX G 005 X

|                        | Name                     | Valid input range  | Unit     | Section             |
|------------------------|--------------------------|--------------------|----------|---------------------|
| Setup temp.<br>sensbl. | Sensor block temperature | 60 230             | °C       | → p. 96, §11.7      |
|                        | Thursehold UO            | 0.00.00.00         | 0/1 51   |                     |
|                        |                          | 0.00 99.99         | %LEL     | →p. 98, §11.9       |
| Alarm value setup      |                          | 0.00 99.99         | %LEL     |                     |
| GRZ 3H                 | Inreshold HU             | 0.00 999.99        | %LEL     |                     |
|                        |                          | 0                  | S        |                     |
|                        | Hysteresis               | 0 99               | %        |                     |
|                        | Threshold H2             | 0.00 999.99        | %I FI    | →n 98 811 9         |
|                        | Threshold H1             | 0.00 999.99        | %LEL     | p. 56, 311.5        |
| Alarm value setun      | Threshold I 1            | 0.00 99.99         | %LEL     |                     |
| GR7 2H 2I              | Threshold I 2            | 0.00 999 99        | %LEL     |                     |
|                        | Delav                    | 0                  | S        |                     |
|                        | Hysteresis               | 0 99               | <u> </u> |                     |
|                        |                          | 0                  | ,,,      |                     |
|                        | Year                     | 1997 2099          | у        | → p. 101, §11.12.1  |
|                        | Month                    | 112                | m        |                     |
| Time and date          | Day                      | 1931               | d        |                     |
| settings               | Hour                     | 0 923              | h        |                     |
|                        | Minute                   | 0 59               | m        |                     |
|                        | Second                   | 0 59               | S        |                     |
|                        |                          |                    |          |                     |
| Information on         | Unit of measurement      | abczABCZ1234567890 |          | → p. 102, §11.13    |
| measurement            | Name of analyzer         | abczABCZ1234567890 |          | → p. 103, §11.14    |
| Oalibuation das        |                          |                    |          |                     |
| values                 | Span gas                 | 3,000 18,000       | ppm      | → p. 112, §12.5.1   |
|                        | Collibration doo value   | 2 000 0 000        |          | <b>112 612 6 0</b>  |
| Conversion             |                          | 3,000 9,000        | ppm      | → p. 113, §12.5.2   |
| Tactors                | LEL                      | 30 9100            | %LEL     | →p. 113, §12.5.2    |
|                        | Purgetime f.             | 1 00000            | _        |                     |
| Purging                | decommissioning          | 192600             | S        | →p.117, §12.7       |
| parameters             | Max calib duration       | 600 3600           | S        | → p. 118, §12.8     |
|                        |                          |                    |          |                     |
| Calibration time       |                          | 00:00 23:59        | hh:mm    | → p. 120, §12.8.1.3 |

# 16.2 **Parameter input ranges**

# 16.3 **Technical data**

### 16.3.1 Dimensions

Fig. 33

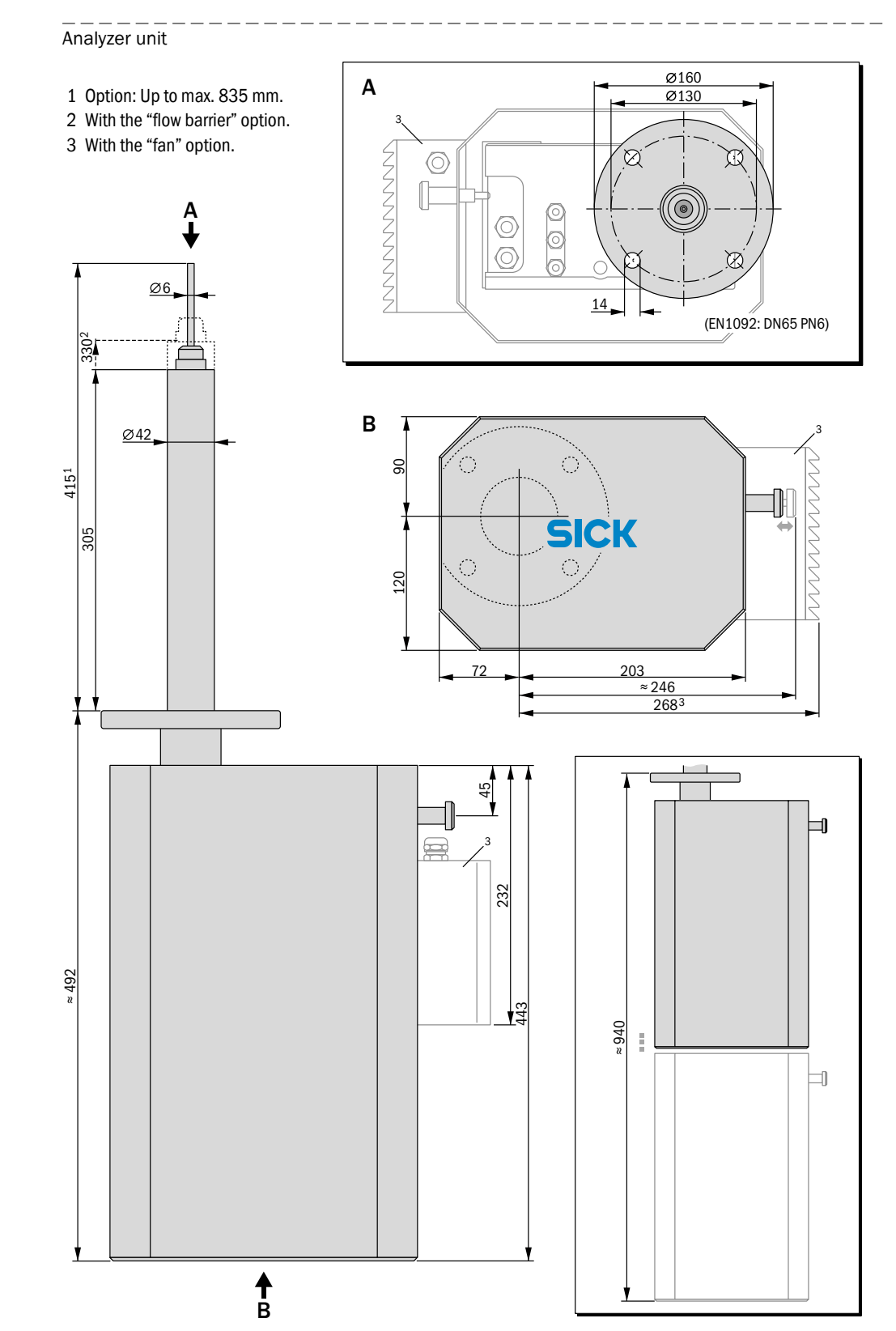

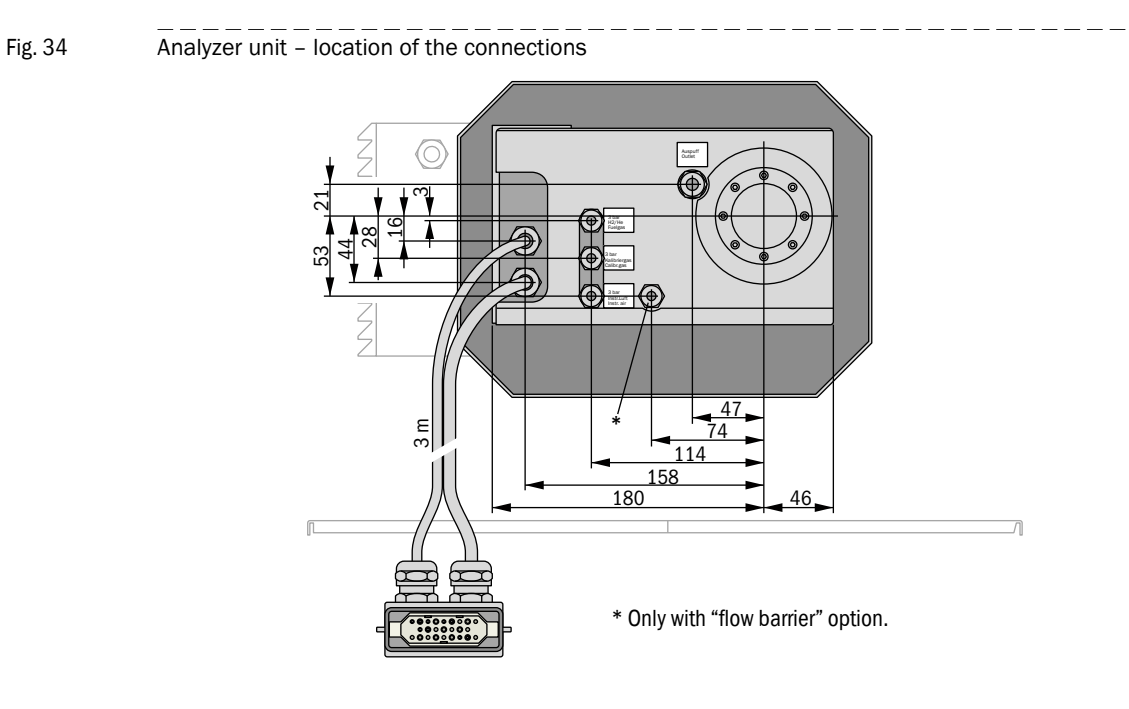

# 16.3.2 **Operating units**

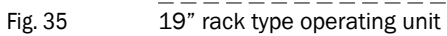

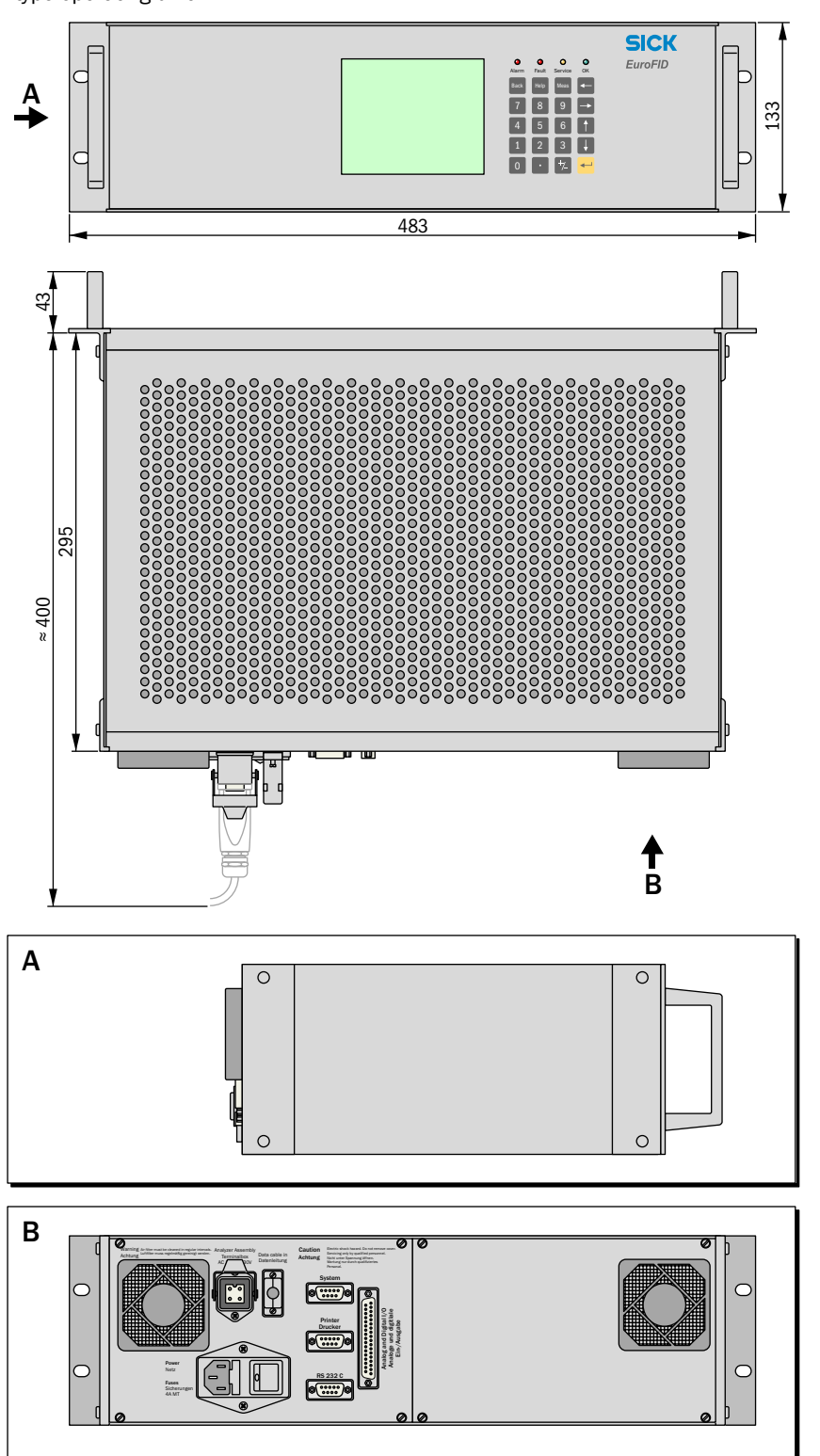

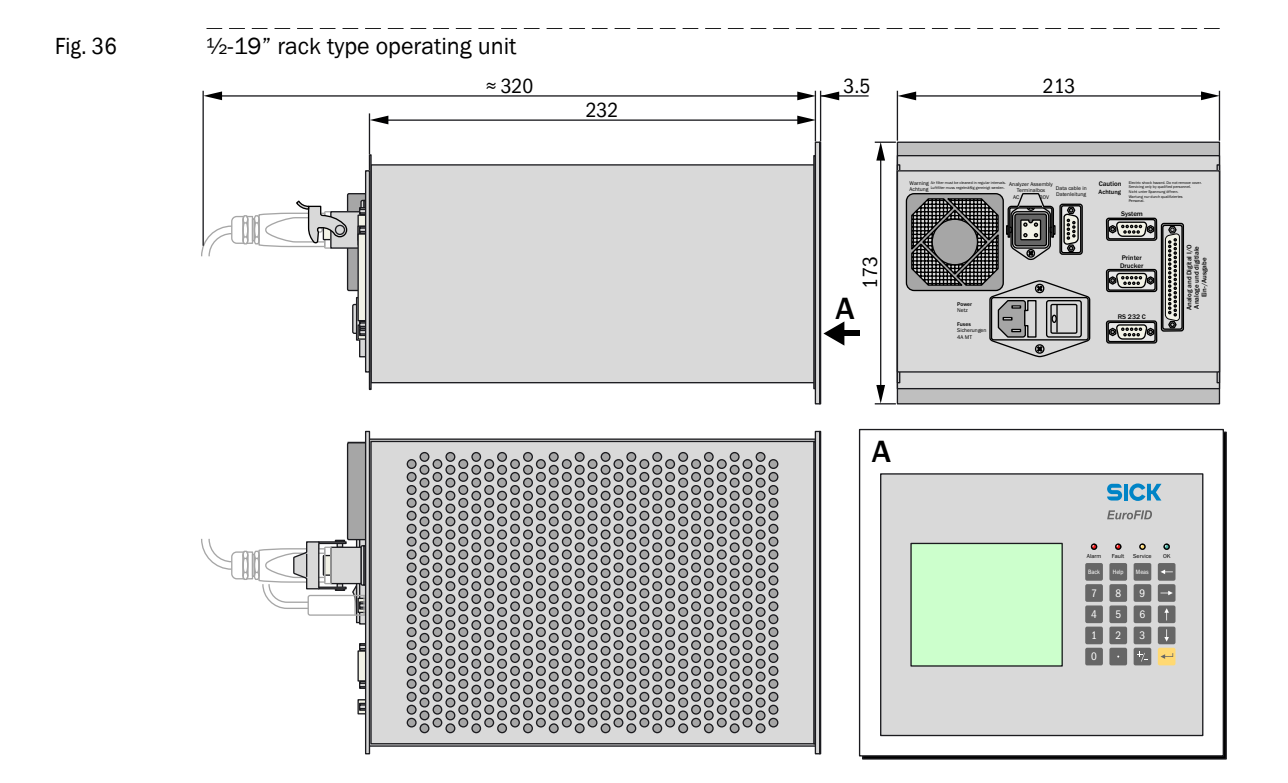

# 16.3.3 Terminal box

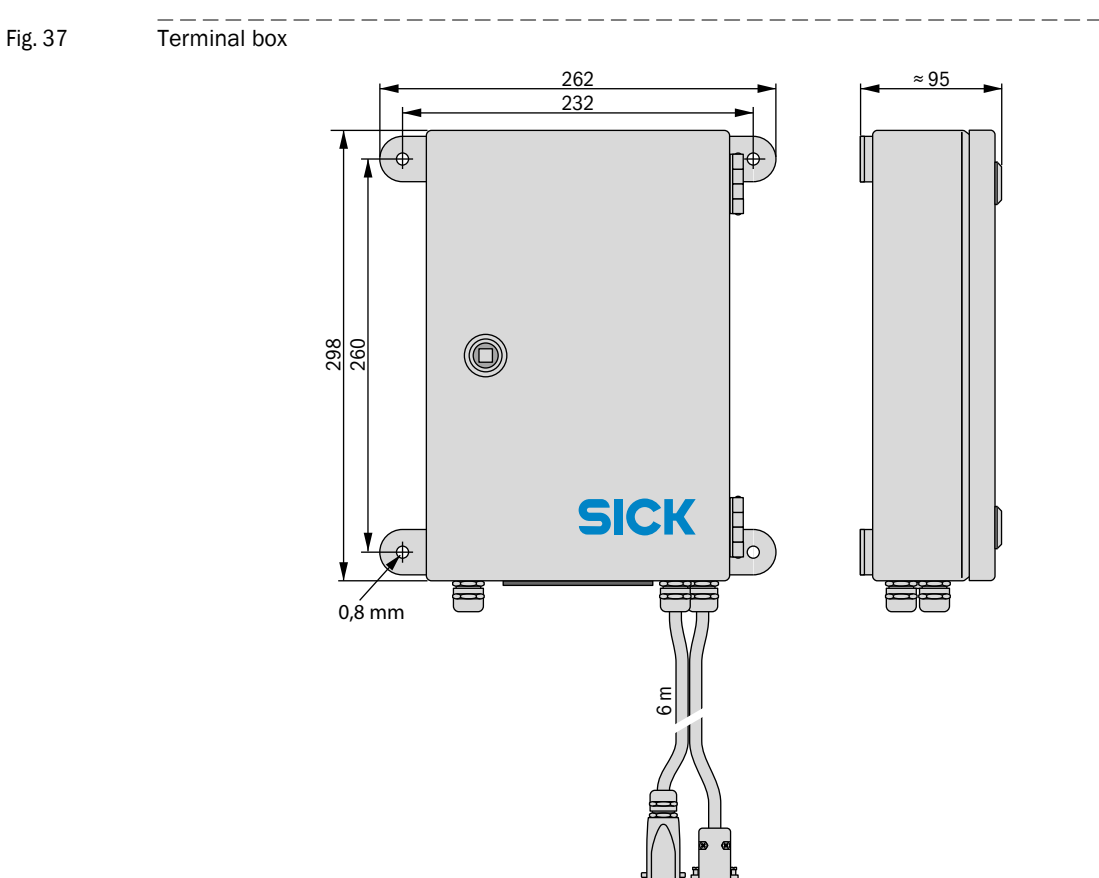

Subject to change without notice

# 16.4 Housing specifications

# 16.4.1 **Operating units**

| Туре                | Protection class <sup>[1]</sup> | Weight |
|---------------------|---------------------------------|--------|
| 19" rack module     | IP20                            | 5.5 kg |
| 1⁄2-19" rack module | IP20                            | 4.5 kg |
| [1] EN 60529.       |                                 |        |

#### 16.4.2 Analyzer units

| Туре          |                                                                                         | Protection class <sup>[1]</sup> | Weight |
|---------------|-----------------------------------------------------------------------------------------|---------------------------------|--------|
| "Inline" type | - Base frame with probe:                                                                | -                               | 17 kg  |
|               | <ul> <li>With standard outer housing:</li> </ul>                                        | IPX2D                           | 25 kg  |
|               | <ul> <li>With standard outer housing +<br/>weatherproof cover<sup>[2]</sup>:</li> </ul> | IPX4D                           | 40 kg  |
|               | - With ventilated <sup>[3]</sup> outer housing:                                         | IPX2D                           | 27 kg  |
|               |                                                                                         |                                 |        |

[1] EN 60529.

[2] "Weatherproof cover" option.

[3] "Fan" option.

#### 16.4.3 **Terminal box**

| Туре             | Protection class <sup>[1]</sup> | Weight |
|------------------|---------------------------------|--------|
| Separate housing | IP65                            | 8 kg   |
| [1] EN 60520     |                                 |        |

[1] EN 60529.

#### 16.4.4 V2 terminal module

| Туре             | Protection class <sup>[1]</sup> | Weight |
|------------------|---------------------------------|--------|
| Separate housing | IP20                            | 300 g  |
|                  |                                 |        |

[1] EN 60529.

### 16.4.5 Flange specification

| Version | Flange                       | Material | Threaded bolt |
|---------|------------------------------|----------|---------------|
| EU      | EN 1092 DN65 / PN6           | 1.4541   | M12           |
| US      | ANSI B16.5 150lb/sq.in. DN2" | 1.4541   | 5/8" UNC      |

#### **Ambient conditions** 16.5

| Analyzer unit           |                                                                                                    |  |
|-------------------------|----------------------------------------------------------------------------------------------------|--|
| Ambient temperature     | 0 55 °C (32 131°F)                                                                                                    |  |
| Storage temperature:    | -25 to 70°C (-13 to 158°F)                                                                                                    |  |
| Relative humidity:      | 5-90%, external moisture condensation permissible                                                                              |  |
| Ambient air pressure:   | 800-1100 hPa                                                                                                    |  |
| Atmospheric influences: | <ul> <li>Installation site protected against the weather.</li> <li>Exposure to direct sunlight is not permissible.</li> </ul>  |  |
| Vibration/jolts:        | In the frequency range from 10-150 Hz, vibratory stress may not exceed 0.2 g (= $1.96 \text{ m/s}^2$ ).                        |  |
| Pollution degree:       | 2                                                                                                    |  |
| Elevation:              | 0-2000 m above sea level                                                                                                    |  |
| Operating unit          |                                                                                                    |  |
| Ambient temperature:    | 0 to 40°C (32 to 104°F)                                                                                                    |  |
| Storage temperature:    | -25 to 70°C (-13 to 158°F)                                                                                                    |  |
| Relative humidity:      | 5-90%, external moisture condensation not permissible                                                                          |  |
| Atmospheric influences: | <ul> <li>Use indoors.</li> <li>Completely protect against the weather.</li> <li>Protect from aggressive atmosphere.</li> </ul> |  |
| Vibration/jolts:        | The installation site must be virtually free of vibration.                                                                     |  |
| Pollution degree:       | 2                                                                                                    |  |
| Elevation:              | 0-2000 m above sea level                                                                                                    |  |
| V2 terminal module      |                                                                                                    |  |
| Ambient temperature:    | 0 to 40°C (-32 to 104°F)                                                                                                    |  |
| Storage temperature:    | -25 to 70°C (-13 to 158°F)                                                                                                    |  |
| Relative humidity:      | 5-90%, external moisture condensation permissible                                                                              |  |
| Atmospheric influences: | <ul> <li>Use indoors.</li> <li>Completely protect against the weather.</li> <li>Protect from aggressive atmosphere.</li> </ul> |  |
| Vibration/jolts:        | The installation site must be virtually free of vibration.                                                                     |  |
| Pollution degree:       | 2                                                                                                    |  |
| Elevation:              | 0-2000 m above sea level                                                                                                    |  |
| Terminal box            |                                                                                                    |  |
| Ambient temperature:    | -10 to 55°C (14 to 131°F)                                                                                                    |  |
| Storage temperature:    | -25 to 70°C (-13 to 158°F)                                                                                                    |  |
| Relative humidity:      | 5-90%, external moisture condensation permissible                                                                              |  |
| Atmospheric influences: | <ul> <li>Installation site protected against the weather.</li> <li>Protect from aggressive atmosphere.</li> </ul>              |  |
| Vibration/jolts:        | The installation site must be virtually free of vibration.                                                                     |  |
| Pollution degree:       | 2                                                                                                    |  |
|                         |                                                                                                    |  |

+i

Weather-protected installation as stipulated in EN 60721-3-3
 Degree of contamination 2 = Only non-conductive contamination occurs. However, expect temporary conductivity due to moisture condensation.

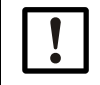

Analyzer unit, operating unit, V2 terminal module and terminal box may not be used in an oxygen-enriched atmosphere (oxygen concentration > 25% by volume). Electrically safe operation in oxygen-enriched atmospheres (explosion protection) is not guaranteed.

# 16.6 **Electrical specifications**

## 16.6.1 **Operating unit**

| Supply voltage   |                                                       |
|------------------|-------------------------------------------------------|
| AC line voltage: | 230 V AC +/ -10% or 115 V AC +15%/ -10% [1][2]        |
| Line frequency:  | 50/60 Hz                                              |
| Power input:     | <ul> <li>Operating state: 250 VA</li> </ul>           |
|                  | <ul> <li>Switch-on process: approx. 400 VA</li> </ul> |
| Fuse protection: | 4 AT (slow)                                           |

[1] For applicable value, refer to the type plate of the operating unit.

[2] Free of interference voltage.

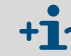

Electrical fuses  $\rightarrow$  p. 146, §15.4

### 16.6.2 Terminal box

| Supply voltage   |                                                           |
|------------------|-----------------------------------------------------------|
| AC line voltage: | 230 V AC (±10%) or 115 V AC (+15%/-10%) <sup>[1][2]</sup> |
| Line frequency:  | 50/60 Hz                                                  |
| Power input:     | 275 VA                                                    |
| Fuse protection: | → p. 147, §15.4.2                                         |
|                  |                                                           |

[1] For applicable value, refer to the type plate of the terminal box.

[2] Free of interference voltage.

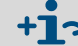

Sectrical fuses → p. 146, §15.4

# 16.6.3 Analyzer unit

The supply voltages are provided by the terminal box.

| Supply voltage  |                            |  |
|-----------------|----------------------------|--|
| Supply voltage: | 42 V AC; 24 V DC; 50 60 Hz |  |
| Consumption:    | 230 VA                     |  |

#### 16.6.4 V2 terminal module

| Electrical specifications   |             |  |
|-----------------------------|-------------|--|
| External voltage supply:    | 24 V (±2 V) |  |
| Permissible residual ripple | ± 5 %       |  |
| Power input:                | 17 W        |  |

The external voltage supply must comply with SELV (safety extra low voltage).

#### 16.6.5 Batteries

- RAM in the clock chip in the operating unit: Battery-buffered with 2 lithium batteries Type BR-1225, 12.5 mm x 2.5 mm Typical battery life: 10 years Charge is monitored.
- RAM in the microcontroller of the analyzer: Battery-buffered Battery cannot be replaced Battery life > 10 years (manufacturer's information) at ambient temperature < 65 °C with 1% failure rate.

# **Gas connections**

Straight G1/8"

| Gas connection | Туре                                                                                                    |
|----------------|----------------------------------------------------------------------------------------------------|
| Gas inlet:     | Clamping ring screw connections, "Swagelok" type for tubes with an outside diameter of 6 mm $^{\left[ 1\right] }$ |
| Gas outlet:    | Clamping ring screw connections, "Swagelok" type for tubes with an outside diameter of 6 mm $^{\left[2\right]}$   |

[1] Recommended: Stainless steel tube, wall thickness 1 mm

[2] Recommended: Teflon tube, wall thickness 1 mm

# 16.8 Auxiliary gases

#### 16.8.1 Instrument air

Table 9 Specifications for instrument air

| Composition:              | Purified fresh atmospheric air or compressed air |                        |  |
|---------------------------|--------------------------------------------------|------------------------|--|
| Purity:                   | <ul> <li>Oil content:</li> </ul>                 | Class 2 <sup>[1]</sup> |  |
|                           | <ul> <li>H<sub>2</sub>O content:</li> </ul>      | Class 2                |  |
|                           | - Particles:                                     | Class 2                |  |
| Hydrocarbon content:      | 1% of the used measu                             | ring range             |  |
|                           | $\leq$ 4 ppm C <sub>n</sub> H <sub>m</sub>       |                        |  |
|                           | Constant (non-fluctuating)                       |                        |  |
| H <sub>2</sub> O content: | $\leq$ 0.12 g/m <sup>3</sup>                     |                        |  |
| Oil content:              | ≤ 0.1 mg/m <sup>3</sup>                          |                        |  |
| Particle content:         | $\leq 1 \text{ mg/m}^3$                          |                        |  |
| Particle size:            | ≤1µm                                             |                        |  |
| Pressure dewpoint:        | 10 K below the lowest ambient temperature        |                        |  |
|                           |                                                  |                        |  |

[1] As described in ISO 8573-1.

#### Table 10Operating conditions for instrument air

| Supply pressure:[1]                | 400 kPa ± 20 kPa (4.0 bar ± 0.2 bar)(58 psig ± 2.9 psig) |                           |
|------------------------------------|----------------------------------------------------------|---------------------------|
| Volume flow during opera-<br>tion: | Standard:                                                | Approx. 360 L/h (6 L/min) |

[1] At the gas inlet of the analyzer unit.

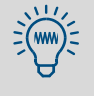

Industrial compressed air typically does not meet the specifications, but can be used if it is purified:

Use an adsorption drier to remove the air moisture.

Notes on installation  $\rightarrow$  p. 29, §3.4.3

| 16.8.2   | Fuel gas                                                                                                    |                               |                                              |  |
|----------|----------------------------------------------------------------------------------------------------|-------------------------------|----------------------------------------------|--|
| Table 11 | Specifications for the fuel gas                                                                                                    |                               |                                              |  |
|          | Fuel gas type:                                                                                                    | Hydrogen H <sub>2</sub>       |                                              |  |
|          | Purity:                                                                                                    | ≥ 5.0                         |                                              |  |
| Table 12 | Operating conditions for the fuel ga                                                                                                    | S                             |                                              |  |
|          | Supply pressure:[1]                                                                                                    | 300 kPa ± 20 kPa              | a (3.0 bar ± 0.2 bar) (43.5 psig ± 2.9 psig) |  |
|          | Volume flow during operation: <sup>[2]</sup>                                                                                                    | - H <sub>2</sub> :            | 1.3-1.8 L/h                                  |  |
|          | <ul> <li>[1] At the gas met of the analyzer unit.</li> <li>[2] During ignition of the FID flame: Appr</li> <li>+1</li> <li>Notes on installation</li> </ul> | ox. 9 L/h.<br>→ p. 30, §3.4.4 |                                              |  |
| 16.8.3   | Span gas                                                                                                    |                               |                                              |  |
| Table 13 | Specifications for the span gas                                                                                                    |                               |                                              |  |
|          | Type of span gas:                                                                                                    | Propane in synthetic air      |                                              |  |
|          | Concentration:                                                                                                    | Approx. 8,000 pp              | om                                           |  |
| Table 14 | 14 Operating conditions for the span gas                                                                                                    |                               |                                              |  |
|          | Supply pressure:[1]                                                                                                    | 300 kPa ± 20 kPa              | a (3.0 bar ± 0.2 bar) (43.5 psig ± 2.9 psig) |  |
|          | Volume flow during calibration                                                                                                    | Approx. 250 L/h               |                                              |  |

[1] At the gas inlet of the analyzer unit.

# 16.9 **Sample gas conditions**

- The sample gas may not contain any substances that could chemically react with the components carrying the sample gas.
- The sample gas may not contain any gas components that might condense in the measuring system.
- The sample gas may not contain any substances whose deposits might cause loss of sensitivity.

These substances include e.g. silicon-enriched gases (silane), which may cause surfaces to vitrify.

| Materials for components carrying the sample gas                            |            |                                          |
|-----------------------------------------------------------------------------|------------|------------------------------------------|
| Stainless steel 1.4301, graphite, quartz, sapphire, Teflon, Kalrez, ceramic |            |                                          |
| Properties of the sample gas                                                |            |                                          |
| Oxygen content                                                              |            | 0-21% by volume                          |
| Permissible sample gas temperature:                                         |            | 0-350°C (32-662°F)                       |
| Permissible dewpoint of the sample gas:                                     |            | Below ambient temperature                |
| Permissible internal sample gas pressure: [1]                               |            | Atmospheric pressure ± 5 kPa (± 50 mbar) |
| Sample gas volume flow:                                                     | – Minimum: | 72 L/h (1,200 cm <sup>3</sup> /min)      |
|                                                                             | – Maximum: | 170 L/h (2,800 cm <sup>3</sup> /min)     |

[1] Relative to ambient/atmospheric air pressure.

# 16.10 Measuring characteristics

| Measuring ranges, detection limit                                  |                               |
|--------------------------------------------------------------------|-------------------------------|
| Measuring range:                                                   | 100% LEL                      |
| Detection limit:                                                   | < 3% [1]                      |
| 1] Of the measuring range end value.                               |                               |
| Response characteristics                                           |                               |
| Start-up time:                                                     | < 1.5 hours                   |
| Response time (for an ejector pump discharge of 1.2 L/min)         |                               |
| <ul> <li>with standard sampling probe (I = 580 mm):</li> </ul>     | ≤ 2.6 s                       |
| - with longer sampling probe ( $I \leq 1000 \text{ mm}$ , option): | ≤ 3.1 s                       |
| Stabilization time:                                                | ≤ 16 s                        |
| Influencing variables                                              |                               |
| Ambient pressure:                                                  | < 0.5% <sup>[1]</sup> /10 hPa |
| Sample gas pressure:                                               | < 1.0% <sup>[1]</sup> /10 hPa |
| Ambient temperature                                                |                               |
| - Zero point shift:                                                | < 2%[1]/10 K                  |
| Sancitivity chift:                                                 | < 1% <sup>[1]</sup> /10 K     |

| Long-term behavior |              |
|--------------------|--------------|
| Zero drift:        | < 0.5%/month |
| Sensitivity drift: | <3%/month    |

# 16.11 Accessories and order numbers

### 16.11.1 Mounting flange

Fig. 38 Mounting flange

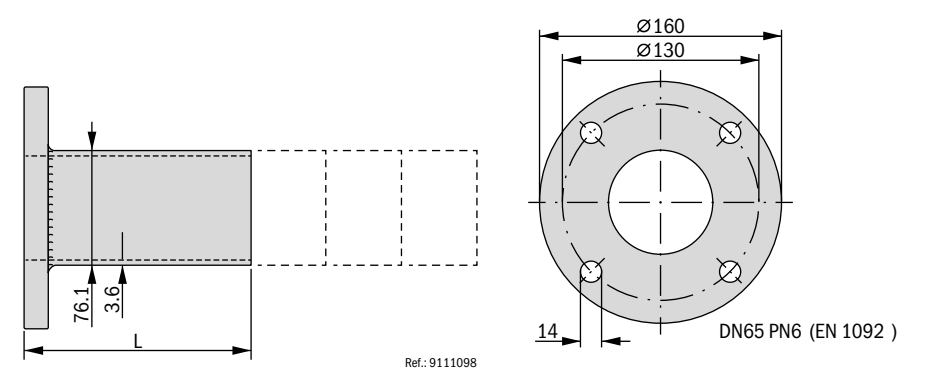

| Component                                           | Part no. |
|-----------------------------------------------------|----------|
| Mounting flange <sup>[1]</sup> L = 150 mm, $1.4571$ | 2033623  |
| Mounting flange <sup>[1]</sup> L = 200 mm, 1.4571   | 2033435  |
| Mounting flange <sup>[1]</sup> L = 250 mm, 1.4571   | 2033436  |
| Mounting flange <sup>[1]</sup> L = 300 mm, $1.4571$ | 2033437  |

[1] Only for versions with EU flange ( $\rightarrow$  p. 162, §16.4.5).

# 16.11.2 Heat insulation flange

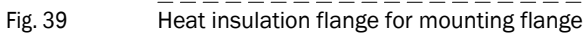

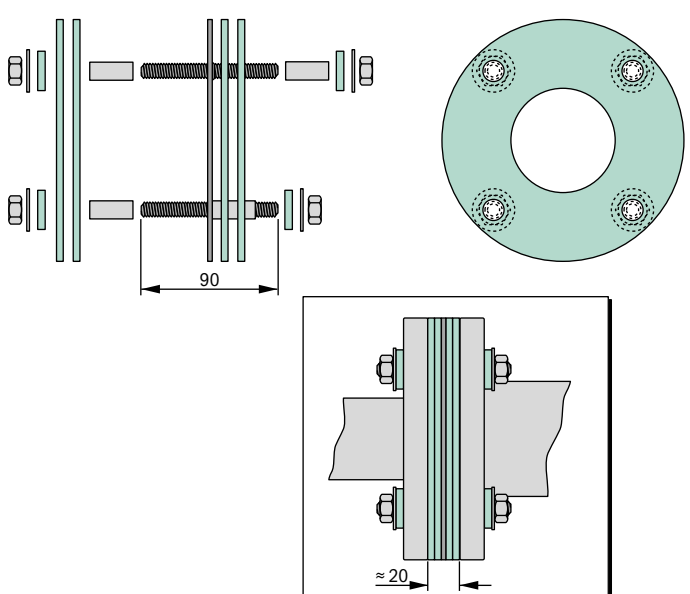

# 16.11.3 Shut-off fittings

# Fig. 40 Shut-off fittings: Dimensions

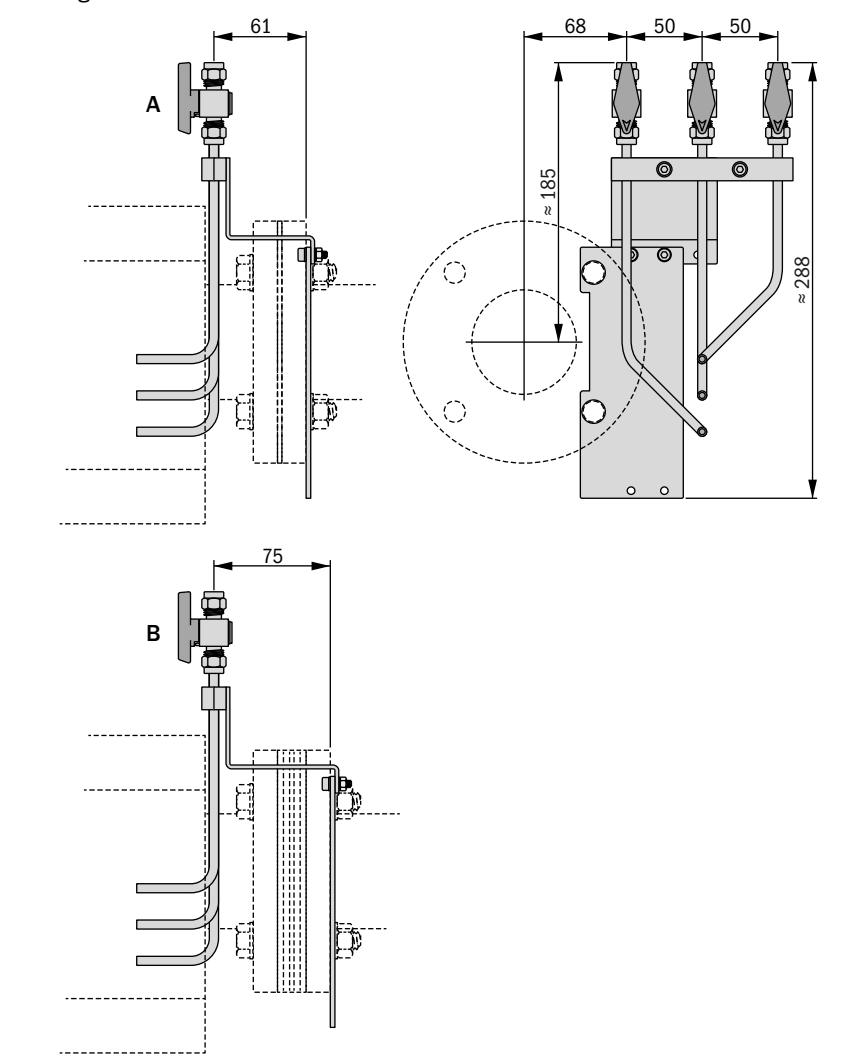

A With standard seal rings in mounting flange.

B With heat insulation flange in mounting flange.

## Fig. 41 Shut-off fittings: Typical applications

C

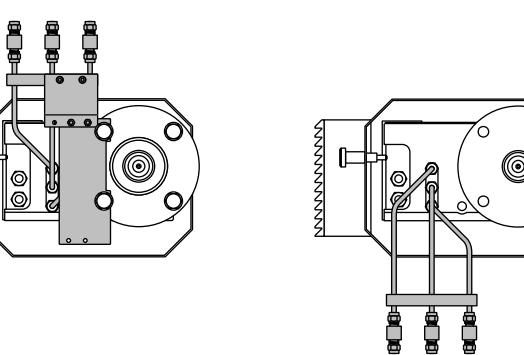

### 16.11.4 Plug connector for the operating unit

| Component                                                                                                    | Part no. |
|----------------------------------------------------------------------------------------------------|----------|
| <ul> <li>Plug connector set 1 (connection material for the EuroFID3010 Inline UEG), comprising:</li> <li>9-pin D-sub plug (for "data line" plug connector type)</li> <li>4-pin special plug (for the "Analyzer Assembly" plug connector)</li> <li>CEE-22 AC power socket (for AC power to the operating unit)</li> </ul> | 2028690  |
| <ul> <li>Plug connector set 2 (connection material for the EuroFID3010 Inline UEG), comprising:</li> <li>Same as plug connector SET 2028690, plus:</li> <li>25-pin D-sub plug (for the V2 terminal module)</li> </ul>                                                                                                    | 2032879  |

#### 16.11.5 V2 terminal module

| Component                                                                                                    | Part no. |
|----------------------------------------------------------------------------------------------------|----------|
| V2 terminal module (active, with relay disconnection, requires 24 VDC supply voltage)                                                                                   | 2028818  |
| Connection cable between the V2 terminal module and the operating unit, with plug connectors, 5 m long $% \left( {\left[ {{\rm{T}}_{\rm{T}}} \right]_{\rm{T}}} \right)$ | 2028680  |

#### 16.11.6 **Cable**

| Operating unit - terminal box                                                                                         | Part no. |
|----------------------------------------------------------------------------------------------------|----------|
| Voltage supply: 3G 1.5 Ölflex Classic 110 CY <sup>[1]</sup>                                                           | 6029379  |
| Date line: 4-pole x 0.34mm <sup>2</sup> AWG22 twisted in pairs with shield LIYC2Y (TP) UL-style no. $2464/1061^{[1]}$ | 6030048  |

[1] Sold by the meter; specify required length when ordering.

# 16.12 Internal gas flow

Fig. 42 Pneumatic circuit diagram of the analyzer unit

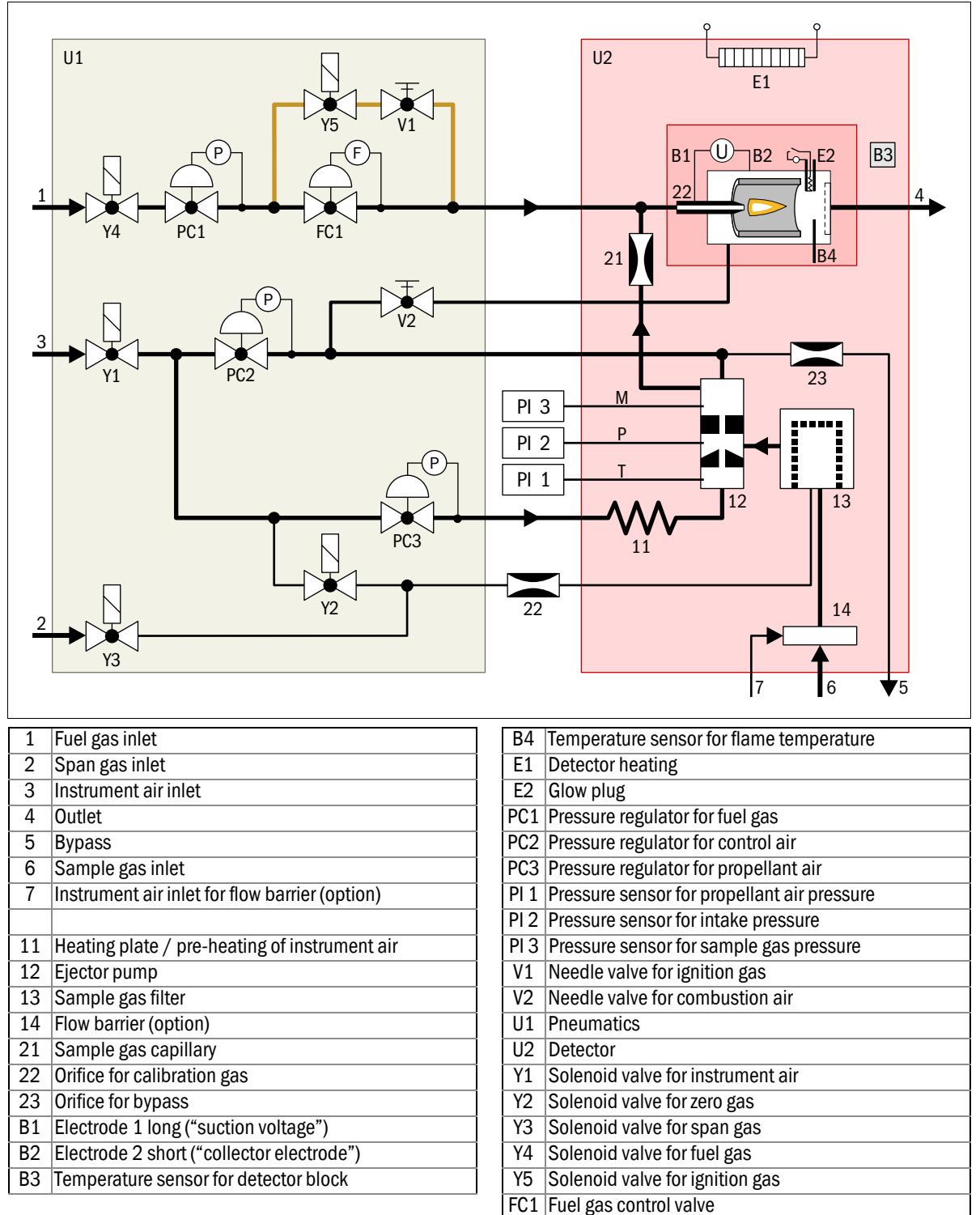

# Α

| AC power connection                         |
|---------------------------------------------|
| - External AC power switch                  |
| AC power switch (external) 51               |
| Accessories 24                              |
| - Cable                                     |
| - Heat insulation flange 169                |
| - Mounting flange 169                       |
| - Plug connector for the operating unit 171 |
| Activation procedure                        |
| Additional documentation (information) 15   |
| Alarm value set up (menu) 98                |
| Ambient conditions 163                      |
| Analyzer                                    |
| - Housing data 162                          |
| Analyzer unit                               |
| - Connections 41                            |
| - Housing specifications 162                |
| - Internal gas flow (diagram) 172           |
| - Pneumatic circuit diagram (Fig.) 172      |
| Arrow keys                                  |
| Assembly                                    |
| - Clearance                                 |
| - Operating unit 50                         |
| - Terminal box                              |
| Authorized personnel 15                     |

# В

| Back (key)                      | 73 |
|---------------------------------|----|
| Bypass (exhaust gas connection) | 32 |

# С

| Cable (accessory) 171                |
|--------------------------------------|
| Calibration                          |
| - Externally controlled 121          |
| - Manual 119                         |
| - Scheduled (auto) 120               |
| - Times                              |
| Calibration block 121                |
| Calibration duration                 |
| Calibration gas (gas connection)     |
| refer to "Span gas"                  |
| Calibration gas test                 |
| Calibration gas value                |
| Calibration parameters 112           |
| Change time zone (menu function) 102 |
| Clamping ring screw connections      |
| Clearance                            |
| Clearing malfunctions                |
| Commissioning                        |
| - Activation procedure               |
| Component placement specification,   |
| V2 terminal module 55                |

| Conformity         | 156 |
|--------------------|-----|
| Conversion factors | 113 |
| Cross calibration  | 114 |

# D

| -                                   |
|-------------------------------------|
| Detection limit (specification) 168 |
| Device modules 12                   |
| - Description                       |
| - Overview (diagram) 20             |
| Diagnose (menu function) 79         |
| Diagnosis function                  |
| - Malfunction messages 79           |
| - Operational displays 80           |
| Digital inputs                      |
| Digital outputs 57                  |
| Dimensions                          |
| Display                             |
| Display lights                      |
| Display of measur. (menu)           |
| Disposal 127                        |
| Drift (display) 83                  |
|                                     |

# Ε

| Ejector pump (diagnosis menu)   | 81<br>146 |
|---------------------------------|-----------|
| Enter key                       | 73        |
| Error archives                  |           |
| - Deleting the error archives   | 91        |
| - Displaying the error archives | 91        |
| - Function                      | 90        |
| - Printing the error archive    | 91        |
| Error messages                  | 149       |
| Exhaust gas connections         | 31        |
| External AC power switch        | 51        |
|                                 |           |

# F

| Feed in test gas 122       |
|----------------------------|
| Feed in zero gas 122       |
| Filter change (menu)       |
| Firmware 14                |
| Flame ignition             |
| Flange (specification) 162 |
| Fuel gas                   |
| - Specifications 167       |
| Functional principle 19    |
| Fuse                       |
| - Overtemperature 148      |
| Fuses 146                  |
| - AC power fuses 146       |
| - Terminal box 147         |

# G

| Gas connections              |     |
|------------------------------|-----|
| - Bypass                     | 32  |
| - Exhaust gas                | 31  |
| - Overview                   | 39  |
| - Screw fittings1            | .66 |
| General Help (menu function) | 85  |
| Glossary                     | . 2 |

# Н

| 11                           |     |
|------------------------------|-----|
| H2 gas connection (fuel gas) | 39  |
| Hardware check               | 103 |
| Heat insulation flange       | 169 |
| Heating up phase (display)   | 68  |
| Help (key)                   | 73  |
| Help (menu function)         | 85  |
| Housing                      |     |
| - Technical data             | 162 |
|                              |     |

# I

| Identification                                       |
|------------------------------------------------------|
| Included in delivery24                               |
| Indicator lights refer to "LEDs"                     |
| Information12                                        |
| Information Symbols3                                 |
| Installation                                         |
| - AC power connection51                              |
| - Analyzer unit                                      |
| - Operating unit                                     |
| - Overview                                           |
| - Terminal box                                       |
| - V2 terminal module62                               |
| Installation location14                              |
| Instr.air (gas connection) refer to "Instrument air" |
| Instrument air                                       |
| - Specifications166                                  |
| Intended use14                                       |
| Interface Check106                                   |
| Interfaces                                           |

# J

| Jumpers (V2 terminal module)56 |
|--------------------------------|
| <b>K</b><br>Keypad             |
| Language (menu function)85     |
| - Explanation                  |

# Μ

# Ν

| Name of analyzer |  | 103 |
|------------------|--|-----|
|------------------|--|-----|

# 0

| Operating condition                   |
|---------------------------------------|
| Operating unit                        |
| - AC power connection51               |
| - Controls and indicators (diagram)72 |
| - Housing specifications              |
| - Installation                        |
| - Signal connections 52               |
| - Types (description) 22              |
| Operation                             |
| - Display                             |
| - Keypad                              |
| - LEDs (indicators)                   |
| Overtemperature shutoff148            |
| - Check                               |

# Ρ

| Parameter input ranges157              |
|----------------------------------------|
| Password protection                    |
| Physical unit (supplementary text) 102 |
| Plug connector for the operating unit  |
| Power voltage                          |
| Product description                    |
| Product identification                 |
| Product versions                       |
| Project planning                       |
| Proper operating condition             |
|                                        |

# R

| Reaction time                            | 18      |
|------------------------------------------|---------|
| Reference value                          | 56      |
| Reset ("Restart" menu)                   | 107     |
| Response characteristics (specification) | 168     |
| Response time                            | 18, 168 |
| Responsibility of the user               | 15      |
| Restart (menu)                           | 107     |

# S

| Sample gas                                       |
|--------------------------------------------------|
| - Specifications                                 |
| Sample gas filter                                |
| - Dismantling and cleaning the filter insert 138 |
| - Filter change (menu)                           |
| - Maintenance, cleaning                          |
| - Removing the filter insert                     |
| - Spare parts                                    |
| Screw fittings                                   |
| - Gas connections                                |
| Selecting language85                             |
| SELV                                             |
| Sensitivity test                                 |
| Sensor block                                     |
| - Diagnosis function displays                    |
| - Temperature setting (menu)                     |
| Set date (menu)                                  |
| Set time (menu)                                  |
| Setup temp. sensbl. (menu)                       |
| Shut-off fitting                                 |
| Signal connections                               |
| Signal connections (overview)52                  |
| Signal lamps                                     |
| Signal words                                     |
| Span gas                                         |
| - Connection                                     |
| - Specification                                  |
| Spare parts for the sample gas filter            |
| Special state                                    |
| Standby (menu function)89                        |
| Status outputs                                   |
| Summer time                                      |
| Supply voltage                                   |
| - V2 terminal module                             |
| Symbols (Explanation)                            |
| System in Service (status)                       |
| - Activation from the menu                       |
| System parameters (submenu)94                    |

# Ţ

| Technical data158                   |
|-------------------------------------|
| - Housing                           |
| - Measuring characteristics         |
| - Technical gas conditions          |
| Technical gas conditions            |
| Terminal box                        |
| - Connections (diagram)45           |
| - Electrical connections            |
| - Electrical fuses                  |
| - Housing data                      |
| - Wiring                            |
| Test inputs                         |
| Test outputs                        |
| Thermostat                          |
| Threshold reset (menu)              |
| Threshold value indicators (alarms) |
| - Configuration                     |
| - Reset (menu)                      |
| Time settings (internal clock)      |
| ,                                   |

# U

| Unit of measurement (menu)             | 102  |
|----------------------------------------|------|
| Unsafe operational state (indications) | . 69 |
| User level (submenu)                   | . 95 |

# ۷

| V2 terminal module                  | 54 |
|-------------------------------------|----|
| - Component placement specification | 55 |
| - Electrical connection             | 63 |
| - Installation                      | 62 |
| Versions (device versions)          | 12 |

# W

| Warning Symbols, Warning Levels | .3  |
|---------------------------------|-----|
| Watchdog                        | 106 |
| Winter time                     | 102 |

# Z

| Zero check1        | 22 |
|--------------------|----|
| Zero Check (menu)1 | 22 |
| Zero gas1          | 12 |

Australia

Phone +61 3 9457 0600 1800 334 802 - tollfree E-Mail sales@sick.com.au

#### Austria

Phone +43 22 36 62 28 8-0 E-Mail office@sick.at

Belgium/Luxembourg Phone +32 2 466 55 66 E-Mail info@sick.be

Brazil Phone +55 11 3215-4900 E-Mail marketing@sick.com.br

Canada Phone +1 905 771 14 44 E-Mail information@sick.com

Czech Republic Phone +420 2 57 91 18 50 E-Mail sick@sick.cz

Chile Phone +56 2 2274 7430 E-Mail info@schadler.com

China Phone +86 20 2882 3600 E-Mail info.china@sick.net.cn

Denmark Phone +45 45 82 64 00 E-Mail sick@sick.dk

Finland Phone +358-9-2515 800 F-Mail sick@sick.fi

France Phone +33 1 64 62 35 00 E-Mail info@sick.fr

Germany Phone +49 211 5301-301 E-Mail info@sick.de

Hong Kong Phone +852 2153 6300 E-Mail ghk@sick.com.hk

Hungary Phone +36 1 371 2680 E-Mail office@sick.hu

India Phone +91 22 6119 8900 E-Mail info@sick-india.com Israel Phone +972 4 6881000 E-Mail info@sick-sensors.com

Italy Phone +39 02 274341 E-Mail info@sick.it

Japan Phone +81 3 5309 2112 E-Mail support@sick.jp

Malaysia Phone +6 03 8080 7425 E-Mail enquiry.my@sick.com

Mexico Phone +52 (472) 748 9451 E-Mail mario.garcia@sick.com

Netherlands Phone +31 30 2044 000 E-Mail info@sick.nl

New Zealand Phone +64 9 415 0459 0800 222 278 - tollfree E-Mail sales@sick.co.nz

Norway Phone +47 67 81 50 00 E-Mail sick@sick.no

Poland Phone +48 22 539 41 00 E-Mail info@sick.pl

Romania Phone +40 356 171 120 F-Mail office@sick.ro

Russia Phone +7 495 775 05 30 E-Mail info@sick.ru

Singapore Phone +65 6744 3732 E-Mail sales.gsg@sick.com

Slovakia Phone +421 482 901201 E-Mail mail@sick-sk.sk

Slovenia Phone +386 591 788 49 E-Mail office@sick.si

South Africa Phone +27 11 472 3733 E-Mail info@sickautomation.co.za South Korea Phone +82 2 786 6321 E-Mail info@sickkorea.net

Spain Phone +34 93 480 31 00 E-Mail info@sick.es

Sweden Phone +46 10 110 10 00 E-Mail info@sick.se

Switzerland Phone +41 41 619 29 39 E-Mail contact@sick.ch

Taiwan Phone +886 2 2375-6288 E-Mail sales@sick.com.tw

Thailand Phone +66 2645 0009 E-Mail Ronnie.Lim@sick.com

Turkey Phone +90 216 528 50 00 E-Mail info@sick.com.tr

United Arab Emirates Phone +971 4 88 65 878 E-Mail info@sick.ae

United Kingdom Phone +44 1727 831121 E-Mail info@sick.co.uk

USA Phone +1 800 325 7425 E-Mail info@sick.com

Vietnam Phone +84 945452999 E-Mail Ngo.Duy.Linh@sick.com

Further locations at www.sick.com

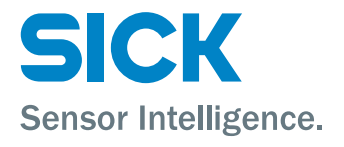